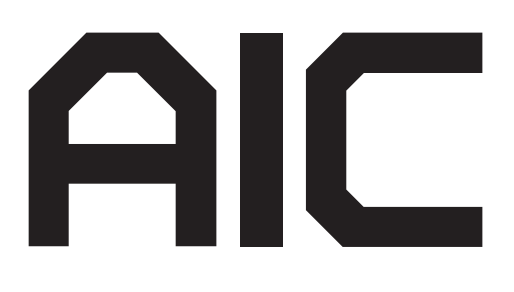

# J2012-01 SAS/SATA JBOD SERIES User's Manual

D/N:MAN-00306-A P/N:

## CONTENTS

| PREFACEi<br>SAFETY INSTRUCTIONSii                                 |
|-------------------------------------------------------------------|
| Chapter 1. Prodcut Introduction1                                  |
| 1.1 Box Content                                                   |
| 1.2 Specifications2                                               |
| 1.3 General Information3                                          |
| 1.4 SCSI Enclosure Services - 2 (SES-2)6                          |
| Chapter 2. Hardware Installation7                                 |
| 2.1 Removing and Installing Top Cover7                            |
| 2.2 Removing/Installing a Drive Tray/ Hard Drive/ Drive Slot Map8 |
| 2.3 Removing and Installing a PSU Module10                        |
| 2.4 Removing and Installing a Fan Module11                        |
| 2.5 Removing and Installing External Expander Module              |
| 2.6 Removing and Installing the HDD backplane Module              |
| 2.7 Installing Slide Rail /Adjuster Plate14                       |
| Chapter 3. Sub-System Configuration Setup17                       |
| 3.1 Supported Configuration On Host17                             |
| 3.2 Utility Set up on Host                                        |
| 3.3 Connect Host to JBOD via RS23221                              |
| 3.4 Configure command Line Interface Operation                    |
| 3.5 Power on/off the enclosure via R\$23249                       |
| Chapter 4. BMC Configuration and Settings51                       |
| 4.1 Sensor's location for Fan & Temperature51                     |
| 4.2 Utility setup on Host52                                       |
| 4.3 Connect Host to BMC by RS23252                                |
| 4.4 Web UI                                                        |
| 4.4.1 Dashboard56                                                 |
| 4.5 Firmware Update75                                             |
| 4.6 Expander firmware update80                                    |
| 4.7 Firmware safety mode83                                        |
| Chapter 5. Technical Support88                                    |

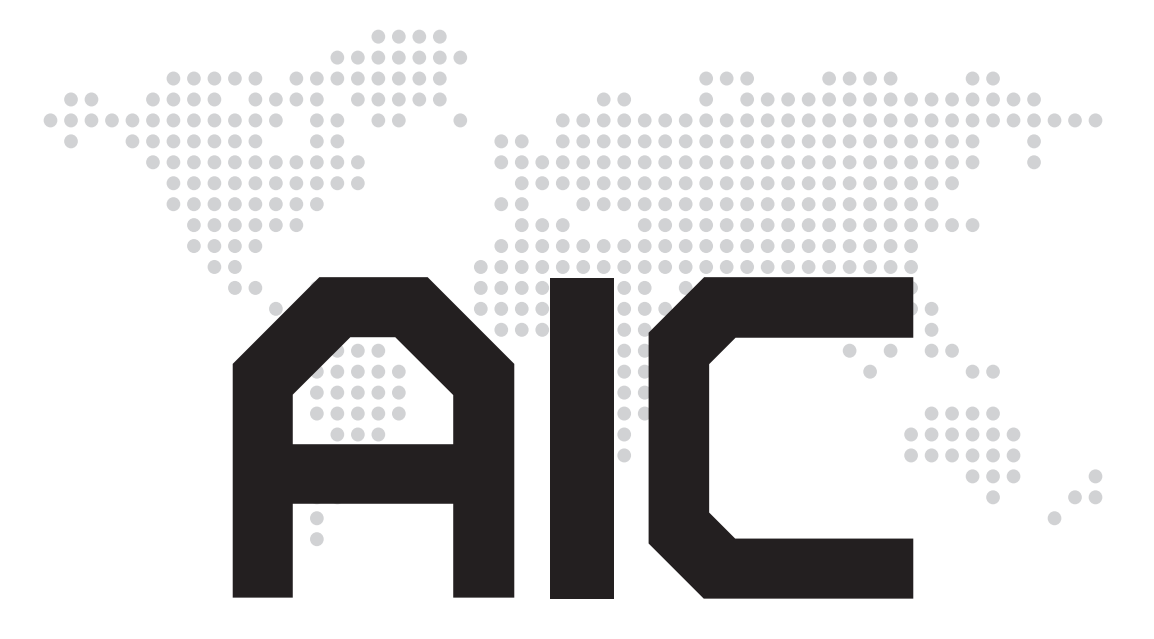

#### Copyright © 2015 AIC, Inc. All Rights Reserved.

This document contains proprietary information about AIC products and is not to be disclosed or used except in accordance with applicable agreements.

# PREFACE

#### Copyright

No part of this publication may be reproduced, stored in a retrieval system, or transmitted in any form or by any means, electronic, mechanical, photostatic, recording or otherwise, without the prior written consent of the manufacturer.

#### Trademarks

All products and trade names used in this document are trademarks or registered trademarks of their respective holders.

#### Changes

The material in this document is for information purposes only and is subject to change without notice.

#### Warning

- A shielded-type power cord is required in order to meet FCC emission limits and also to prevent interference to the nearby radio and television reception. It is essential that only the supplied power cord be used.
- 2. Use only shielded cables to connect I/O devices to this equipment.
- 3. You are cautioned that changes or modifications not expressly approved by the party responsible for compliance could void your authority to operate the equipment.

#### • Disclaimer

AIC shall not be liable for technical or editorial errors or omissions contained herein. The information provided is provided "as is" without warranty of any kind. To the extent permitted by law, neither AIC or its affiliates, subcontractors or suppliers will be liable for incidental, special or consequential damages including downtime cost; lost profits; damages relating to the procurement of substitute products or services; or damages for loss of data, or software restoration. The information in this document is subject to change without notice.

# **SAFETY INSTRUCTIONS**

- Before getting started, please read the following important cautions:
- All cautions and warnings on the equipment or in the manuals should be noted.
- Most electronic components are sensitive to electrical static discharge. Therefore, be sure to ground yourself at all times when installing the internal components.
- Use a grounding wrist strap and place all electronic components in static-shielded devices. Grounding wrist straps can be purchased in any electronic supply store.
- Be sure to turn off the power and then disconnect the power cords from your system before performing any installation or servicing. A sudden surge of power could damage sensitive electronic components.
- Do not open the system's top cover. If opening the cover for maintenance is a must, only a trained technician should do so. Integrated circuits on computer boards are sensitive to static electricity. Before handling a board or integrated circuit, touch an unpainted portion of the system unit chassis for a few seconds. This will help to discharge any static electricity on your body.
- Place this equipment on a stable surface when install. A drop or fall could cause injury.
- Please keep this equipment away from humidity.
- Carefully mount the equipment into the rack, in such manner, that it won't be hazardous due to uneven mechanical loading.
- This equipment is to be installed for operation in an environment with maximum ambient temperature below 35°C.
- The openings on the enclosure are for air convection to protect the equipment from overheating. DO NOT COVER THE OPENINGS.
- Never pour any liquid into ventilation openings. This could cause fire or electrical shock.
- Make sure the voltage of the power source is within the specification on the label when connecting the equipment to the power outlet. The current load and output power of loads shall be within the specification.
- This equipment must be connected to reliable grounding before using. Pay special attention to power supplied other than direct connections, e.g. using of power strips.
- Place the power cord out of the way of foot traffic. Do not place anything over the power cord. The power cord must be rated for the

- product, voltage and current marked on the product's electrical ratings label. The voltage and current rating of the cord should be greater than the voltage and current rating marked on the product.
- If the equipment is not used for a long time, disconnect the equipment from mains to avoid being damaged by transient over-voltage.
- Never open the equipment. For safety reasons, only qualified service personnel should open the equipment.
- If one of the following situations arise, the equipment should be checked by service personnel:
  - 1. The power cord or plug is damaged.
  - 2. Liquid has penetrated the equipment.
  - 3. The equipment has been exposed to moisture.
  - 4. The equipment does not work well or will not work according to its user manual.
  - 5. The equipment has been dropped and/or damaged.
  - 6. The equipment has obvious signs of breakage.
  - Please disconnect this equipment from the AC outlet before cleaning. Do not use liquid or detergent for cleaning. The use of a moisture sheet or cloth is recommended for cleaning.
- Module and drive bays must not be empty! They must have a dummy cover.

#### Product features and specifications are subject to change without notice.

#### CAUTION :

RISK OF EXPLOSION IF BATTERY IS REPLACED BY AN INCORRECT TYPE. DISPOSE OF USED BATTERIES ACCORDING TO THE INSTRUCTIONS. After performing any installation or servicing, make sure the enclosure are lock and screw in position, turn on the power.

#### 1.1 Box Content

Before removing the subsystem from the shipping carton, visually inspect the physical condition of the shipping carton. Exterior damage to the shipping carton may indicate that the contents of the carton are damaged. If any damage is found, do not remove the components; contact the dealer where the subsystem was purchased for further instructions. Before continuing, first unpack the subsystem and verify that the contents of the shipping carton are all there and in good condition.

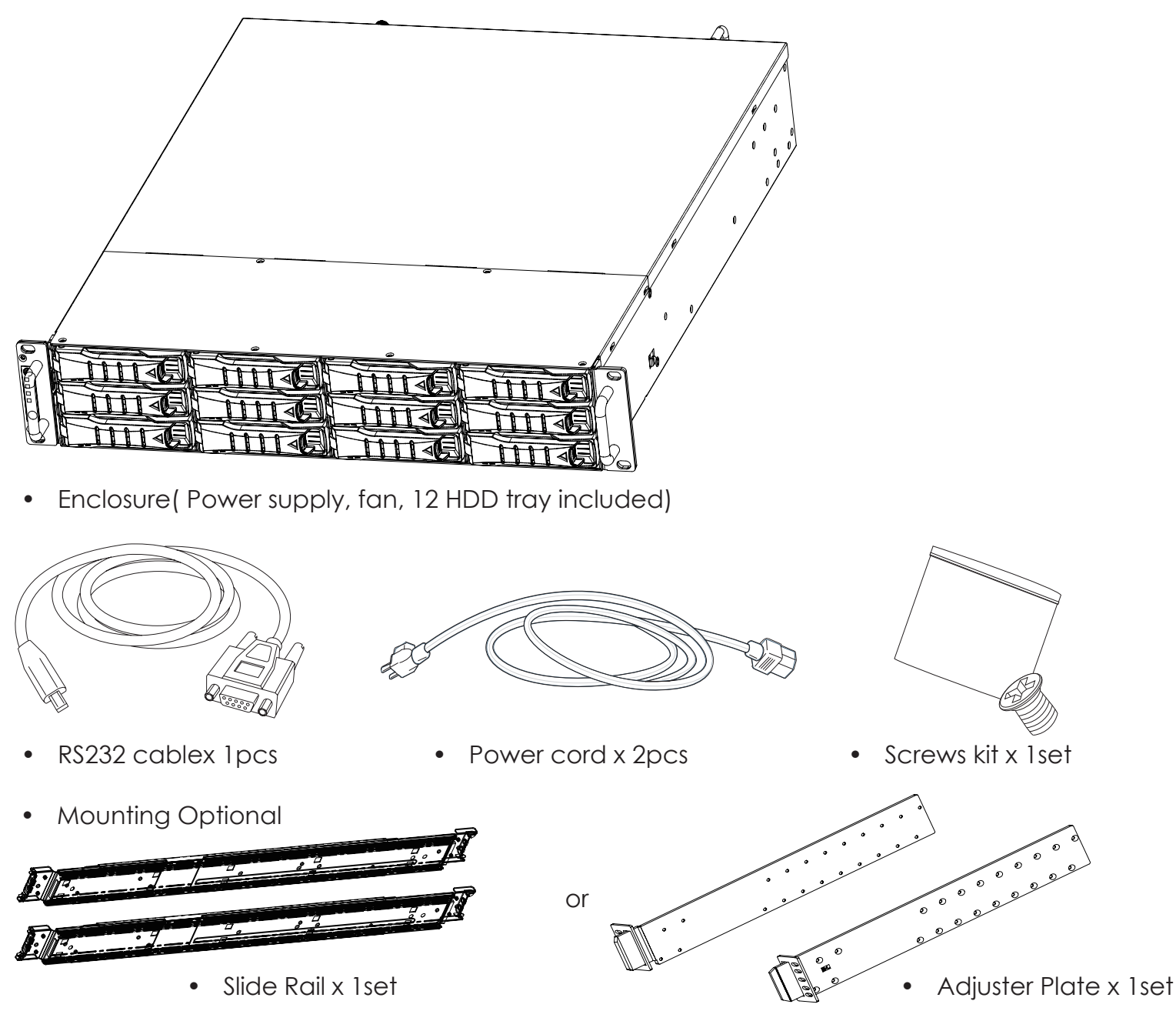

If any items are missing, please contact your authorized reseller or sales representative. J2012-01 User's Manual

## 1.2 Specifications

|                            | Number of Expande                                                                                         | er Single/Dual                                         |                                 | Universal A/C Input                              | 100~240V AC full range                                    |
|----------------------------|----------------------------------------------------------------------------------------------------|--------------------------------------------------------|---------------------------------|--------------------------------------------------|-----------------------------------------------------------|
| General                    | Expander Chip                                                                                             | LSI SAS3x28R                                           |                                 | Operating<br>Environment                         | T                                                         |
|                            | Host/Expansion<br>Interface                                                                               | 3 x Mini SAS HD (SFF-8644) per<br>expander tray        | Electrical and<br>Environmental |                                                  | Relative humidity 20% to 80%                              |
| Drives<br>Supported        | Drive Interface 12Gb & 6Gb SAS if using dual expanders<br>12Gb & 6Gb SAS/SATA if using single<br>expander |                                                        |                                 | Non-operating<br>Environment                     | Temperature -20°C to 60°C<br>Relative humidity 10% to 90% |
|                            | Form Factor                                                                                               | 3.5"                                                   |                                 | Dimensions<br>(W x D x H)<br>(with chassis ears) | mm: 483 x 534 x 88.2                                      |
| Administration /           | Admin/Firmware<br>Upgrade                                                                                 | In-band & Serial port interface<br>IEM port (Optional) |                                 |                                                  | inches : 19 x 21 x 3.5                                    |
| Management                 | LED indicators,<br>Audible Alarm                                                                          | Yes                                                    | Physical<br>Specification       | Gross Weight<br>(w/ PSU,                         | kgs : 22.1                                                |
|                            | Disk Drive                                                                                                | Hot swap 12-bay                                        | specification                   | w/o Rail & Disks)                                | lbs : 46.3                                                |
|                            | Cooling                                                                                                   | 2 x 6038 hot swap fans                                 |                                 | Packaging                                        | mm: 595 x 785 x 278                                       |
| Hot swap and<br>Redundancy | Power Supply                                                                                              | 549W 1+1 hot swap redundant 80+<br>Platinum            |                                 | (W x D x H)                                      | inches: 23.4 x 30.9 x 10.9                                |
| Redendancy                 | Power Entry                                                                                               | Dual AC Inlet                                          |                                 | Standard                                         | Adjustable plate                                          |
|                            | Expander                                                                                                  | Dual expanders                                         | Moorning                        | Option                                           | 20" tool-less rail                                        |

#### 1.3 General Information

J2012-01 is a 2U rackmount chassis with 12 x 3.5"HDD hot swap bay and dual expand module JBOD, which is a high performance, high density, scalable storage product. The J2012-01 JBOD supports T10 zoning function and can be shared by up to 3 servers.

• Front Panel

Supports hot-swappable 12 x 3.5" HDDs

| ₿÷<br>@ |  |
|---------|--|
|         |  |

#### LED Indicator and Switch

|          |      | System PWR Switch         |                 |  |  |  |
|----------|------|---------------------------|-----------------|--|--|--|
|          | V    | Behavior                  | Status          |  |  |  |
|          |      | Normal                    | Off             |  |  |  |
| <b>U</b> |      | Press                     | Boot up         |  |  |  |
|          |      | Long Press                | system shutdown |  |  |  |
|          | A    | Power Fault LED           | ·               |  |  |  |
|          |      | Behavior                  | LED Status      |  |  |  |
|          |      | Normal                    | Off             |  |  |  |
|          |      | Failed                    | Red             |  |  |  |
|          | 1=   | Temperature(Overheat) LED |                 |  |  |  |
|          |      | Behavior                  | LED Status      |  |  |  |
|          |      | Normal                    | Off             |  |  |  |
|          |      | Failed                    | Red             |  |  |  |
|          |      | Fan fault LED             |                 |  |  |  |
|          |      | Behavior                  | LED Status      |  |  |  |
|          |      | Normal                    | Off             |  |  |  |
|          |      | Failed                    | Red             |  |  |  |
|          | MUTE | System Alert Mute Switch  |                 |  |  |  |
|          |      | Behavior                  | Status          |  |  |  |
|          |      | Normal                    | Off             |  |  |  |
|          |      | Press                     | Alert mute      |  |  |  |

J2012-01 User's Manual

(MU

#### Chapter 1 Product Introduction

• Rear Expender Panel

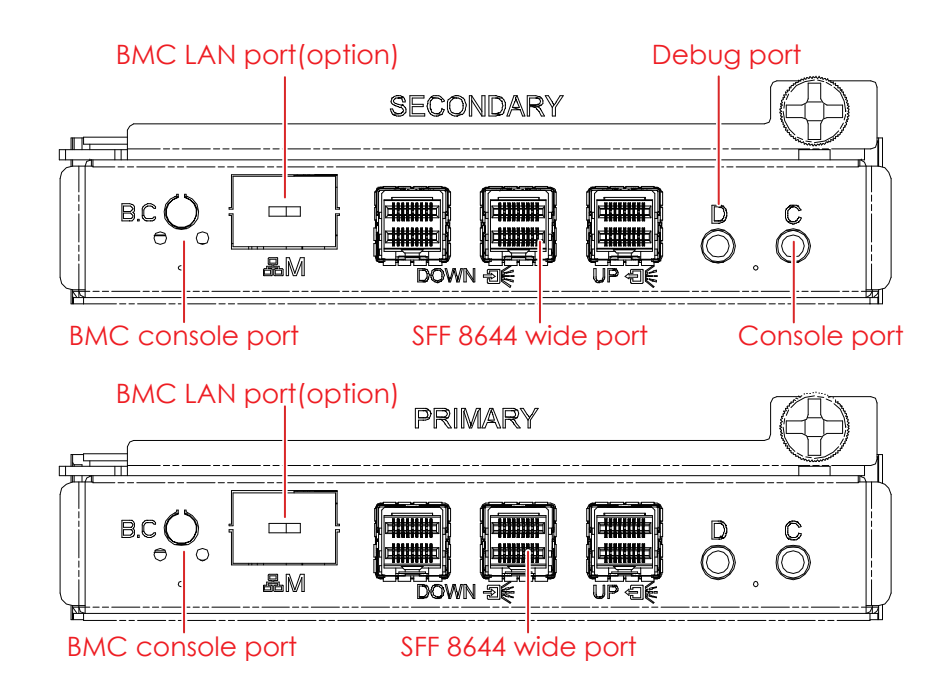

| Item   | Describtion       |
|--------|-------------------|
|        | SFF8644 wide port |
|        | Console port      |
|        | Debug port        |
|        | BMC LAN port      |
| B.C () | BMC console port  |

2 Dual Expander (Primary & Secondary)

#### Chapter 1 Product Introduction

• Rear Panel

#### 549W 1+1 hot-swap redundant power supply

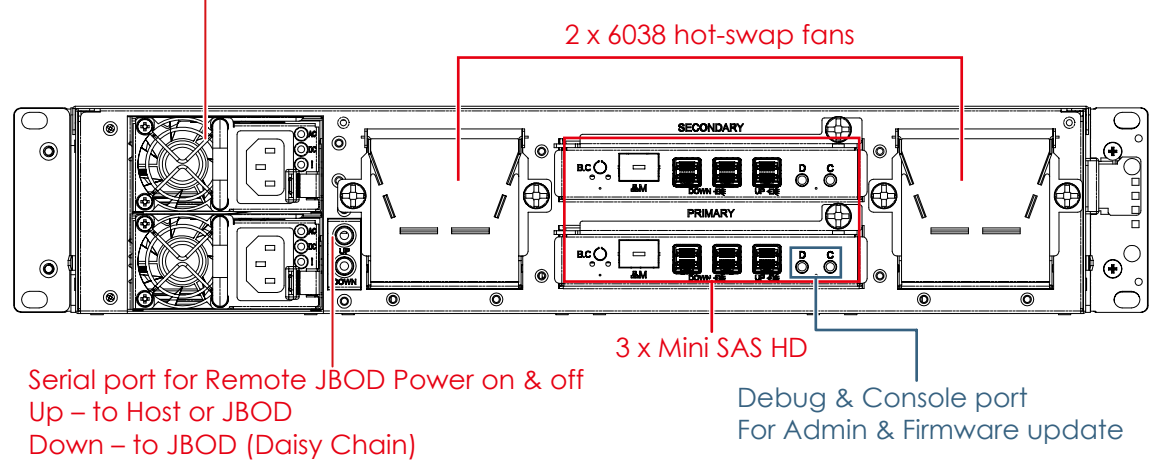

Chapter 1 Product Introduction

#### 1.4 SCSI Enclosure Services - 2 (SES-2)

To ensure J2012-01 can work properly and provide high performance, durability. J2012-01 has implemented SCSI Enclosure Services-2 to monitor the status of power supply, system cooling fan and working temperature. It also has the indicators to deliver the status of fail devices such as power supply or cooling fan. You can get the information directly from the front indicators to know how your enclosure works.

For detailed information, please visit <u>http://www.t10.org</u> If you are a member of the T10 working group, the Standard which controlled by T10 technical committee, could be found at <u>http://www.t10.org/cgi-bin/ac.pl?t=f&f=ses2r19a.pdf</u>

1.4.1 SES pages supported are listed below

00h -list of supported diagnostic pages

01h -SES -configuration

02h -SES -enclosure control / enclosure status

07h -SES -element descriptor

0Ah -SES -additional element

0Eh -SES -download microcode control / SES download microcode status

1.4.2 SES elements supported are listed below.

02h -power-supply

03h -cooling

04h -temperature-sensor

0Eh -enclosure

- 12h -Voltage
- 17h -array device

## **Chapter 2. Hardware Installation**

This chapter provides detailed instructions on hardware installation.

#### 2.1 Removing and Installing Top Cover

Loosen 2 screws on top cover. Take it out of the enclosure.

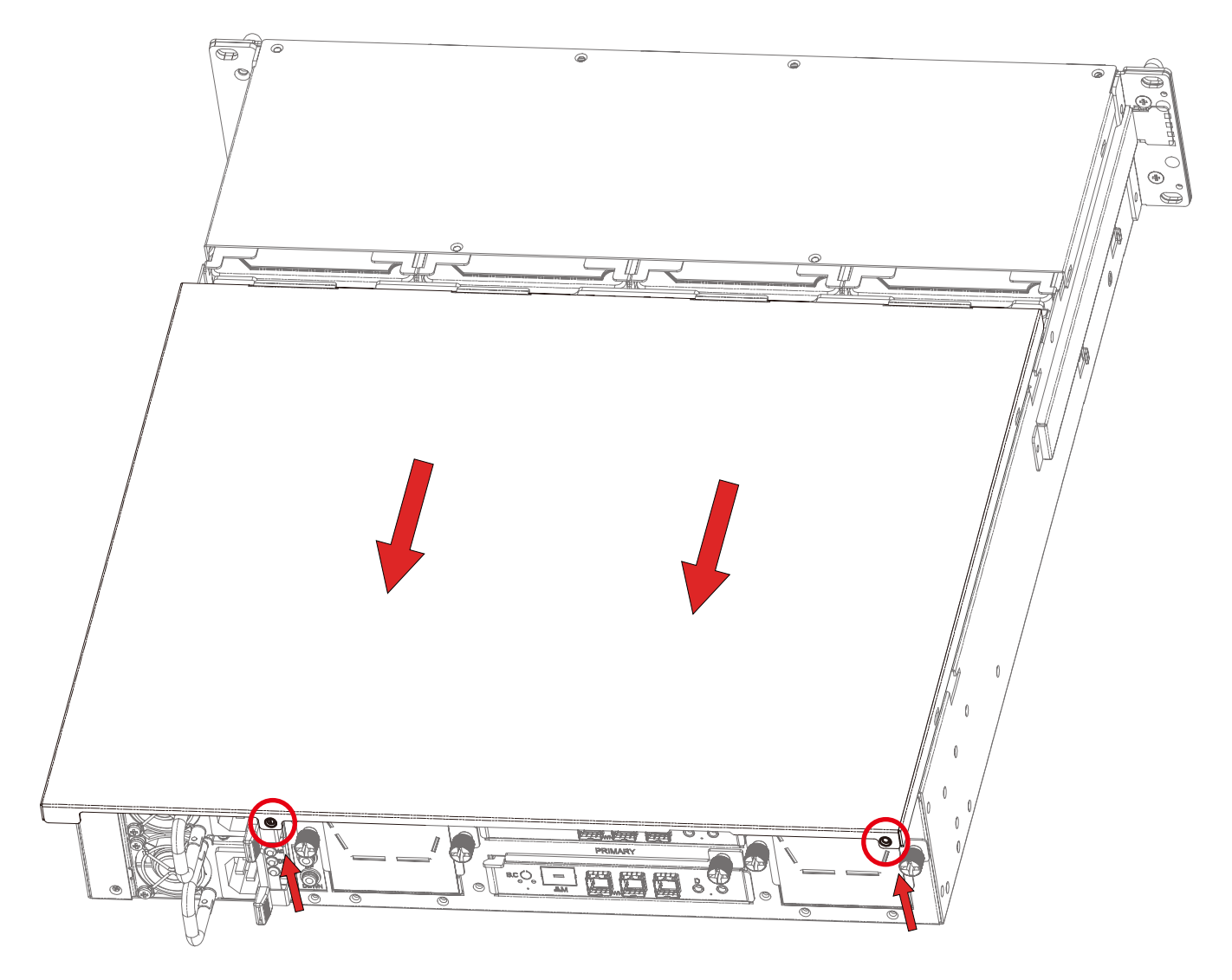

## 2.2 Removing/Installing a Drive Tray/ Hard Drive/ Drive Slot Map

2.2.1 Removing a Disk Drive

Release a drive tray by pressing the unlock button and pinching the lock lever slightly and pulling out the drive tray.

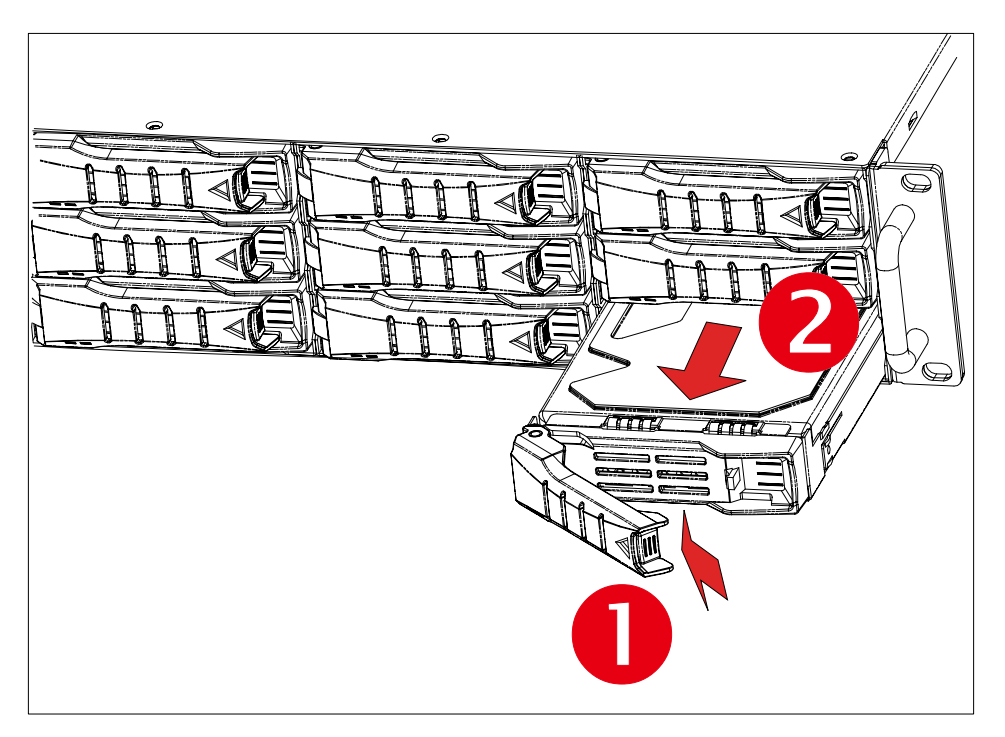

#### 2.2.2 Installing a 3.5" Disk Drive

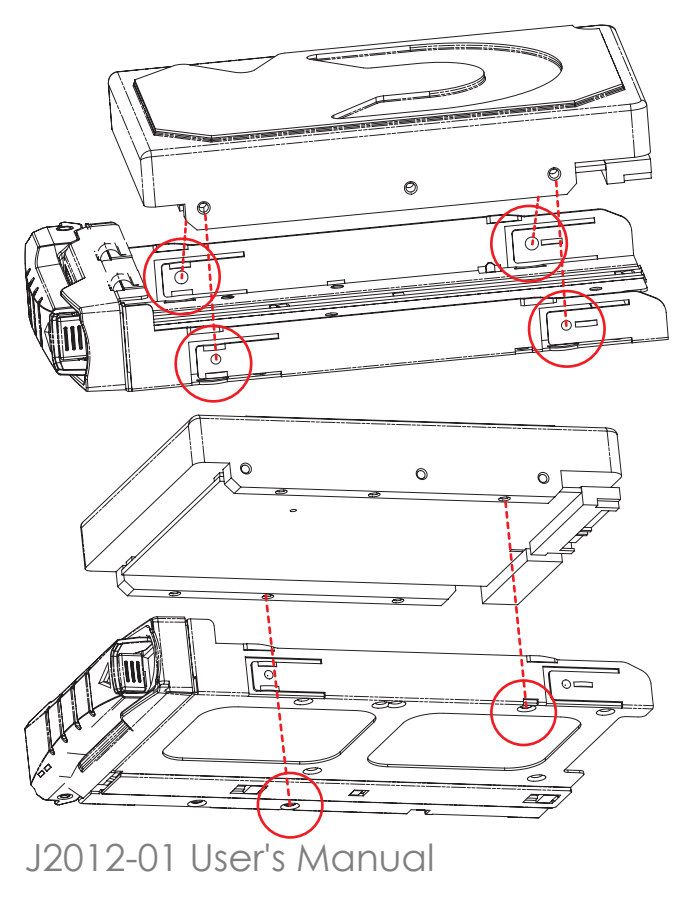

Directly place HDD into tool-less HDD tray until it snaps. Please check if the screw holes on HDD match the dimples on HDD tray.

HDD can also be screwed on HDD tray by fastening two screws as picture showed.

2.2.3 Installing a Hard Disk Drive Tray

Insert the drive carrier into its bay. Push the tray lever until it clicks. Make sure the drive tray is correctly secured in place when its front edge aligns with the bay edge.

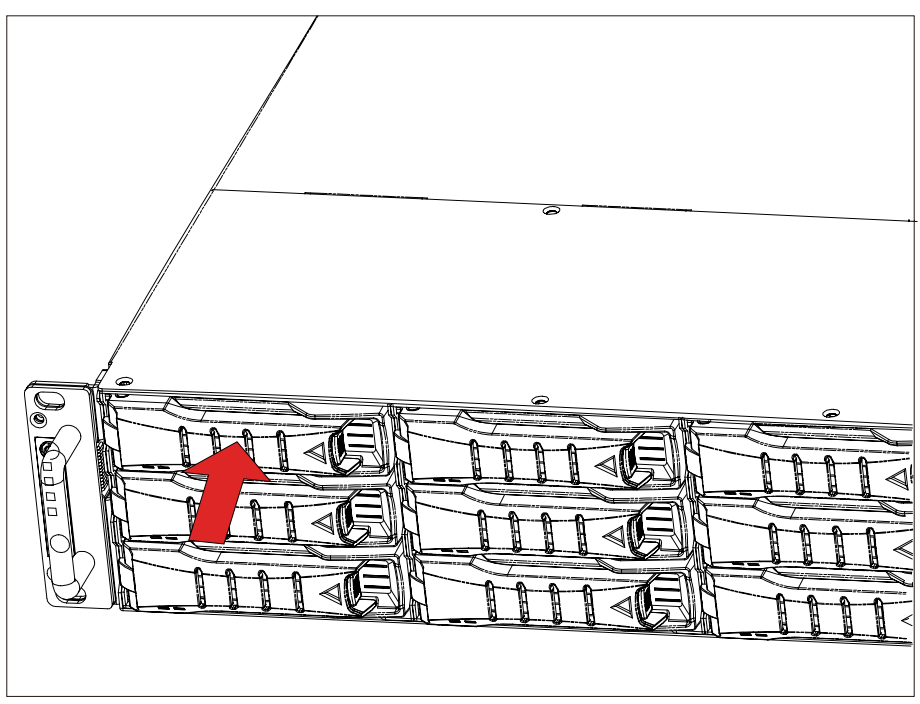

2.2.4 Drive Slot Map

The drive slot map follows.

| 80<br>84<br>87<br>87 |  |  |
|----------------------|--|--|
|                      |  |  |

| HBA card |   |    |    |  |  |  |  |
|----------|---|----|----|--|--|--|--|
| 0        | 1 | 2  | 3  |  |  |  |  |
| 4        | 5 | 6  | 7  |  |  |  |  |
| 8        | 9 | 10 | 11 |  |  |  |  |

| MegaRaid card |    |    |    |  |  |  |  |
|---------------|----|----|----|--|--|--|--|
| 1             | 2  | 3  | 4  |  |  |  |  |
| 5             | 6  | 7  | 8  |  |  |  |  |
| 9             | 10 | 11 | 12 |  |  |  |  |

## 2.3 Removing and Installing a PSU Module

- 2.3.1 Removing a PSU module
- Remove power cables connected to the PSU module.
- Allow a minute for fan to spin down.
- Pushing the latch then hold the tray handle tab. Then pull the PSU module gently until it slides out of the JBOD.

2.3.2 Installing a PSU Module

- Slide in PSU module.
- Make sure the latch on the module is fully hooked onto the PSU housing.

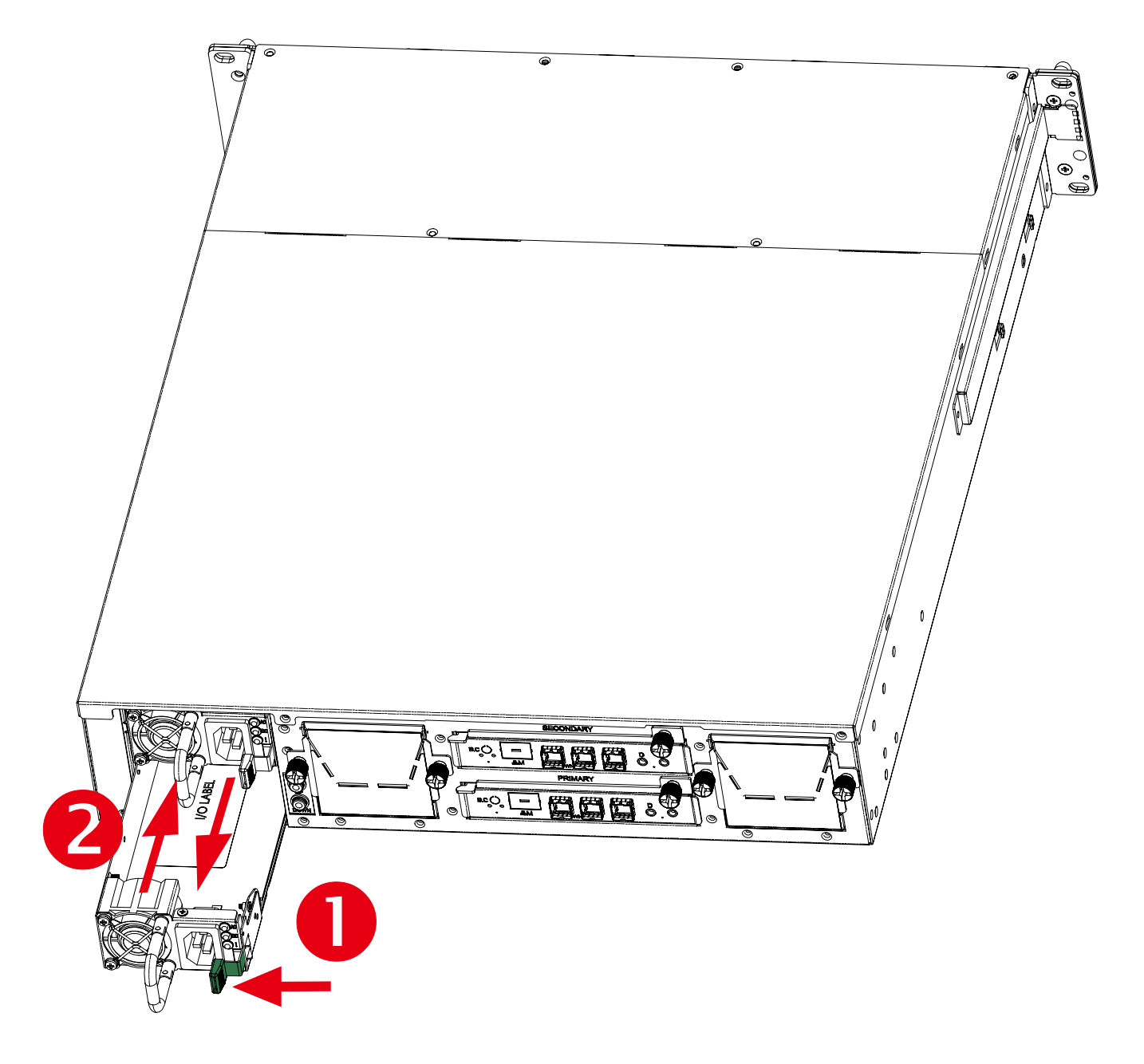

### 2.4 Removing and Installing a Fan Module

- 2.4.1 Removing a Fan module
- Loosen the thumb screws on each sides in front of fan module.
- Hold the fan module from both sides.
- Pull the fan module gently and firmly until it clears the enclosure chassis.
- 2.4.2Installing a Fan Module
- Align the fan module with the opening in the enclosure.
- Insert the fan module into JBOD.

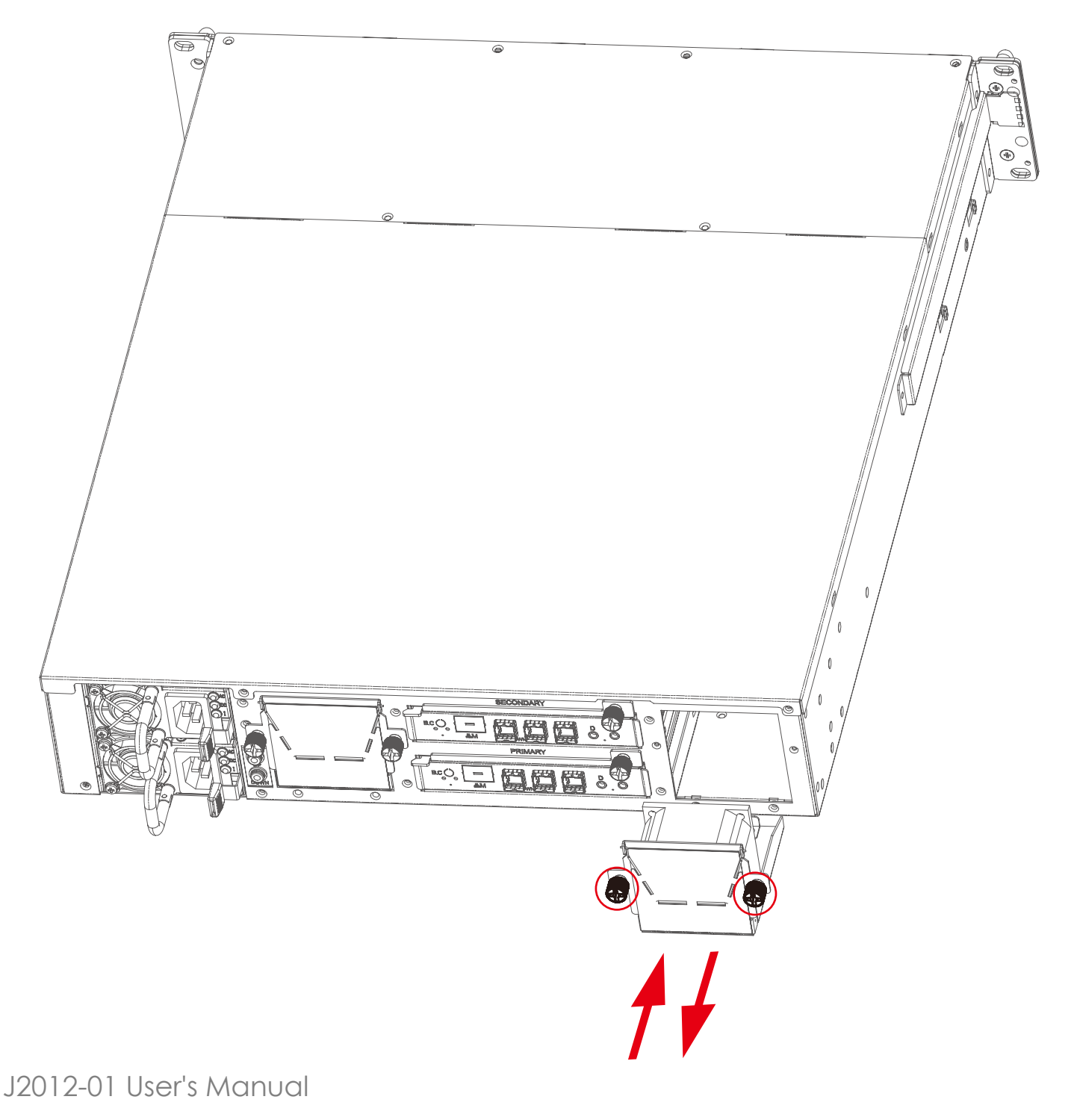

#### 2.5 Removing and Installing External Expander Module

- 2.5.1 Removing an expander module
- Loosen the thumb screw to release expander tray lever.
- Hold the lever to pull the expander out of JBOD.
- 2.5.2 Installing an expander module
- Align the expander module with the opening in front of the enclosure, and insert it into the enclosure firmly.
- Close the lever and secure the retaining screw.

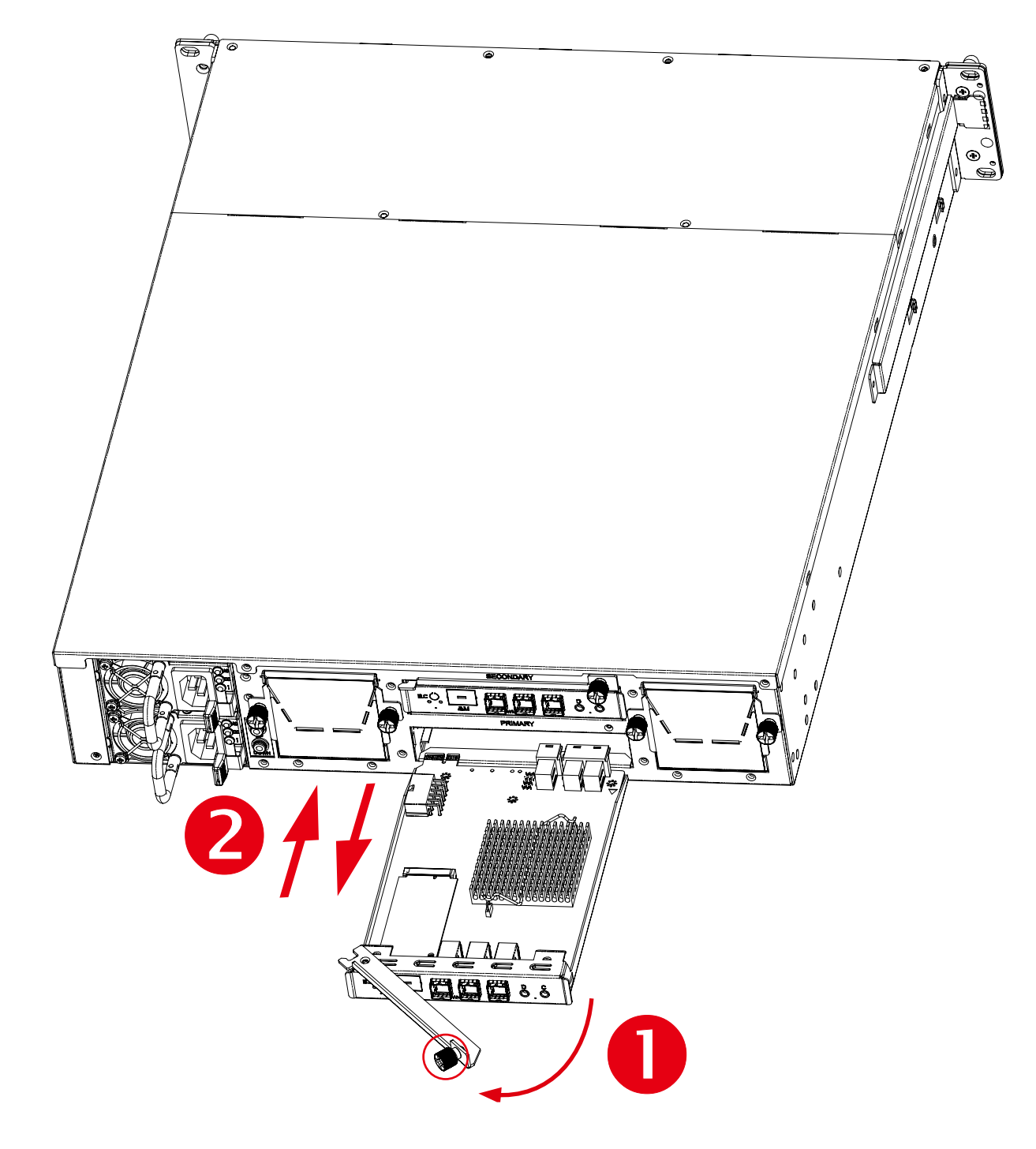

### 2.6 Removing and Installing the HDD backplane Module

- 2.6.1 Removing a HDD backplane module
- Unscrew 8pcs screws in the middle side of JBOD to release the HDD backplane module. (2\* top side 2\* bottom side \*2 both side)
- Hold the backplane module to pull the backplane module out of JBOD.
- 2.6.2 Installing a HDD backplane module
- Slide the HDD backplane module into JBOD.
- Secure the HDD backplane module onto the JBOD using the screws.

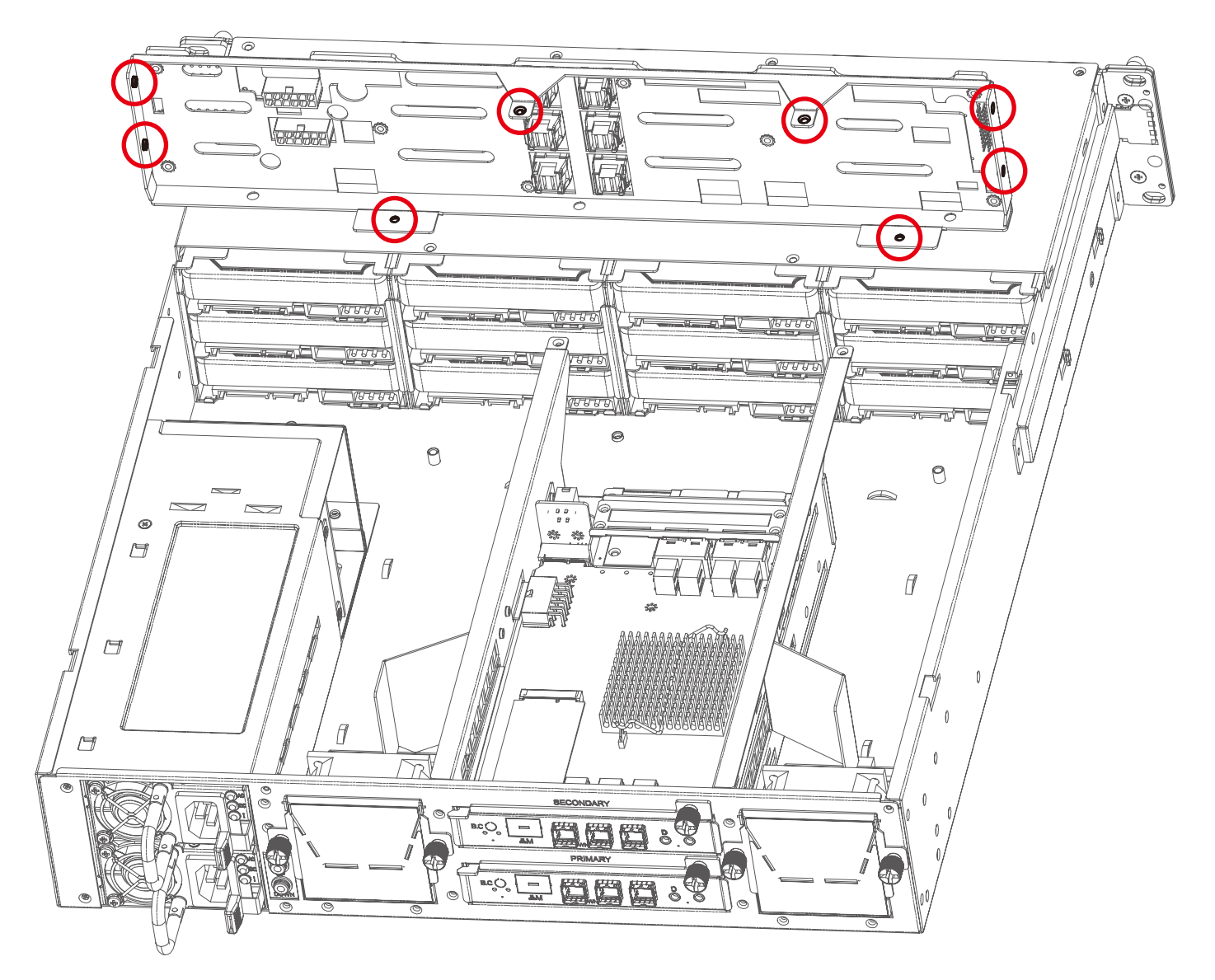

### 2.7 Installing Slide Rail /Adjuster Plate

2.7.1 Installing slide rail

To install the slide rail, please refer to the manual in the slide rail kit.

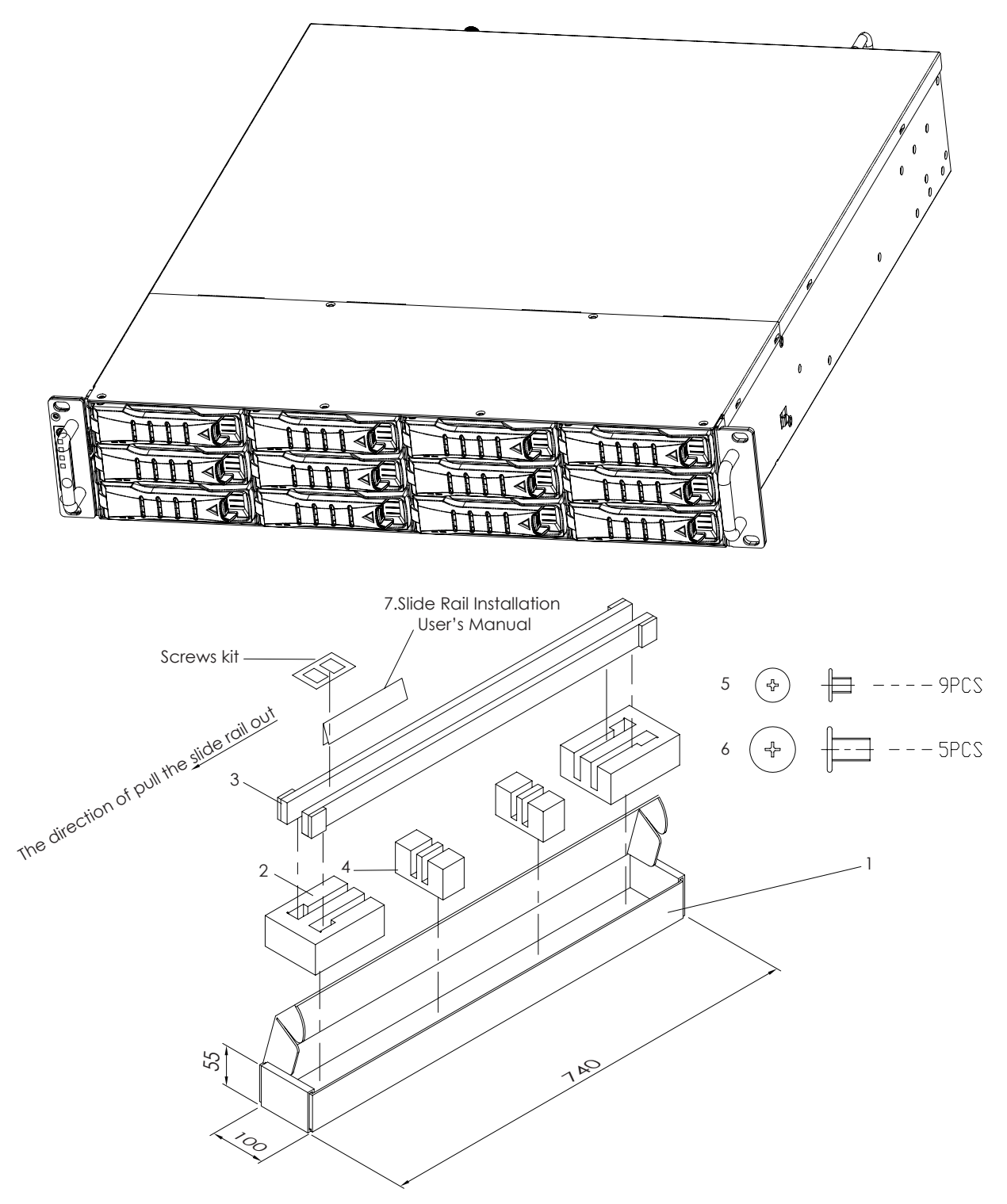

#### Chapter 2 Hardware Installation

#### 2.7.2 Installing the rear of JBOD onto the Rack

- Secure the adjuster plate on the rack using the screws.
- Insert the slide rail into the adjuster plate and make sure the slide rail is fully hooked into the adjuster plate.
   M4 X 6L screws kit \* 1sets (10pcs)
   Adjuster plate \*2 sets

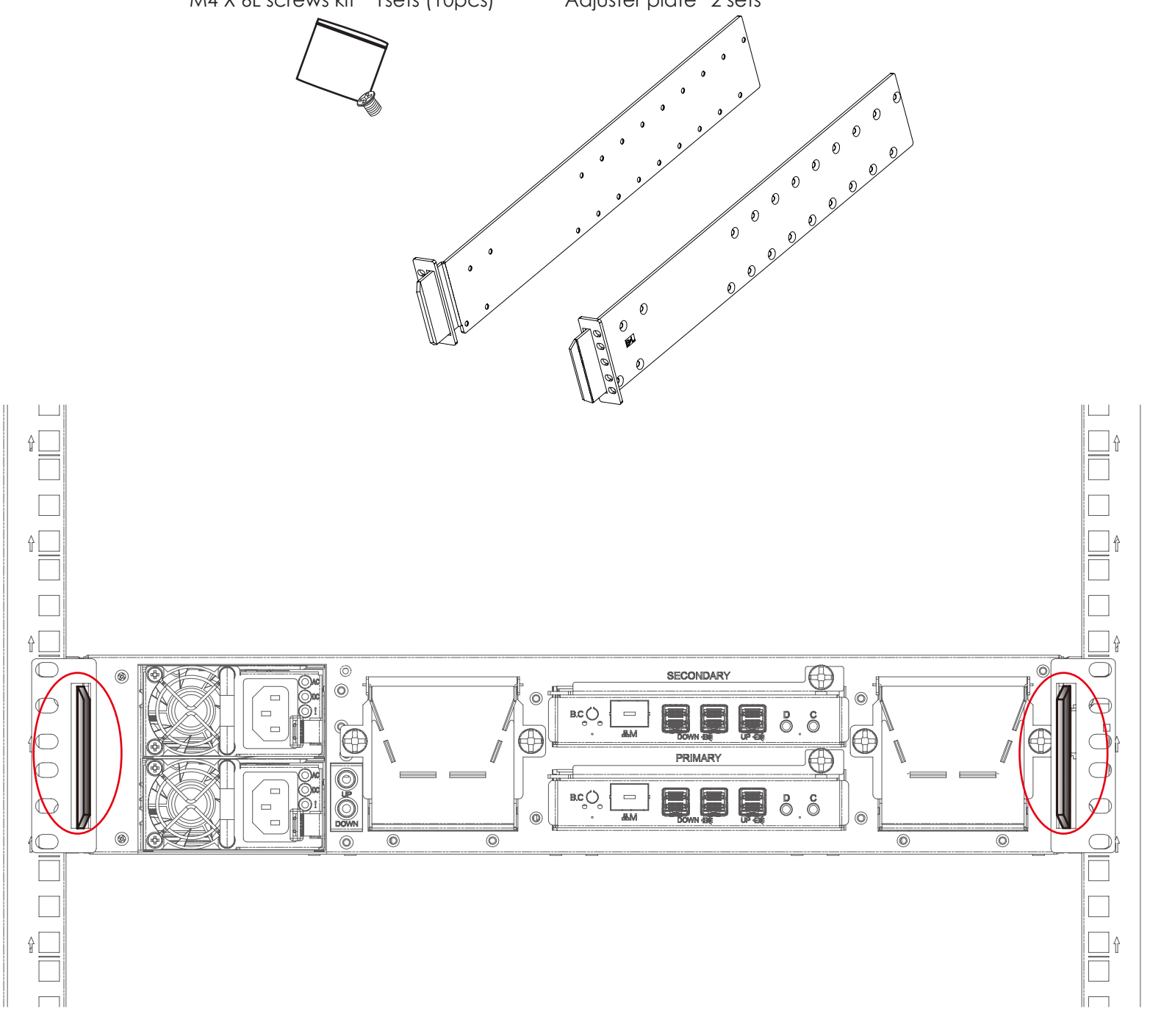

Chapter 2 Hardware Installation

2.7.3 Installing the front of JBOD onto the rack

- Secure the JBOD on the rack using the screws.
- Complete installing JBOD.

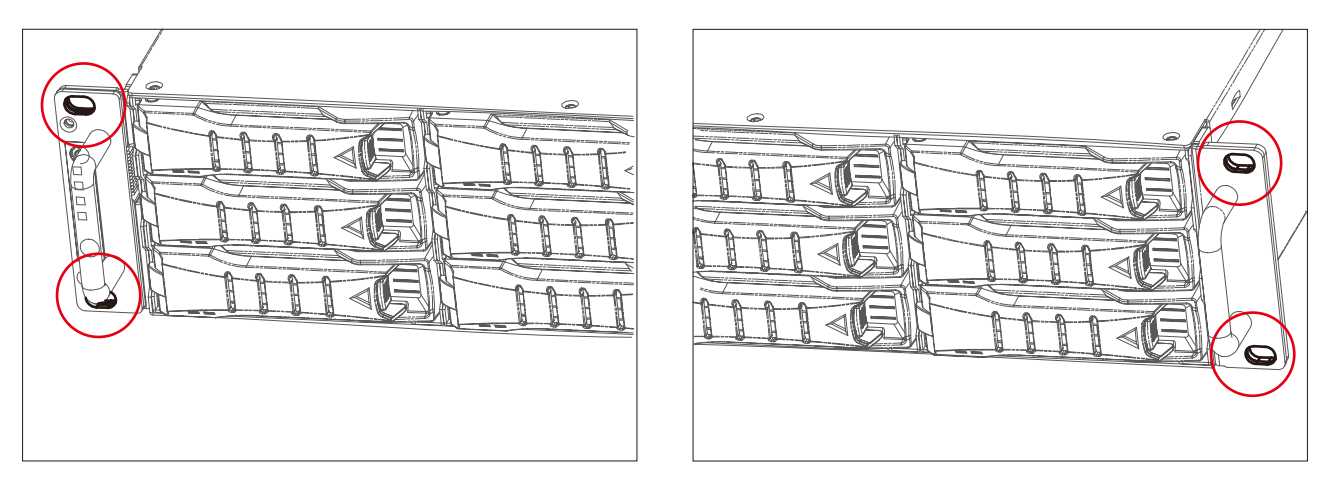

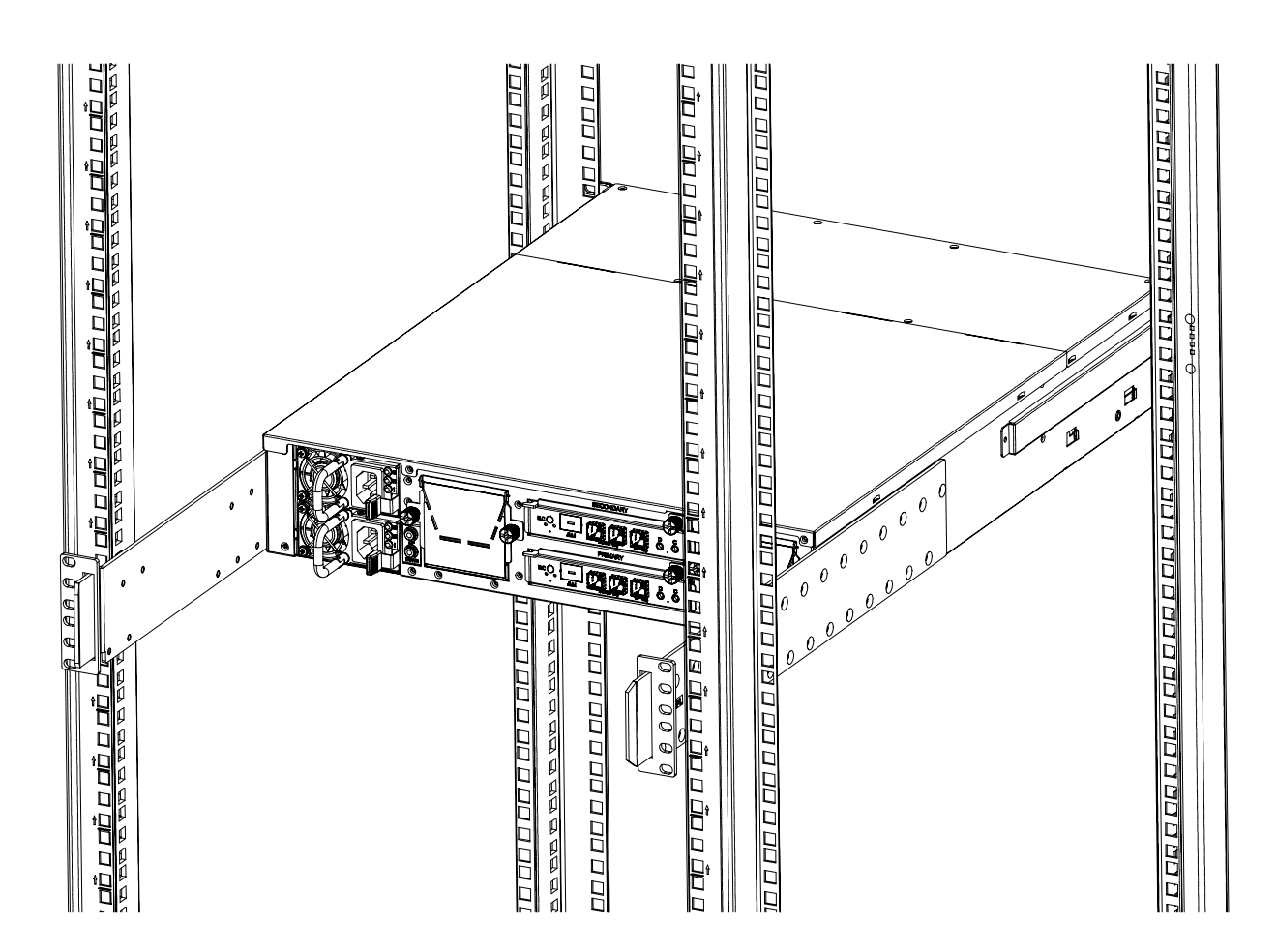

## Chapter 3. Sub-System Configuration Setup

#### 3.1 Supported Configuration On Host

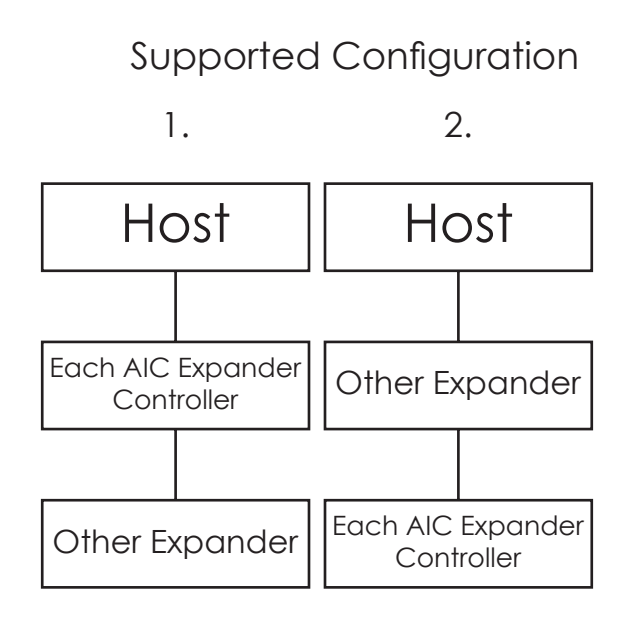

3.

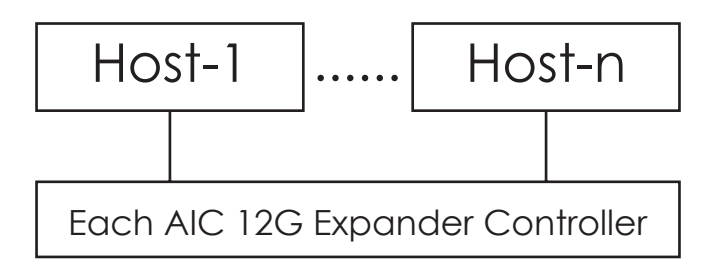

#### NOTE :

TO HAVE MULTIPLE HOST ACCESS SUPPORT (THE HOST NUMBER CAN BE UP TO THE NUMBER OF WIDE PORTS ON EACH AIC 12G EXPANDER CONTROLLER), ONLY THE FOLLOWING DRIVES ARE SUPPORTED FOR SHARED ACCESS:

- 1. SAS DRIVE
- 2. SATA DRIVE WITH AN INTERPOSER WHICH PROVIDES SATA-TO-SAS CONVERSION

#### Chapter 3 Sub-System configuration Setup

#### 3.2 Utility Set up on Host

Step 1: Set up host RS232 connection
Set up RS232 connection application into your host as shown in the example process below.
For example:
OS: Microsoft Windows Server 2008
RS232 connection application: Hyperterminal

Step 2: Install HyperTrm.exe

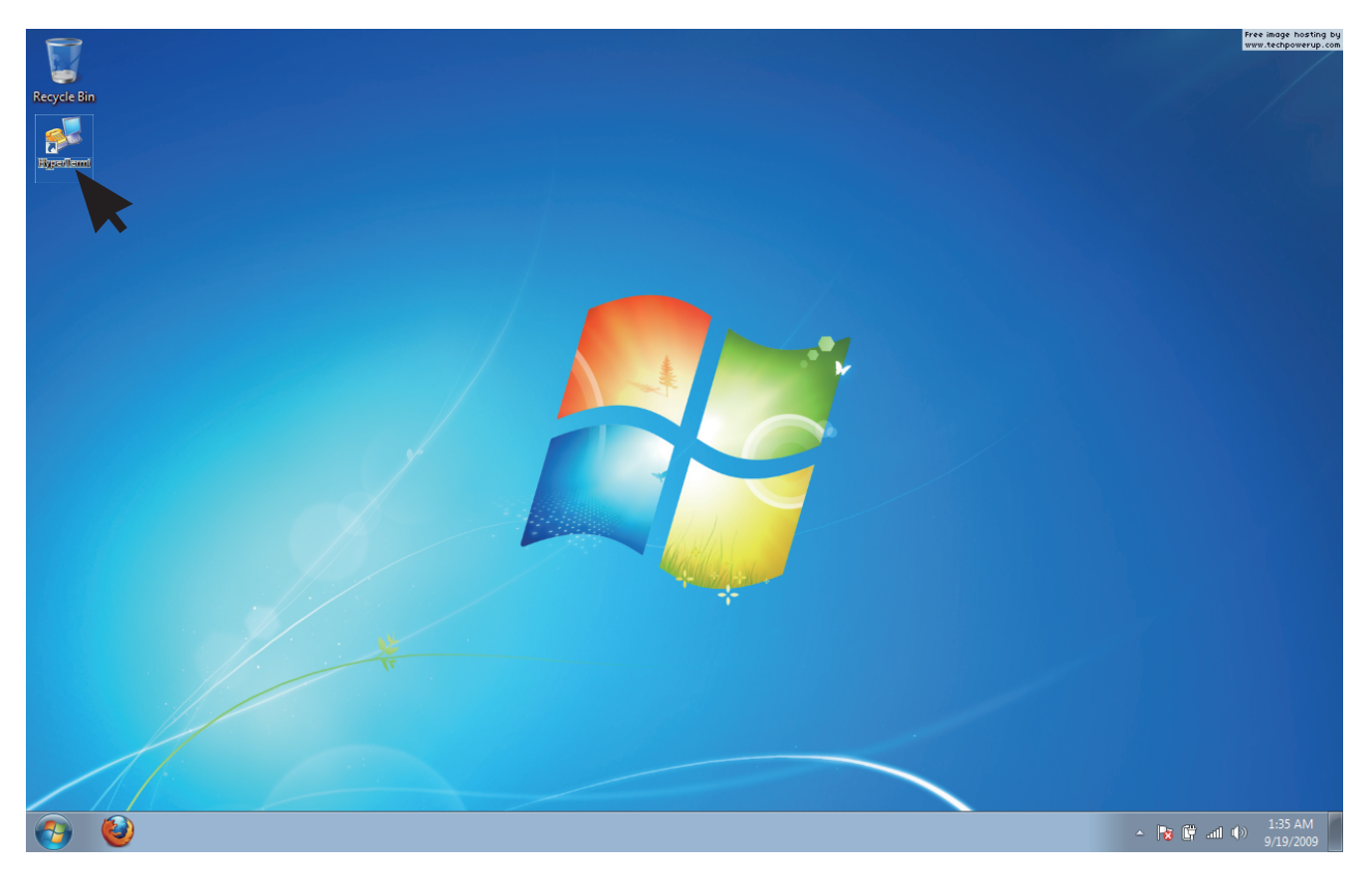

Step 3: Enter a new name for the icon in the field below and click OK.

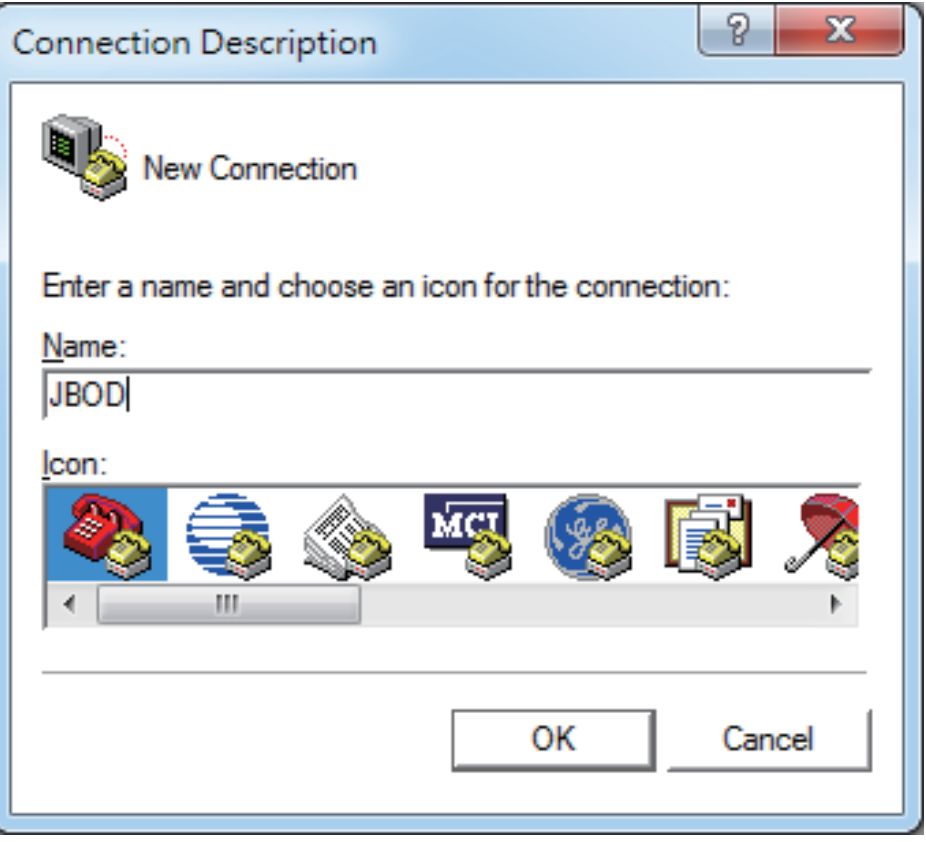

Step 4: Connect by using selecting an option in the drop down menu circled in red below (we selected COM2 in this example) and click OK.

| Connect To                                                                     |
|--------------------------------------------------------------------------------|
| JBOD Contraction                                                               |
| Enter details for the phone number that you want to dial:                      |
| Country/region:                                                                |
| Enter the area code without the long-distance prefix.                          |
| Area code: 03                                                                  |
| Phone number:                                                                  |
| Connect using: COM2                                                            |
| Configure                                                                      |
| ✓ Detect Carrier Loss ✓ Use country/region code and area code ✓ Redial on busy |
| OK Cancel                                                                      |

Step 5: For "Bits per second", select 38400. For "Flow control", select: None. Click OK when you have finished your selections.

| CON | 12 - Properties  |       |         | ? ×      |
|-----|------------------|-------|---------|----------|
| Pc  | ort Setting      |       |         | [        |
|     | Bits per second: | 38400 |         | <b>_</b> |
|     | Data bits:       | 8     |         | <u> </u> |
|     | Parity:          | None  |         | <u> </u> |
|     | Stop bits:       | 1     |         | <u> </u> |
|     | Flow control:    | None  |         | <b>-</b> |
|     |                  |       | Restore | Defaults |
|     | OK               |       | Cancel  | Apply    |

Step 6 : Set up is complete. The diagram below depicts what screen should displayed.

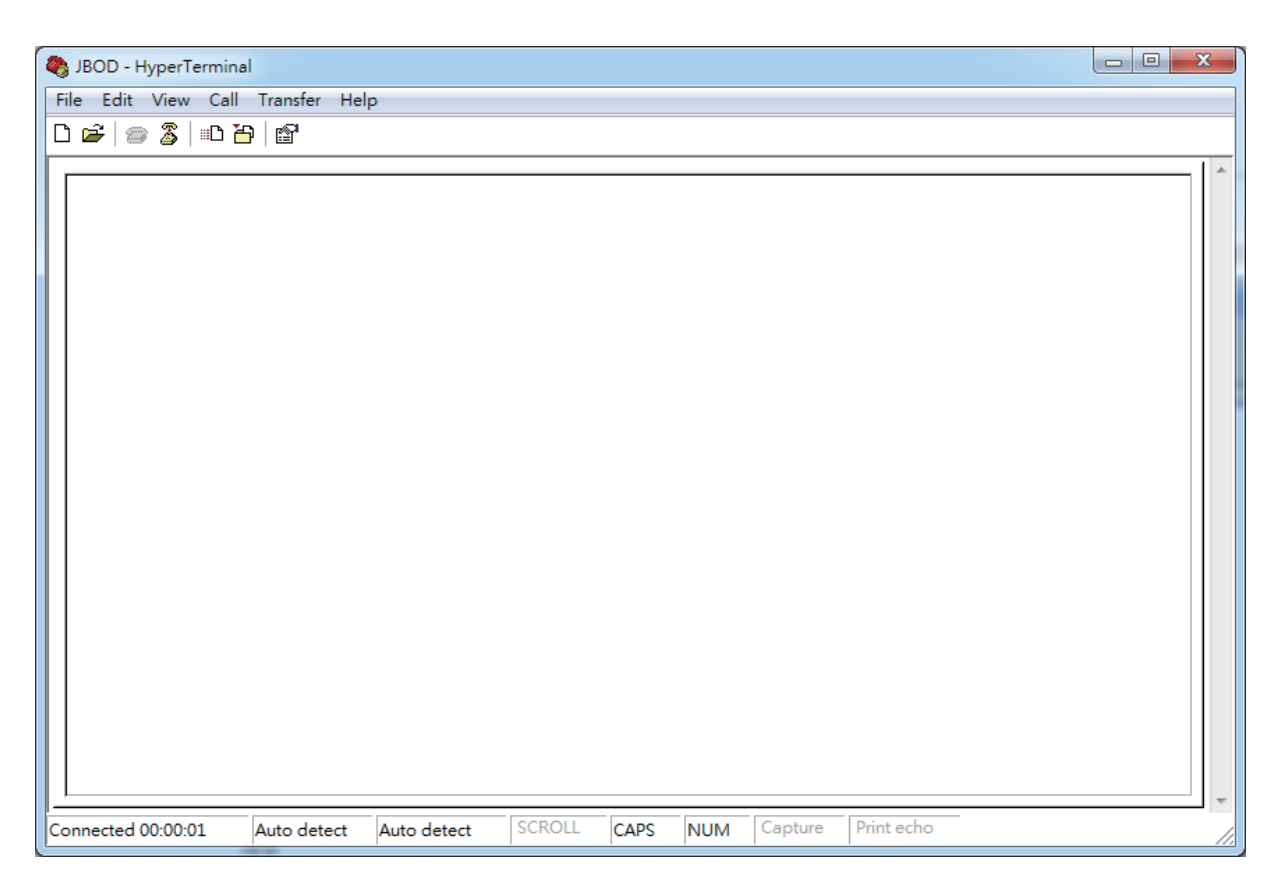

### 3.3 Connect Host to JBOD via RS232

Use a RS-232 DB9 cable connect the console port of JBOD with host's PC COM port (see figures below for DB9 RS-232 cable and SAS expander COM port).

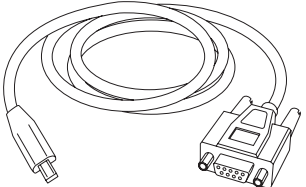

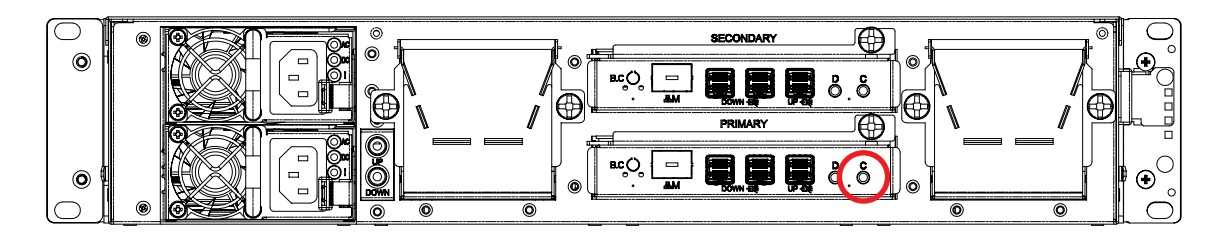

#### 3.4 Configure command Line Interface Operation

3.4.1 How to enable/disable T10 zoning The default T10 zoning configuration is off. (A) Check the current zoning state cmd> phyzone state Zoning is OFF (B) Enable zoning cmd> phyzone on (C) Disable zoning cmd> phyzone off
Image: Cmd > Cmd > C

| יט 🗁 🎯 🔏 וטו                                                                                                    |                                                                                              |                          |        |      |     |         |            |   |  |
|----------------------------------------------------------------------------------------------------|----------------------------------------------------------------------------------------------|--------------------------|--------|------|-----|---------|------------|---|--|
|                                                                                                    | 9 B                                                                                          |                          |        |      |     |         |            |   |  |
| cmd >                                                                                                    |                                                                                              |                          |        |      |     |         |            |   |  |
| cmd >                                                                                                    |                                                                                              |                          |        |      |     |         |            |   |  |
| cmd >                                                                                                    |                                                                                              |                          |        |      |     |         |            |   |  |
| cmd >                                                                                                    |                                                                                              |                          |        |      |     |         |            |   |  |
| cmd >                                                                                                    |                                                                                              |                          |        |      |     |         |            |   |  |
| cmd >                                                                                                    |                                                                                              |                          |        |      |     |         |            |   |  |
| cmd >                                                                                                    |                                                                                              |                          |        |      |     |         |            |   |  |
| cmd >                                                                                                    |                                                                                              |                          |        |      |     |         |            |   |  |
| cmd >                                                                                                    |                                                                                              |                          |        |      |     |         |            |   |  |
| cmd >                                                                                                    |                                                                                              |                          |        |      |     |         |            |   |  |
| cmd > ph/a                                                                                                    | ono stato                                                                                    |                          |        |      |     |         |            |   |  |
|                                                                                                    | onesidie                                                                                     |                          |        |      |     |         |            |   |  |
| Zonina is OF                                                                                                    | F                                                                                            |                          |        |      |     |         |            |   |  |
|                                                                                                    |                                                                                              |                          |        |      |     |         |            |   |  |
| cmd >_                                                                                                    |                                                                                              |                          |        |      |     |         |            |   |  |
|                                                                                                    |                                                                                              |                          |        |      |     |         |            |   |  |
|                                                                                                    |                                                                                              |                          |        |      |     |         |            |   |  |
|                                                                                                    |                                                                                              |                          |        |      |     |         |            |   |  |
| Connected 00:00:01                                                                                                    | Auto detect                                                                                  | Auto detect              | SCROLL | CAPS | NUM | Capture | Print echo | _ |  |
|                                                                                                    |                                                                                              |                          |        |      |     |         |            |   |  |
| JBOD - HyperTermin.                                                                                                    | al                                                                                           |                          |        |      |     |         |            |   |  |
| File Edit View Call                                                                                                    | Transfer He                                                                                  | lp                       |        |      |     |         |            |   |  |
| D 🛩 🖉 🖉 10 B                                                                                                    | 9 12                                                                                         |                          |        |      |     |         |            |   |  |
|                                                                                                    |                                                                                              |                          |        |      |     |         |            |   |  |
| cmd >                                                                                                    |                                                                                              |                          |        |      |     |         |            |   |  |
| cmd >                                                                                                    |                                                                                              |                          |        |      |     |         |            |   |  |
| cmd >                                                                                                    |                                                                                              |                          |        |      |     |         |            |   |  |
| cmd >                                                                                                    |                                                                                              |                          |        |      |     |         |            |   |  |
| cmd >                                                                                                    |                                                                                              |                          |        |      |     |         |            |   |  |
| cmd >                                                                                                    |                                                                                              |                          |        |      |     |         |            |   |  |
| cmd >                                                                                                    |                                                                                              |                          |        |      |     |         |            |   |  |
| cmd >                                                                                                    |                                                                                              |                          |        |      |     |         |            |   |  |
| cmd >                                                                                                    |                                                                                              |                          |        |      |     |         |            |   |  |
| cma >                                                                                                    |                                                                                              |                          |        |      |     |         |            |   |  |
| amds                                                                                                    |                                                                                              |                          |        |      |     |         |            |   |  |
| cmd >                                                                                                    |                                                                                              |                          |        |      |     |         |            |   |  |
| cmd ><br>cmd >phyz                                                                                                    | one on                                                                                       |                          |        |      |     |         |            |   |  |
| cmd ><br>cmd >phyz                                                                                                    | one on<br>1 to enabl                                                                         | e zonina                 |        |      |     |         |            |   |  |
| cmd ><br>cmd >phyze<br>Succeedec                                                                                                    | one on<br>1 to enabl                                                                         | e zoning                 |        |      |     |         |            |   |  |
| cmd ><br>cmd >phyz<br>Succeeded<br>cmd >_                                                                                                    | one on<br>I to enabl                                                                         | e zoning                 |        |      |     |         |            |   |  |
| cmd ><br>cmd >phyz<br>Succeedec<br>cmd >_                                                                                                    | one on<br>I to enabl                                                                         | e zoning                 |        |      |     |         |            |   |  |
| cmd ><br>cmd >phyz<br>Succeedec<br>cmd >_                                                                                                    | one on<br>1 to enabl                                                                         | e zoning                 |        |      |     |         |            |   |  |
| cmd ><br>cmd >phyz<br>Succeedec<br>cmd >_                                                                                                    | one on<br>I to enabl                                                                         | e zoning                 |        |      |     |         |            |   |  |
| cmd ><br>cmd >phyz<br>Succeedec<br>cmd >_<br>Connected 000001                                                                                                    | one on<br>I to enabl                                                                         | e zoning                 | SCROLL | CAPS | NUM | Capture | Print echo |   |  |
| cmd ><br>cmd >phyz<br>Succeeded<br>cmd >_                                                                                                    | one on<br>d to enabl                                                                         | e zoning<br>Auto detect  | SCROLL | CAPS | NUM | Capture | Print echo |   |  |
| cmd ><br>cmd >phyz.<br>Succeeded<br>cmd >_<br>Connected 00:00:01                                                                                                    | one on<br>d to enabl<br>Auto detect                                                          | e zoning                 | SCROLL | CAPS | NUM | Capture | Print echo |   |  |
| cmd ><br>cmd >phyz.<br>Succeeded<br>cmd >_<br>Connected 00:00:01                                                                                                    | one on<br>d to enabl<br>Auto detect<br>al<br>Transfer He                                     | e zoning<br>Auto detect  | SCROLL | CAPS | NUM | Capture | Print echo | _ |  |
| cmd ><br>cmd >phyz.<br>Succeeded<br>cmd >_<br>Connected 00:00:01                                                                                                    | one on<br>i to enabl<br>Auto detect<br>el<br>Transfer He                                     | e zoning<br>Auto detect  | SCROLL | CAPS | NUM | Capture | Print echo |   |  |
| cmd ><br>cmd >phyzr<br>Succeeded<br>cmd ><br>Connected 00:00:01<br>€ JBOD - HyperTermin<br>File Edit View Call<br>D @   @ @   =D @                                                                                                    | one on<br>I to enabl<br>I auto detect<br>Transfer He<br>윤 1 태리                               | e zoning<br>[Auto detect | SCROLL | CAPS | NUM | Capture | Print echo |   |  |
| cmd ><br>cmd >phyzr<br>Succeeded<br>cmd >_<br>Connected 00:00:01<br>© JBOD - HyperTermin<br>File Edit View Call<br>D @   @ @   @ D €<br>cmd >                                                                                                    | one on<br>I to enabl<br>Auto detect<br>el<br>Transfer He<br>음) I II                          | e zoning<br>[Auto detect | SCROLL | CAPS | NUM | Capture | Print echo |   |  |
| cmd ><br>cmd >phyzi<br>Succeeded<br>cmd >_<br>Connected 00:00:01                                                                                                    | one on<br>I to enabl<br>Auto detect<br>al<br>Transfer He<br>의 교                              | e zoning<br>Auto detect  | SCROLL | CAPS | NUM | Capture | Print echo | _ |  |
| cmd ><br>cmd >phyz.<br>Succeeded<br>cmd >_<br>Connected 00:00:01                                                                                                    | one on<br>I to enabl<br>Auto detect<br>el<br>Transfer He<br>음 I 딸                            | e zoning<br>Auto detect  | SCROLL | CAPS | NUM | Capture | Print echo |   |  |
| cmd ><br>cmd >phyzi<br>Succeeded<br>cmd ><br>Connected 00:00:01                                                                                                    | one on<br>I to enabl<br>Auto detect<br>el<br>Transfer He<br>국 ) (관                           | e zoning                 | SCROLL | CAPS | NUM | Capture | Print echo |   |  |
| cmd ><br>cmd >phyzi<br>Succeeded<br>cmd ><br>Connected 00:00:01<br>Connected 00:00:01<br>Connected 00:00<br>Connected 00:00<br>Connected 00:00<br>Connected 00:00<br>Connected 00:00<br>Connected 00:00<br>Connected 00:00<br>Connected 00:00<br>Connected 00:00<br>Connected 00:00<br>Connected Connected Connect                                                                                                    | one on<br>I to enabl<br>Auto detect<br>al<br>Transfer He<br>음 I I II                         | e zoning<br>[Auto detect | SCROLL | CAPS | NUM | Cepture | Print echo |   |  |
| cmd ><br>cmd ><br>cmd >phyzi<br>Succeeded<br>cmd >_<br>Connected 000001<br>ile Edit View Call<br>D 2 2 2 2 1 0 2<br>cmd ><br>cmd >           | one on<br>I to enabl<br>Auto detect<br>al<br>Transfer He<br>의 교                              | e zoning<br>Auto detect  | SCROLL | CAPS | NUM | Capture | Print echo |   |  |
| cmd ><br>cmd >phyz.<br>Succeeded<br>cmd >_<br>Connected 00:00:01<br>interference control (Control (Control                                                                                                    | one on<br>I to enabl<br>Auto detect<br>I ransfer He<br>와 없                                   | e zoning<br>Auto detect  | SCROLL | CAPS | NUM | Capture | Print echo |   |  |
| cmd ><br>cmd >phyzi<br>Succeeded<br>cmd >_<br>Connected 00:00:01<br>Connected 00:00:01<br>Connected 00:00<br>Connected 00:00<br>Connected 00:00<br>Connected 00:00<br>Connected 00:00<br>Connected 00:00<br>Connected 00:00<br>Connected 00:00<br>Connected 00:00<br>Connected 00:00<br>Connected 00:00<br>Connected 00:00<br>Conne 0:00<br>Connected 00:00<br>Connected 00:00<br>Connected                                                                                                    | one on<br>I to enabl<br>Auto detect<br>el<br>Transfer He<br>음 1 11                           | e zoning<br>Auto detect  | SCROLL | CAPS | NUM | Capture | Print echo |   |  |
| cmd ><br>cmd >phyzi<br>Succeeded<br>cmd ><br>Connected 00:00:01<br>© JBOD - HyperTermin<br>File Edit View Call<br>D @ J @ ⑦ 1 =D 2<br>Cmd ><br>cmd ><br>cm                       | one on<br>I to enabl<br>Auto detect<br>al<br>Transfer He<br>음 I I 문                          | e zoning                 | SCROLL | CAPS | NUM | Capture | Print echo |   |  |
| cmd ><br>cmd >phyzi<br>Succeeded<br>cmd ><br>Connected 00:00:01<br>Connected 00:00:01<br>Cmd ><br>Cmd ><br>cmd ><br>cmd > cmd ><br>cmd > cmd ><br>cmd > cmd >                                                                                                    | one on<br>I to enabl<br>Auto detect<br>Transfer He<br>와 I I 문                                | e zoning                 | SCROLL | CAPS | NUM | Capture | Print echo |   |  |
| cmd ><br>cmd ><br>cmd >phyz/<br>Succeeded<br>cmd >_<br>Connected 000001<br>© JBOD - HyperTermin<br>File Edit View Call<br>D @ @ @ @ @ @ @ 0<br>cmd ><br>cmd ><br>c               | one on<br>I to enabl<br>Auto detect<br>al<br>Transfer He<br>D D<br>D<br>D D<br>D<br>D D<br>D | e zoning<br>Auto detect  | SCROLL | CAPS | NUM | Capture | Print echo |   |  |
| cmd ><br>cmd ><br>cmd >phyz.<br>Succeeded<br>cmd >_<br>Connected 00:00:01<br>© IBOD - HyperTermin<br>File Edit View Call<br>D ☞ @ ③ I=D @<br>Cmd ><br>cmd ><br>cmd               | one on<br>I to enabl                                                                         | e zoning Auto detect     | SCROLL | CAPS | NUM | Capture | Print echo |   |  |
| cmd ><br>cmd >phyzi<br>Succeeded<br>cmd ><br>Connected 00:00:01                                                                                                    | one on<br>I to enabl                                                                         | e zoning                 | SCROLL | CAPS | NUM | Capture | Print echo |   |  |
| cmd ><br>cmd >phyzi<br>Succeeded<br>cmd >_<br>Connected 000001<br>Connected 000001<br>Cmd ><br>cmd ><br>cmd >     | one on<br>I to enabl                                                                         | e zoning                 | SCROLL | CAPS | NUM | Capture | Print echo |   |  |
| cmd ><br>cmd >phyzi<br>Succeeded<br>cmd >_<br>Connected 00 00 01<br>Succeeded<br>Cmd ><br>cmd ><br>cmd > | one on<br>I to enabl                                                                         | e zoning                 | SCROLL | CAPS | NUM | Capture | Print echo |   |  |
| cmd ><br>cmd ><br>cmd >phyz/<br>Succeeded<br>cmd >_<br>Connected 000001<br>© JBOD - HyperTermin<br>File Edit View Call<br>D ☞ @ ☞ ☞ ■ =D @<br>cmd ><br>cmd ><br>cm               | one on<br>I to enabl                                                                         | e zoning                 | SCROLL | CAPS | NUM | Capture | Print echo |   |  |
| cmd ><br>cmd ><br>cmd >phyzi<br>Succeeded<br>cmd >_<br>Connected 00 00:01<br>© JBOD - HyperTermin<br>File Edit View Call<br>D @   @ @ @     D @<br>cmd ><br>cmd ><br>cm                   | one on<br>I to enabl                                                                         | e zoning                 | SCROLL | CAPS | NUM | Capture | Print echo |   |  |
| cmd ><br>cmd >phyzi<br>Succeeded<br>cmd >_<br><u>Connected 00:00:01</u>                                                                                                    | one on<br>I to enabl<br>Auto detect<br>el<br>Transfer He<br>관 요리                             | e zoning Auto detect     | SCROLL | CAPS | NUM | Capture | Print echo |   |  |

3.4.2 How to configure T10 zoning

After enabling T10 zoning, five predefined groups are Group1, Group8, Group9, Group10, and Group11.

Each PHY should be in one of the five groups, and all PHYs in a wide port should be in the same group.

Each PHY in Group1 can access any PHY in other groups, and vice versa. Each PHY in Group8 cannot access any PHY in Group9, and vice versa.

The command syntax is "phyzone phy\_index group". The following example shows how to setup one drive accessed only the first port and another drive accessed only by the second port.

The configuration for the example is (A) PHY0 - PHY3 for the first wide port (B) PHY4 - PHY7 for the second wide port (C) PHY12 - PHY35 for drive

Step 1: Read the current group for PHY4 cmd> phyzone 4 Phy 4 for Zone Group 1 Step 2: Assign the second port (PHY4 - PHY7) for Group9 cmd> phyzone 4 9 cmd> phyzone 5 9 cmd> phyzone 6 9 cmd> phyzone 7 9 Step 3: Assign the first port (PHY0 - PHY3) for Group8 cmd> phyzone 0 8 cmd> phyzone 1 8 cmd> phyzone 28 cmd> phyzone 38 Step 4: Assign the drive on PHY12 to be accessed only by the first port instead of the second port cmd> phyzone 128 Step 5: Assign the drive on PHY13 to be accessed only by the second port instead of the first port cmd> phyzone 13 9 Step 6: Reset

## Chapter 3 Sub-System configuration Setup

| JBOD - HyperTerminal            |             |        |      |     |         |            | - • × |
|---------------------------------|-------------|--------|------|-----|---------|------------|-------|
| File Edit View Call Transfer He | lp          |        |      |     |         |            |       |
| □☞ ◎ 🎖 =□ 🇃 🖻                   |             |        |      |     |         |            |       |
| cmd ><br>cmd >                  |             |        |      |     |         |            | *     |
| cmd ><br>cmd ><br>cmd >         |             |        |      |     |         |            |       |
| cmd ><br>cmd >                  |             |        |      |     |         |            |       |
| cmd ><br>cmd ><br>cmd >         |             |        |      |     |         |            |       |
| cmd ><br>cmd >phyzone 4         |             |        |      |     |         |            |       |
| Phy 4 for Zone Group            | 1           |        |      |     |         |            |       |
| cmd >_                          |             |        |      |     |         |            |       |
|                                 |             |        |      |     |         |            |       |
| Connected 00:00:01 Auto detect  | Auto detect | SCROLL | CAPS | NUM | Capture | Print echo | 11.   |

| BOD - HyperTerminal                                                            | - 0 <b>X</b> |
|--------------------------------------------------------------------------------|--------------|
| File Edit View Call Transfer Help                                              |              |
|                                                                                |              |
| cmd >phyzone 4 9<br>Succeeded to set zone group for the phy                    | *            |
| cmd >phyzone 5 9<br>Succeeded to set zone group for the phy                    |              |
| cmd >phyzone 6 9<br>Succeeded to set zone group for the phy                    |              |
| cmd >phyzone 7 9<br>Succeeded to set zone group for the phy                    |              |
| cmd ><br>cmd ><br>cmd ><br>cmd ><br>cmd >_                                     |              |
| Connected 00:00:01 Auto detect Auto detect SCR011 CARC NUBA Confure Print erbo |              |

| JBOD - HyperTermina | 1             |             |          |      |     |         |            | _ 0 <u>_ X</u> |
|---------------------|---------------|-------------|----------|------|-----|---------|------------|----------------|
| File Edit View Call | Transfer Help | >           |          |      |     |         |            |                |
| 0 🗃 💿 🔏 🗉 🎽         | ) 🖻           |             |          |      |     |         |            |                |
|                     |               |             |          |      |     |         |            |                |
| cmd >nhv70          | ne 12.8       |             |          |      |     |         |            |                |
| Succeeded           | to set zor    | ne aroup fo | r the pł | ١v   |     |         |            |                |
|                     |               |             |          | .,   |     |         |            |                |
| cmd >phyzo          | one 13 9      |             |          |      |     |         |            |                |
| Succeeded           | to set zor    | ne group fo | r the pł | ny   |     |         |            |                |
|                     |               |             |          |      |     |         |            |                |
|                     |               |             |          |      |     |         |            |                |
|                     |               |             |          |      |     |         |            |                |
| cmd >               |               |             |          |      |     |         |            |                |
| cmd >               |               |             |          |      |     |         |            |                |
| cmd >               |               |             |          |      |     |         |            |                |
| cmd >               |               |             |          |      |     |         |            |                |
| cmd >               |               |             |          |      |     |         |            |                |
| cmd >               |               |             |          |      |     |         |            |                |
| cmd >               |               |             |          |      |     |         |            |                |
| cmd >               |               |             |          |      |     |         |            |                |
| cmd >               |               |             |          |      |     |         |            |                |
| cmd >_              |               |             |          |      |     |         |            |                |
|                     |               |             |          |      |     |         |            |                |
| Connected 00:00:01  | Auto detect   | Auto detect | SCROLL   | CAPS | NUM | Capture | Print echo |                |

| SIBOD - HyperTerminal    |                      |             |     |         |            |   |
|--------------------------|----------------------|-------------|-----|---------|------------|---|
| File Edit View Call Tran | nsfer Help           |             |     |         |            |   |
| D 📽   🗇 🏂   🗈 🈁   🖆      | 2                    |             |     |         |            |   |
|                          |                      |             |     |         |            | ^ |
| cmd >phyzone             | 13.9                 |             |     |         |            |   |
| Succeeded to s           | set zone group f     | or the phy  |     |         |            |   |
|                          |                      |             |     |         |            |   |
|                          |                      |             |     |         |            |   |
|                          |                      |             |     |         |            |   |
| cmd >                    |                      |             |     |         |            |   |
| cmd >                    |                      |             |     |         |            |   |
| cmd >                    |                      |             |     |         |            |   |
| cmd >                    |                      |             |     |         |            |   |
| cmd >                    |                      |             |     |         |            |   |
| cmd >                    |                      |             |     |         |            |   |
| cmd >                    |                      |             |     |         |            |   |
| cmd >                    |                      |             |     |         |            |   |
| cmd >                    |                      |             |     |         |            |   |
|                          |                      |             |     |         |            |   |
|                          |                      |             |     |         |            |   |
| cmd >reset               |                      |             |     |         |            |   |
| -                        |                      |             |     |         |            |   |
|                          |                      |             |     |         |            |   |
| Connected 00:00:01 Auto  | o detect Auto detect | SCROLL CAPS | NUM | Capture | Print echo |   |

#### 3.4.3 How to get all revisions in AIC SAS 12G Expander

(A) Expander firmware revision
cmd> rev
(B) Expander configuration revision
cmd> showmfg
(C) MCU firmware for managing sensors
cmd> sensor

| 🗞 JBOD - HyperTerminal                                                                                                    | _ 0 <u>×</u> |
|----------------------------------------------------------------------------------------------------|--------------|
| File Edit View Call Transfer Help                                                                                                    |              |
| D⊯¦⊚\$ ∎D∄ ⊠                                                                                                    |              |
| Cmd >rev         Firmware Revision Information;-         Active Firmware:         Revision:1.12.1.4         Version Name:       AIC SAS3xFW-01.12.01-04         Firmware formily:0         Fast Boot:       Yes Image Address: 0x10000000         cmd >showmfg |              |
| Mtg Revision:     1.1.0.4       Product Name:     SAS3_HOTSWAP       Platform Name:     AIC 12G                                                                                                    |              |
|                                                                                                    |              |
| Connected 00:00:01 Auto detect Auto detect SCROLL CAPS NUM Capture Print echo                                                                                                    | //           |

| 🎝 JBOD - HyperTerminal                                                                                                    | ×                                                                                                    |
|----------------------------------------------------------------------------------------------------|----------------------------------------------------------------------------------------------------|
| File Edit View Call Transfer Help                                                                                           |                                                                                                    |
| 다 🛩 🖉 🙃 🎦 🗳                                                                                                    |                                                                                                    |
|                                                                                                    | 1.                                                                                                    |
| cmd >sensor           ==ENCLOSURE STATUS=                                                                                   | 888 RPM<br>971 RPM<br>%<br>Celsius degree<br>Celsius degree<br>Celsius degree<br>Celsius degree<br>Celsius degree<br>Celsius degree<br>30 v |
| Pomer-0 : gc<br>NCU ID : 2U<br>Current Model : 2U                                                                           | od<br>24SAS3swap<br>24SAS3swap                                                                                                    |
| Alarm-system : of<br>Alarm-temperature : of<br>Alarm-fan : of<br>Alarm-global : of<br>Buzzer-state : of<br>Buzzer-mute : of |                                                                                                    |
| MCU firmware version :1.2<br>                                                                                               |                                                                                                    |
| Connected 00:00:01 Auto detect Auto detect CAPS                                                                             | NUM Capture Print echo                                                                                                    |

3.4.4 How to configure temperature sensor

Four temperature settings in Celsius are T1, T2, warning threshold, and alarm (critical) threshold.

(A) Get the current temperature settings

cmd> temperature

Temperature in Celsius (†1=20 C, †2=55 C, warning=50 C, alarm=55 C)

(B) Set temperature with new T1=18 C, T2=52 C, warning threshold=48 C, and alarm threshold=54 C. The new setting will take effect after reset.

cmd> temperature 18 52 48 54

cmd> reset

(C) We also take expander temperature into consideration, and the temperature parameters for expander are fixed. Expander temperature parameters: T1=40, T2=86 (max 115\*0.75) ,and no warning or alarm.

The smart fan feature will use the highest PWM output which is calculated from system and expander temperature parameters.

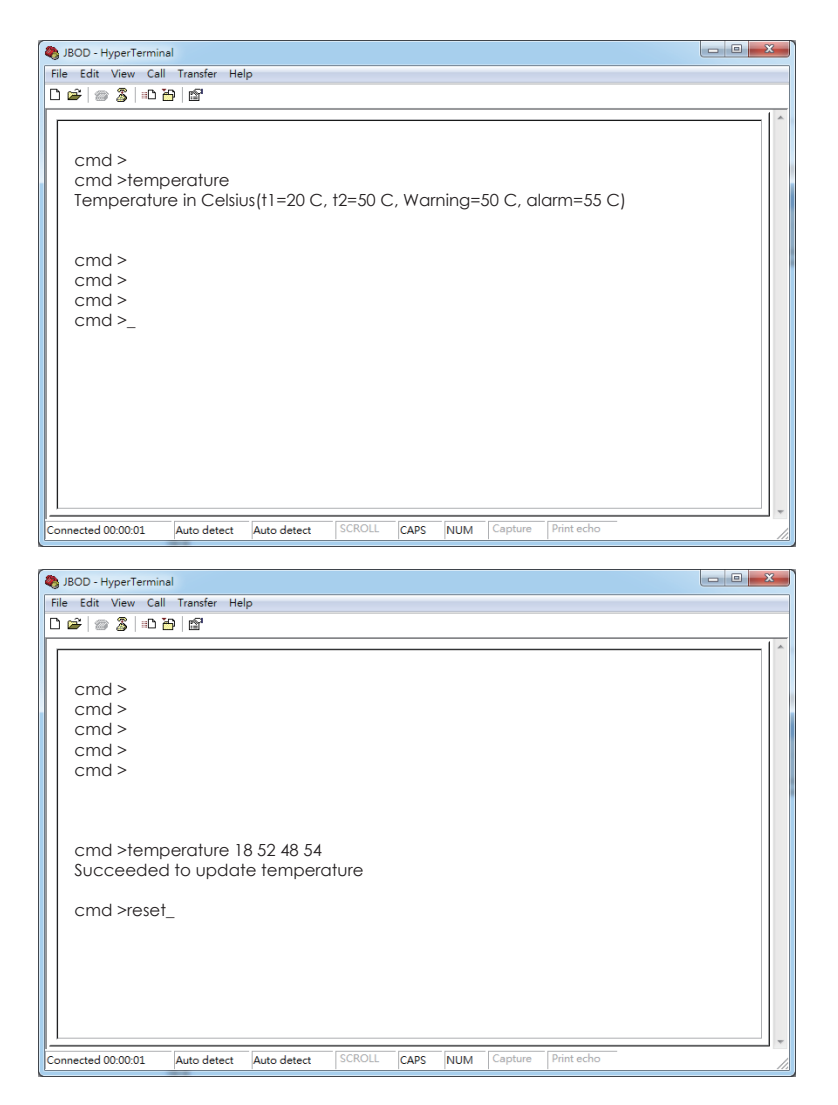

3.4.5 How to configure enclosure address

(A) Get the current enclosure address
cmd> enclosure\_addr
Enclosure Address: 0x500605B0000272BF
(B) Set the enclosure address with 0x500605B0000272BF. The new setting will take effect after reset.
cmd> enclosure\_addr 500605B0000272BF
cmd> reset

| BOD - HyperTerminal                                                                                                    | - 0 X |
|----------------------------------------------------------------------------------------------------|-------|
| File Edit View Call Transfer Help                                                                                                    |       |
|                                                                                                    |       |
| cmd ><br>cmd ><br>cm |       |
| Connected 00.00.01 Auto detect Auto detect SCROLL CAPS NUM Capture Print echo                                                                                                    |       |

| BOD - HyperTerminal                                                                                                    | × |
|----------------------------------------------------------------------------------------------------|---|
| File Edit View Call Transfer Help                                                                                                    |   |
|                                                                                                    |   |
| cmd >         cmd >         cmd > |   |
| Connected 00:00:01 Auto detect Auto detect SCROLL CAPS NUM Capture Print echo                                                                                                    |   |

3.4.6 How to configure standby timer for all disk drives

This feature is applicable for SAS/SATA drives. Standby timer is in units of minutes. Setting standby timer with 0 minute disables this feature.

| (A) Get current standby timer                                               |
|-----------------------------------------------------------------------------|
| cmd> standby_timer                                                          |
| Standby Timer : 0 minutes                                                   |
| (B) Set the standby timer with 10 minutes. The new setting will take effect |
| after reset.                                                                |
| cmd> standby_timer 10                                                       |
|                                                                             |

cmd> reset

| JBOD - HyperTermi                                                                                                    | nal                                           |             |          |      |     |         |            |   |  |
|----------------------------------------------------------------------------------------------------|-----------------------------------------------|-------------|----------|------|-----|---------|------------|---|--|
| le Edit View Ca                                                                                                    | ll Transfer He                                | lp          |          |      |     |         |            |   |  |
| 📽   🗇 🌋   🗈                                                                                                    | 8                                             |             |          |      |     |         |            |   |  |
|                                                                                                    |                                               |             |          |      |     |         |            |   |  |
| cma >                                                                                                    |                                               |             |          |      |     |         |            |   |  |
| cma >                                                                                                    |                                               |             |          |      |     |         |            |   |  |
| cmd >                                                                                                    |                                               |             |          |      |     |         |            |   |  |
| cind >                                                                                                    |                                               |             |          |      |     |         |            |   |  |
| cmd >                                                                                                    |                                               |             |          |      |     |         |            |   |  |
| cmd >                                                                                                    |                                               |             |          |      |     |         |            |   |  |
|                                                                                                    |                                               |             |          |      |     |         |            |   |  |
|                                                                                                    |                                               |             |          |      |     |         |            |   |  |
|                                                                                                    |                                               |             |          |      |     |         |            |   |  |
| cmd >stan                                                                                                    | dby timer                                     |             |          |      |     |         |            |   |  |
| cina - sian                                                                                                    |                                               |             |          |      |     |         |            |   |  |
| Standby Ti                                                                                                    | mer · 0 mir                                   | nutes       |          |      |     |         |            |   |  |
|                                                                                                    |                                               |             |          |      |     |         |            |   |  |
| cmd >                                                                                                    |                                               |             |          |      |     |         |            |   |  |
|                                                                                                    |                                               |             |          |      |     |         |            |   |  |
|                                                                                                    |                                               |             |          |      |     |         |            |   |  |
|                                                                                                    |                                               |             |          |      |     |         |            |   |  |
|                                                                                                    |                                               |             |          |      |     |         |            |   |  |
|                                                                                                    |                                               |             |          |      |     |         |            |   |  |
| nected 00:00:01                                                                                                    | Auto detect                                   | Auto detect | SCROLL   | CAPS | NUM | Capture | Print echo | - |  |
| nnected 00:00:01                                                                                                    | Auto detect                                   | Auto detect | SCROLL   | CAPS | NUM | Capture | Print echo | - |  |
| IBOD - HyperTermi                                                                                                    | Auto detect                                   | Auto detect | SCROLL   | CAPS | NUM | Capture | Print echo | - |  |
| JBOD - HyperTermi<br>e Edit View Ca                                                                                                    | Auto detect<br>nal                            | Auto detect | SCROLL   | CAPS | NUM | Capture | Print echo | - |  |
| JBOD - HyperTermi<br>e Edit View Ca<br>@                                                                                                    | Auto detect<br>nal<br>II Transfer He<br>관 15  | Auto detect | SCROLL   | CAPS | NUM | Capture | Print echo | - |  |
| nnected 00:00:01<br>JBOD - HyperTermi<br>e Edit View Ca<br>☞   ☞ 遼   #D                                                                                                    | Auto detect<br>nal<br>II Transfer He<br>🎦 🗳   | Auto detect | SCROLL   | CAPS | NUM | Capture | Print echo | - |  |
| JBOD - HyperTermi<br>e Edit View Ca<br>☞   @ இ   #D                                                                                                    | Auto detect<br>nal<br>II Transfer He          | Auto detect | SCROLL   | CAPS | NUM | Capture | Print echo | - |  |
| JBOD - HyperTermi<br>e Edit View Ca<br>@ @ \$   #D<br>cmd >                                                                                                    | Auto detect<br>nal<br>II Transfer He          | Auto detect | SCROLL   | CAPS | NUM | Capture | Print echo | - |  |
| IBOD - HyperTermi<br>= Edit View Ca<br>☞ ⑦ ⑧ = □<br>cmd ><br>cmd >                                                                                                    | Auto detect<br>nal<br>비 Transfer He<br>관 답    | Auto detect | SCROLL   | CAPS | NUM | Capture | Print echo | - |  |
| JBOD - HyperTermi<br>= Edit View Ca                                                                                                    | Auto detect<br>nal<br>비 Transfer He<br>관 룹    | Auto detect | SCROLL   | CAPS | NUM | Capture | Print echo |   |  |
| nnected 00:00:01<br>JBOD - HyperTermi<br>e Edit View Ce<br>E ② ③ ⅡD<br>Cmd ><br>Cmd ><br>Cmd ><br>Cmd >                                                                                                    | Auto detect<br>nal<br>비 Transfer He<br>관 업    | Auto detect | SCROLL   | CAPS | NUM | Capture | Print echo | - |  |
| Inected 00:00:01<br>JBOD - HyperTermi<br>e Edit View Ca<br>e Cmd ><br>cmd ><br>cmd ><br>cmd ><br>cmd ><br>cmd >                                                                                                    | Auto detect<br>nal<br>비 Transfer He<br>관 답    | Auto detect | SCROLL   | CAPS | NUM | Capture | Print echo |   |  |
| nnected 00:00:01<br>JBOD - HyperTermi<br>■ Edit View Ca<br>Bir   Bir Si   BD<br>Cmd ><br>Cmd ><br>Cmd ><br>Cmd ><br>Cmd ><br>Cmd ><br>Cmd ><br>Cmd ><br>Cmd >                                                                                                    | Auto detect                                   | Auto detect | SCROLL   | CAPS | NUM | Capture | Print echo |   |  |
| nnected 00:00:01<br>JBOD - HyperTermi<br>a Edit View Ca<br>a Cmd ><br>cmd ><br>cmd ><br>cmd ><br>cmd ><br>cmd ><br>cmd ><br>cmd ><br>cmd ><br>cmd ><br>cmd >                                                                                                    | Auto detect<br>nal<br>비 Transfer He<br>관 (27  | Auto detect | SCROLL   | CAPS | NUM | Capture | Print echo | - |  |
| Intercted 00:00:01<br>JBOD - HyperTermi<br>E Edit View Ca<br>E Cmd ><br>Cmd ><br>C | Auto detect<br>nal<br>비 Transfer He<br>관 [압   | Auto detect | SCROLL   | CAPS | NUM | Capture | Print echo | - |  |
| nnected 00:00:01<br>JBOD - HyperTermi<br>■ Edit View Ca<br>@ 2 @ 2 = 0<br>Cmd ><br>Cmd >    | Auto detect                                   | Auto detect | SCROLL   | CAPS | NUM | Capture | Print echo |   |  |
| nnected 00:00:01<br>JBOD - HyperTermi<br>e Edit View Ce<br>e 2 2 2 2 2 2 2 2 2 2 2 2 2 2 2 2 2 2 2                                                                                                    | Auto detect<br>nal<br>III Transfer He<br>관 1달 | Auto detect | SCROLL   | CAPS | NUM | Capture | Print echo |   |  |
| nnected 00:00:01<br>JBOD - HyperTermi<br>a Edit View Ca<br>a Cmd ><br>cmd ><br>cm  | Auto detect                                   | Auto detect | SCROLL   | CAPS | NUM | Capture | Print echo | - |  |
| nnected 00:00:01<br>JBOD - HyperTermi<br>e Edit View Ca<br>e Cmd ><br>cmd ><br>cmd | Auto detect                                   | Auto detect | - SCROLL | CAPS | NUM | Capture | Print echo | - |  |
| nnected 00.00.01<br>JBOD - HyperTermi<br>e Edit View Ca<br>cmd ><br>cmd > | Auto detect                                   | Auto detect | SCROLL   | CAPS | NUM | Capture | Print echo | - |  |
| nnected 00.00.01<br>JBOD - HyperTermi<br>e Edit View Ce<br>e Cmd ><br>cmd ><br>cmd =<br>cmd =<br>cmd | Auto detect                                   | Auto detect | scroll   | CAPS | NUM | Capture | Print echo | - |  |
| nnected 00:00:01<br>JBOD - HyperTermi<br>e Edit View Ca<br>e Edit View Ca<br>e Cmd ><br>cmd ><br>c   | Auto detect                                   | Auto detect | SCROLL   | CAPS | NUM | Capture | Print echo |   |  |
| nnected 00:00:01<br>JBOD - HyperTermi<br>e Edit View Ca<br>cmd ><br>cmd ><br>cm ><br>cmd ><br>cmd ><br>cmd ><br>cmd ><br>cmd ><br>cmd ><br>cmd ><br>cmd ><br>cmd ><br>cmd ><br>cmd >  | Auto detect                                   | Auto detect | Pr       | CAPS | NUM | Capture | Print echo |   |  |
| nnected 00.00.01<br>JBOD - HyperTermi<br>e Edit View Ce<br>Edit View Co<br>Cmd ><br>Cmd >   | Auto detect                                   | Auto detect | r        | CAPS | NUM | Capture | Print echo |   |  |
| nnected 00:00:01<br>JBOD - HyperTermi<br>■ Edit View Ca<br>E = 2 = 3 = 10<br>Cmd ><br>Cmd ><br>Cm    | Auto detect                                   | Auto detect | SCROLL   | CAPS | NUM | Capture | Print echo |   |  |
| Inected 00:00:01<br>JBOD - HyperTermi<br>e Edit View Ca<br>eff   @ 3   =D<br>cmd ><br>cmd ><br>cmd   | Auto detect                                   | Auto detect | Pr       | CAPS | NUM | Capture | Print echo |   |  |

3.4.7 How to configure wide port checker

This feature is applicable for SAS drives instead of SATA drives. If there is no connection with any active SAS initiator by checking all wide ports, AIC Expander Controller stops all attached SAS drives to save power consumption of SAS drives. Otherwise, AIC Expander Controller starts all attached SAS drives to provide drive access service to any active SAS initiator.

(A) Get the current state of wide port checker

cmd> check\_wide\_port

Checking wide port is OFF

(B) Enable checking wide port. The new setting will take effect after reset. cmd> check wide port on

cmd> reset

(C) Disable checking wide port. The new setting will take effect after reset. cmd> check\_wide\_port off

cmd> reset

#### Chapter 3 Sub-System configuration Setup

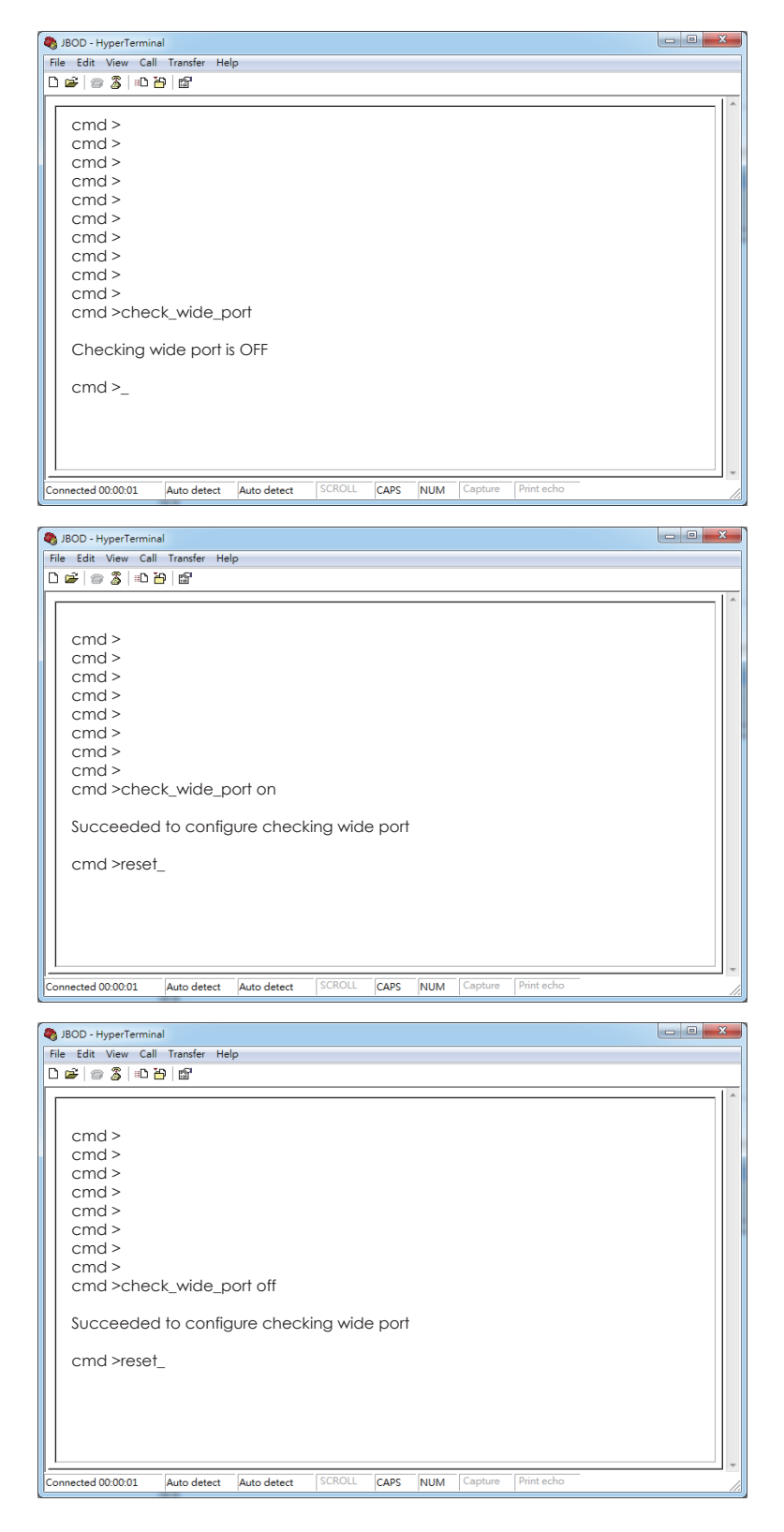
3.4.8 How to configure serial number

(A) Get the current serial number cmd> serial\_number
Expander number: 421-12021704510010 or Expander number: 421-12021704510010 Enclosure number: 526-12071100500088
(B) Only set Expander serial number with 421-12021704510010.
cmd> serial\_number 421-12021704510010
(C) Set both of Expander serial number (421-12021704510010) and Enclosure serial number (526-12071100500088).
cmd> serial\_number 421-12021704510010 526-12071100500088

| SIBOD - HyperTermina                                                                                     | al            |            |         |        |      |         |       |  | × |
|----------------------------------------------------------------------------------------------------|---------------|------------|---------|--------|------|---------|-------|--|---|
| File Edit View Call                                                                                      | Transfer Help | р          |         |        |      |         |       |  |   |
| 0 📽 💿 🕉 🗈 è                                                                                              | 9 🗳           |            |         |        |      |         |       |  |   |
| cmd ><br>cmd ><br>cmd ><br>cmd ><br>cmd ><br>cmd ><br>cmd ><br>cmd ><br>cmd ><br>cmd ><br>cmd ><br>cmd > | _number 4     | 421-120217 | 0451001 | 0 526- | 1207 | 1100500 | 0088_ |  |   |
|                                                                                                    |               |            |         |        |      |         |       |  |   |

J2012-01 User's Manual

3.4.9 How to turn on/off the power of a drive slot

The "DEVICE OFF" for a drive slot is defined in the bit4, byte3 of the "Array Device Slot control element" in the SES-3 specification. Set the bit to turn off a slot power, and vice versa. Please install a software package "sg3\_utils" on your host computer, and have a SAS HBA and a cable to connect your host with the expander. We use Linux for example.

(A) Show the device for AIC Expander Controller (canister)

\$ sg\_map -i

/dev/sg2 AIC 12G 2U24SAS3swap 0c01

(B) Get the current state of a slot power. The "Device off=0" means the slot power is on.

```
$ sg_ses --page=2 /dev/sg2
```

Element 0 descriptor:

App client bypass B=0, Fault sensed=0, Fault reqstd=0, Device off=0

(C) Get the descriptor of a slot power

\$ sg\_ses --page=7 /dev/sg2

Element 0 descriptor: Disk001

(D) Turn off a slot power

\$ sg\_ses --descriptor=Disk001 --set=3:4:1 /dev/sg2

(E) Turn on a slot power

\$ sg\_ses --descriptor=Disk001 --clear=3:4:1 /dev/sg2

| <b>**</b> | Applica | ations | Place | es  | System  |       | ۷     |       |        |        |    |
|-----------|---------|--------|-------|-----|---------|-------|-------|-------|--------|--------|----|
| Σ         |         |        |       |     |         | roc   | ot@lo | calho | ost:~, | /Deskt | ор |
| File      | Edit    | View   | Sear  | ch  | Termina | al He | elp   |       |        |        |    |
| [roo      | t@loca  | alhost | Desk  | top | ]#sgi   | nap - | i     |       |        |        |    |
| /dev,     | /sg0    | /dev/s | sda   | HIT | ACHI    | HUC1  | 09090 | 9CSS6 | 90     | A2D0   |    |
| /dev      | /sgl    | /dev/s | sdb   | HIT | ACHI    | HUC1  | 09090 | 9CSS6 | 90     | A2D0   |    |
| /dev      | /sg2    | /dev/s | sdc   | HIT | ACHI    | HUC1  | 09090 | OCSS6 | 90     | A2D0   |    |
| /dev      | /sg3    | /dev/s | sdd   | HIT | ACHI    | HUC1  | 09090 | OCSS6 | 90     | A2D0   |    |
| /dev      | /sg4    | /dev/s | sde   | HIT | ACHI    | HUC1  | 09090 | OCSS6 | 90     | A2D0   |    |
| /dev      | /sg5    | /dev/s | sdf   | HIT | ACHI    | HUC1  | 09090 | 9CSS6 | 90     | A2D0   |    |
| /dev      | /sg6    | /dev/s | sdg   | HIT | ACHI    | HUC1  | 09090 | OCSS6 | 90     | A2D0   |    |
| /dev      | /sg7    | /dev/s | sdh   | HIT | ACHI    | HUC1  | 09090 | 9CSS6 | 90     | A2D0   |    |
| /dev      | /sg8    | /dev/s | sdi   | HIT | ACHI    | HUC1  | 09090 | 9CSS6 | 90     | A2D0   |    |
| /dev      | /sg9    | /dev/s | sdj   | HIT | ACHI    | HUC1  | 09090 | OCSS6 | 90     | A2D0   |    |
| /dev      | /sg10   | /dev/  | /sdk  | ΗI  | TACHI   | HUC   | 10909 | 90CSS | 600    | A2D0   |    |
| /dev      | /sgll   | /dev/  | /sdl  | ΗI  | TACHI   | HUC   | 10909 | 90CSS | 600    | A2D0   |    |
| /dev      | /sg12   | /dev/  | /sdm  | ΗI  | TACHI   | HUC   | 10909 | 90CSS | 600    | A2D0   |    |
| /dev      | /sg13   | /dev/  | /sdn  | ΗI  | TACHI   | HUC   | 10909 | 90CSS | 600    | A2D0   |    |
| /dev      | /sg14   | /dev/  | /sdo  | ΗI  | TACHI   | HUC   | 10909 | 90CSS | 600    | A2D0   |    |
| /dev      | /sg15   | /dev/  | /sdp  | ΗI  | TACHI   | HUC   | 10909 | 90CSS | 600    | A2D0   |    |
| /dev      | /sg16   | /dev,  | /sdq  | ΗI  | TACHI   | HUC   | 10909 | 90CSS | 600    | A2D0   |    |
| /dev      | /sg17   | /dev,  | /sdr  | ΗI  | TACHI   | HUC   | 10909 | 90CSS | 600    | A2D0   |    |
| /dev      | /sg18   | /dev,  | /sds  | ΗI  | TACHI   | HUC   | 10909 | 90CSS | 600    | A2D0   |    |
| /dev      | /sg19   | /dev,  | /sdt  | ΗI  | TACHI   | HUC   | 10909 | 90CSS | 600    | A2D0   |    |
| /dev      | /sg20   | /dev,  | /sdu  | ΗI  | TACHI   | HUC   | 10909 | 90CSS | 600    | A2D0   |    |
| /dev      | /sg21   | /dev,  | /sdv  | ΗI  | TACHI   | HUC   | 10909 | 90CSS | 600    | A2D0   |    |
| /dev      | /sg22   | /dev,  | /sdw  | ΗI  | TACHI   | HUC   | 10909 | 90CSS | 600    | A2D0   |    |
| /dev      | /sg23   | /dev,  | /sdx  | ΗI  | TACHI   | HUC   | 10909 | 90CSS | 600    | A2D0   |    |
| /dev      | /sg24   | AIC 1  | 12G   | 20  | 24SAS3  | swap  |       | 0c01  |        |        |    |
| /dev      | /sg25   | /dev,  | /sdy  | AT  | Α       | ST9   | 16051 | 11NS  |        | SN03   |    |
| [roo      | t@loca  | alhost | Desk  | top | ]#      |       |       |       |        |        |    |

Chapter 3 Sub-System configuration Setup

| E root@localhost:~/Desktop _ 0                                                                                                    | x c |
|----------------------------------------------------------------------------------------------------|-----|
| File Edit View Search Terminal Help                                                                                                    |     |
| <pre>[root@localhost Desktop]# sg_sespage=2 /dev/sg24 AIC 12G 2U24SAS3swap 0c01 Define for (here), 50015h21602e5e2f</pre>                                                                                                    | ^   |
| Primary enclosure logical identifier (nex): 50015621682c5a3f<br>Enclosure Status diagnostic page:<br>INVOP=0, INFO=0, NON-CRIT=0, CRIT=0, UNRECOV=0<br>generation code: 0x0<br>status descriptor list                                                                                                    |     |
| Overall descriptor:<br>Predicted failure=0, Disabled=0, Swap=0, status: Unsupported                                                                                                    |     |
| OK=0, Reserved device=0, Hot spare=0, Cons check=0<br>In crit array=0, In failed array=0, Rebuild/remap=0, R/R abort=0<br>App client bypass A=0, Do not remove=0, Enc bypass A=0, Enc bypass B=0<br>Ready to insert=0, RMV=0, Ident=0, Report=0<br>App client bypass B=0, Fault sensed=0, Fault regstd=0, Device off=0                                                                                                    |     |
| Bypassed A=0, Bypassed B=0, Dev bypassed A=0, Dev bypassed B=0<br>Element 0 descriptor:<br>Predicted failure=0. Disabled=0. Swap=0. status: Not installed                                                                                                    | *   |
| OK=0, Reserved device=0, Hot spare=0, Cons check=0<br>In crit array=0, In failed array=0, Rebuild/remap=0, R/R abort=0<br>App client bypass A=0, Do not remove=0, Enc bypass A=0, Enc bypass B=0<br>Ready to insert=0, RMV=0, Ident=0, Report=0<br>App client bypass B=0, Fault sensed=0, Fault reqstd=0, Device off=1<br>Bypassed A=0, Bypassed B=0, Dev bypassed A=0, Dev bypassed B=0<br>Element 1 descriptor:                                                        | )   |
| Predicted failure=0, Disabled=0, Swap=0, status: OK<br>OK=0, Reserved device=0, Hot spare=0, Cons check=0<br>In crit array=0, In failed array=0, Rebuild/remap=0, R/R abort=0<br>App client bypass A=0, Do not remove=0, Enc bypass A=0, Enc bypass B=0<br>Ready to insert=0, RMV=0, Ident=0, Report=0<br>App client bypass B=0, Fault sensed=0, Fault reqstd=0, Device off=0<br>Bypassed A=0, Bypassed B=0, Dev bypassed A=0, Dev bypassed B=0<br>Element 2 descriptor: | )   |
| Predicted failure=0, Disabled=0, Swap=0, status: OK                                                                                                    |     |
| on-o, heserved device-o, not spare-o, cons check-o                                                                                                    | ~   |

Chapter 3 Sub-System configuration Setup

| E root@localhost:~/Desktop _ □ ×                             |   |
|--------------------------------------------------------------|---|
| File Edit View Search Terminal Help                          |   |
| [root@localhost Desktop]# sg_sespage=7 /dev/sg24             | ~ |
| AIC 12G 2U24SAS3swap 0c01                                    |   |
| Primary enclosure logical identifier (hex): 50015b21682c5a3f |   |
| Element Descriptor In diagnostic page:                       |   |
| element descriptor by type list                              |   |
| Element type: Array device slot subenclosure id: 0 [ti=0]    |   |
| Overall descriptor: ArrayDevicesInSubEnclsr0                 |   |
| Element 0 descriptor: Disk001                                |   |
| Element 1 descriptor: Disk002                                |   |
| Element 2 descriptor: Disk003                                |   |
| Element 3 descriptor: Disk004                                |   |
| Element 4 descriptor: Disk005                                |   |
| Element 5 descriptor: Disk006                                |   |
| Element 6 descriptor: Disk007                                |   |
| Element / descriptor: Disk008                                |   |
| Element 9 descriptor: Disk009                                |   |
| Element 10 descriptor: Disk011                               |   |
| Element 11 descriptor: Disk012                               |   |
| Element 12 descriptor: Disk013                               |   |
| Element 13 descriptor: Disk014                               |   |
| Element 14 descriptor: Disk015                               |   |
| Element 15 descriptor: Disk016                               |   |
| Element 16 descriptor: Disk017                               |   |
| Element 17 descriptor: Disk018                               |   |
| Element 18 descriptor: Disk019                               |   |
| Element 20 descriptor: Disk020                               |   |
| Element 21 descriptor: Disk022                               |   |
| Element 22 descriptor: Disk023                               |   |
| Element 23 descriptor: Disk024                               |   |
| Element type: Temperature sensor, subenclosure id: 0 [ti=1]  |   |
| Overall descriptor: TempSensorsInSubEnclsr0                  |   |
| Element 0 descriptor: SystemTempSense01                      |   |
| Element type: Voltage sensor, subenclosure id: 0 [ti=2]      |   |
| Overall descriptor: VoltageSensorsInSubEnclsr0               |   |
| Element 0 descriptor: VoltageSense01                         |   |
| Element type: Enclosure, subenclosure id: 0 [ti=3]           |   |
| Overall descriptor: EnclosureElementInSubEnclsr0             |   |
| Element 0 descriptor: EnclosureElement01                     | Ē |
| Element type: Power supply, subenclosure id: 0 [ti=4]        |   |
| Overall descriptor: PowerSupplyInSubEnclsr0                  | ~ |
| stress root@localhost:~/Des                                  |   |

|        |        |        |         | ro     | ot@lo  | ocalhost:~/D | esktop    |          |            | _ □ | × |
|--------|--------|--------|---------|--------|--------|--------------|-----------|----------|------------|-----|---|
| File   | Edit   | View   | Search  | Termi  | inal I | Help         |           |          |            |     |   |
| [ root | t@loca | alhost | Desktop | )]# sg | _ses   | descripto    | r=Disk001 | set=3:4: | 1 /dev/sg2 | 4   | ^ |
|        |        |        |         |        |        |              |           |          |            |     | = |
|        |        |        |         |        |        |              |           |          |            |     | ~ |

|      |        |        |         | ro     | ot@l  | ocalhost:~/Deskt | ор    |             | _ 0       | × |
|------|--------|--------|---------|--------|-------|------------------|-------|-------------|-----------|---|
| File | Edit   | View   | Search  | Termir | nal I | Help             |       |             |           |   |
| [roo | t@loca | alhost | Desktop | )]# sg | _ses  | descriptor=Di    | sk001 | clear=3:4:1 | /dev/sg24 | ~ |
|      |        |        |         |        |       |                  |       |             |           | = |

3.4.10 How to power off/on all disk drives manually

The "RQST ON" for Power Supply is defined in the bit5, byte3 of the "Power Supply control element" in the SES-3 specification. Clear the bit to power off all disk drives. Set the bit to power on all disk drives. Please install the software package "sg3\_utils" on your host computer, and have a SAS HBA and a cable to connect your host with the expander. We use Linux for example.

(A) Show the device for AIC Expander Controller (canister) \$ sg\_map -i

/dev/sg2 AIC 12G 2U24SAS3swap 0c01

(B) Power off all disk drives

\$ sg\_ses --descriptor=DiskPowerSupply --clear=3:5:1 /dev/sg2

(C) Power on all disk drives

\$ sg\_ses --descriptor=DiskPowerSupply --set=3:5:1 /dev/sg2

| Applic     | ations Plac | es System   | 📑 🥹 🙆 🗾          |          |
|------------|-------------|-------------|------------------|----------|
| Σ          |             |             | root@localhost:~ | /Desktop |
| File Edit  | View Sea    | rch Termina | al Help          |          |
| [root@loca | alhost Des  | ktop]# sg_n | nap -i           |          |
| /dev/sg0   | /dev/sda    | HITACHI     | HUC109090CSS600  | A2D0     |
| /dev/sg1   | /dev/sdb    | HITACHI     | HUC109090CSS600  | A2D0     |
| /dev/sg2   | /dev/sdc    | HITACHI     | HUC109090CSS600  | A2D0     |
| /dev/sg3   | /dev/sdd    | HITACHI     | HUC109090CSS600  | A2D0     |
| /dev/sg4   | /dev/sde    | HITACHI     | HUC109090CSS600  | A2D0     |
| /dev/sg5   | /dev/sdf    | HITACHI     | HUC109090CSS600  | A2D0     |
| /dev/sg6   | /dev/sdg    | HITACHI     | HUC109090CSS600  | A2D0     |
| /dev/sg7   | /dev/sdh    | HITACHI     | HUC109090CSS600  | A2D0     |
| /dev/sg8   | /dev/sdi    | HITACHI     | HUC109090CSS600  | A2D0     |
| /dev/sg9   | /dev/sdj    | HITACHI     | HUC109090CSS600  | A2D0     |
| /dev/sg10  | /dev/sdk    | HITACHI     | HUC109090CSS600  | A2D0     |
| /dev/sg11  | /dev/sdl    | HITACHI     | HUC109090CSS600  | A2D0     |
| /dev/sg12  | /dev/sdm    | HITACHI     | HUC109090CSS600  | A2D0     |
| /dev/sg13  | /dev/sdn    | HITACHI     | HUC109090CSS600  | A2D0     |
| /dev/sg14  | /dev/sdo    | HITACHI     | HUC109090CSS600  | A2D0     |
| /dev/sg15  | /dev/sdp    | HITACHI     | HUC109090CSS600  | A2D0     |
| /dev/sg16  | /dev/sdq    | HITACHI     | HUC109090CSS600  | A2D0     |
| /dev/sg17  | /dev/sdr    | HITACHI     | HUC109090CSS600  | A2D0     |
| /dev/sg18  | /dev/sds    | HITACHI     | HUC109090CSS600  | A2D0     |
| /dev/sg19  | /dev/sdt    | HITACHI     | HUC109090CSS600  | A2D0     |
| /dev/sg20  | /dev/sdu    | HITACHI     | HUC109090CSS600  | A2D0     |
| /dev/sg21  | /dev/sdv    | HITACHI     | HUC109090CSS600  | A2D0     |
| /dev/sg22  | /dev/sdw    | HITACHI     | HUC109090CSS600  | A2D0     |
| /dev/sg23  | /dev/sdx    | HITACHI     | HUC109090CSS600  | A2D0     |
| /dev/sg24  | AIC 12G     | 2U24SAS39   | wap 0c01         |          |
| /dev/sg25  | /dev/sdy    | ATA         | ST9160511NS      | SN03     |
| [root@loca | alhost Des  | ktop]#      |                  |          |

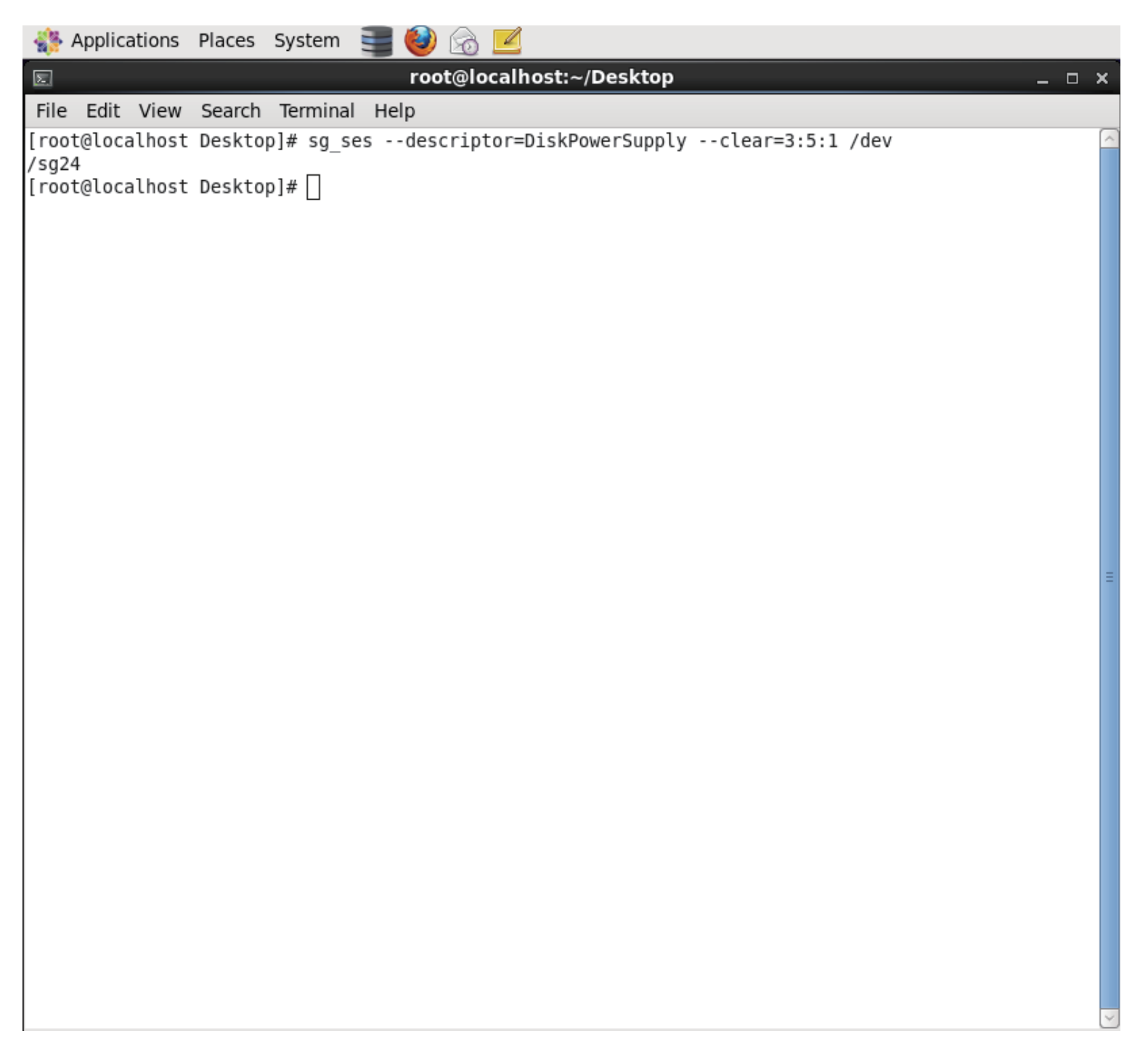

| 🐝 Applications Places System 🗮 🥹 🍙 🗾                                                   |    |
|----------------------------------------------------------------------------------------|----|
| E root@localhost:~/Desktop                                                             | ×  |
| File Edit View Search Terminal Help                                                    |    |
| <pre>[root@localhost Desktop]# sg_sesdescriptor=DiskPowerSupplyclear=3:5:1 /dev</pre>  | ~  |
| /sg24<br>[root@localhost_Desktop]# sg_sesdescriptor=DiskPowerSupplyset=3:5:1 /dev/sg24 |    |
| [root@localhost Desktop]#                                                              |    |
|                                                                                        |    |
|                                                                                        |    |
|                                                                                        |    |
|                                                                                        |    |
|                                                                                        |    |
|                                                                                        |    |
|                                                                                        |    |
|                                                                                        |    |
|                                                                                        |    |
|                                                                                        |    |
|                                                                                        | ≡. |
|                                                                                        |    |
|                                                                                        |    |
|                                                                                        |    |
|                                                                                        |    |
|                                                                                        |    |
|                                                                                        |    |
|                                                                                        |    |
|                                                                                        |    |
|                                                                                        |    |
|                                                                                        |    |
|                                                                                        |    |
|                                                                                        |    |
|                                                                                        | ~  |

3.4.11 How to manually change PWM (fan speed) for all Cooling elements

The "RQST IDENT" for Cooling is defined in the bit7, byte1 and the "REQUESTED SPEED CODE" is defined in the bit2 ~ 0, byte3 of the "Cooling control element" in the SES specification. Set "RQST IDENT" bit to disable the smart fan function, and then change PWM or fan speed for all Cooling elements by setting the "REQUESTED SPEED CODE" bits. Clear "RQST IDENT" bit to enable the smart fan function again. Please disable the smart fan function before changing PWM or fan speed. Only Cooling element 0 supports this feature. We use the software package "sg3\_utils" on Linux for example, and have a SAS HBA and a cable to connect your host with the expander.

(A) Show the device for AIC Expander Controller (canister)
 \$ sg\_map -i

/dev/sg2 AIC 12G 2U24SAS3swap 0c01

(B)Set "RQST IDENT" of Cooling element 0 to disable the smart fan function

\$ sg\_ses --descriptor=SystemCoolingElement01 --set=1:7:1 /dev/sg2

(C)Set "REQUESTED SPEED CODE" of Cooling element 0 to change PWM or fan speed for all Cooling elements. Set "REQUESTED SPEED CODE"=7 (100% PWM) for example.

\$ sg\_ses --descriptor=SystemCoolingElement01 --set 3:2:3=7 /dev/sg2

| REQUESTED SPEED CODE | PWM                    |
|----------------------|------------------------|
| 7                    | 100%                   |
| 6                    | 90%                    |
| 5                    | 80%                    |
| 4                    | 70%                    |
| 3                    | 60%                    |
| 2                    | 50%                    |
| 1                    | 40%                    |
| 0                    | Leave at current speed |

J2012-01 User's Manual

| 🚸 Applications Places System 🗮 🥹 🙈 🗹                               |   |
|--------------------------------------------------------------------|---|
| E root@localhost:~/Desktop _ 0                                     | × |
| File Edit View Search Terminal Help                                |   |
| [root@localhost ~]# sg_map -i<br>dev/sg2 AIC 12G 2U24SAS3swap 0c01 |   |
|                                                                    | Ξ |
|                                                                    |   |
|                                                                    |   |

| 欎 Applications Places System   | in the second second se |
|--------------------------------|----------------------------------------------------------------------------------------------------|
| Σ                              | root@localhost:~/Desktop _ 🗆 🗙                                                                                                    |
| File Edit View Search Terminal | Help                                                                                                    |
| # sg_sesdescriptor=System      | CooingElement01set=1:7:1 /dev/sg2                                                                                                    |
|                                |                                                                                                    |
|                                |                                                                                                    |
|                                |                                                                                                    |
|                                |                                                                                                    |
|                                |                                                                                                    |
|                                |                                                                                                    |
|                                |                                                                                                    |
|                                |                                                                                                    |
|                                |                                                                                                    |
|                                |                                                                                                    |
|                                |                                                                                                    |
|                                |                                                                                                    |
|                                |                                                                                                    |
|                                |                                                                                                    |
|                                |                                                                                                    |
|                                |                                                                                                    |
|                                |                                                                                                    |
|                                |                                                                                                    |
|                                |                                                                                                    |
|                                |                                                                                                    |
|                                |                                                                                                    |
|                                |                                                                                                    |
|                                |                                                                                                    |

| 🚓 Applications Places System 🗮 🥹 🔊 🗹                         |          |
|--------------------------------------------------------------|----------|
| E root@localhost:~/Desktop                                   | _ 🗆 ×    |
| File Edit View Search Terminal Help                          |          |
| # sg_sesdescriptor=SystemCooingElement01set=3:2:3=7 /dev/sg2 |          |
|                                                              |          |
|                                                              | ≡        |
|                                                              |          |
|                                                              | <b>S</b> |

3.4.12 How to power off/on all disk drives automatically

This feature is applicable for SAS/SATA drives. If there is no connection with any active SAS initiator by checking all wide ports, AIC Expander Controller powers off all attached SAS/SATA drives to save power consumption. Otherwise, AIC Expander Controller powers on all attached SAS/SATA drives to provide drive access service to any active SAS initiator. (A) Apply the following commands on the COM port. cmd> check\_wide\_port standby

cmd> reset

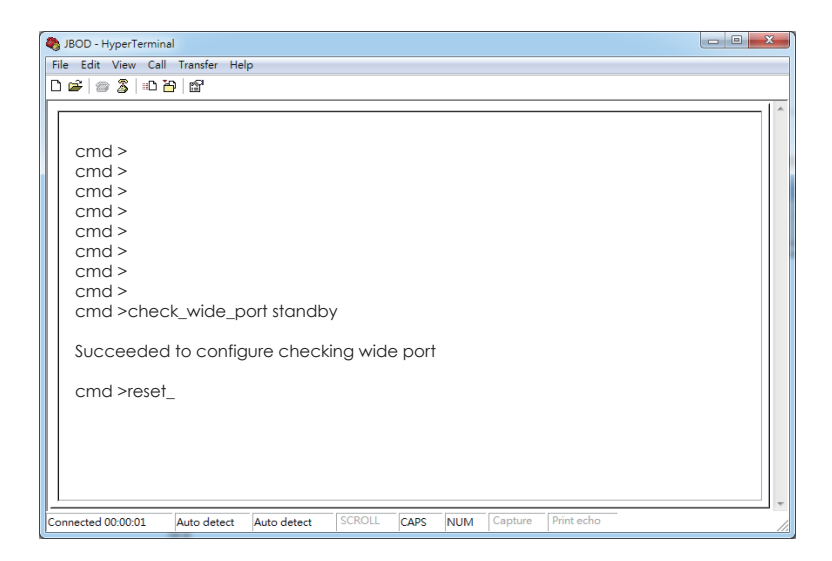

WARNING : This function is not recommended to use with RAID card since RAID card limitation.

#### 3.4.13 How to configure power setting

This feature is for restoring on AC power loss. Three supported options are "keep off", "keep on", and "keep last state". The default setting is "keep off". (A) Get the current power setting cmd> power\_setting Power setting: keep off (B) Set "keep off" cmd> power\_setting keep\_off (C) Set "keep on" cmd> power\_setting keep\_on (D) Set "keep last state" cmd> power\_setting keep\_last\_state 3.4.14 How to enable the EDFB function on 12G expander

The default EDFB configuration is off. Check the current configuration

cmd> edfb

| 🍓 JBOD - HyperTerminal                                                                                                    |                  |        |      |     |         |            | - • × |
|----------------------------------------------------------------------------------------------------|------------------|--------|------|-----|---------|------------|-------|
| File Edit View Call Transfer                                                                                                    | Help             |        |      |     |         |            |       |
| □☞ ◎ Ѯ   □ ┣   ☞                                                                                                    |                  |        |      |     |         |            |       |
| cmd ><br>cmd ><br>cmd > |                  |        |      |     |         |            |       |
| Connected 00:00:01 Auto de                                                                                                    | tect Auto detect | SCROLL | CAPS | NUM | Capture | Print echo |       |

### Enable the edfb

cmd>edfb on

| 08 | 🏼 🖉 🔤 l    | 9   B.      |    |  |  |  |   |
|----|------------|-------------|----|--|--|--|---|
|    | -          | -           | -  |  |  |  | - |
|    | md >       |             |    |  |  |  |   |
|    | md >       |             |    |  |  |  |   |
| c  | md >       |             |    |  |  |  |   |
| С  | md >       |             |    |  |  |  |   |
| С  | md >       |             |    |  |  |  |   |
| С  | md >       |             |    |  |  |  |   |
| С  | md >       |             |    |  |  |  |   |
| С  | md >       |             |    |  |  |  |   |
| C  | ma >eaib   |             |    |  |  |  |   |
| E  | DFB is OFF |             |    |  |  |  |   |
| с  | md >edfb   | on          |    |  |  |  |   |
| S  | ucceeded   | I to set ED | FB |  |  |  |   |
| с  | md>_       |             |    |  |  |  |   |

#### Disable the edfb cmd> edfb off\_\_\_\_\_

|                                               | 1                    |             |        |      |     |         |            |      |   |
|-----------------------------------------------|----------------------|-------------|--------|------|-----|---------|------------|------|---|
| BOD - HyperTermina                            | Transfor Hole        |             |        |      |     |         |            |      |   |
|                                               | nansier neij<br>tie⊋ | ,           |        |      |     |         |            |      |   |
|                                               |                      |             |        |      |     |         |            | <br> | - |
| cmd ><br>cmd ><br>cmd ><br>cmd ><br>cmd >edfb |                      |             |        |      |     |         |            |      | ~ |
| EDFB is OFF                                   |                      |             |        |      |     |         |            |      |   |
| Succeeded                                     | on<br>to set EDI     | ⁼B          |        |      |     |         |            |      |   |
| cmd>edfb c                                    | off                  |             |        |      |     |         |            |      |   |
| EDFB is OFF                                   |                      |             |        |      |     |         |            |      |   |
| cmd>_                                         |                      |             |        |      |     |         |            |      | + |
| Connected 00:00:01                            | Auto detect          | Auto detect | SCROLL | CAPS | NUM | Capture | Print echo |      | 7 |

J2012-01 User's Manual

# 3.5 Power on/off the enclosure via RS232

The RS232 setting - baud rate: 9600 bps, data bits: 8, parity: odd, stop bits: 1, flow control: none

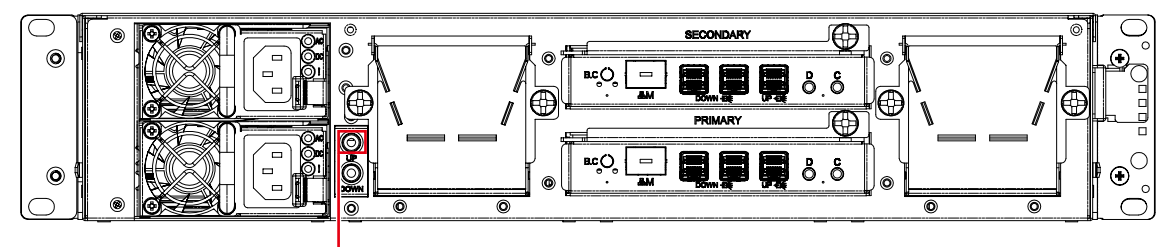

Serial port for Remote JBOD Power on & off Up – to Host or JBOD

The power-on command is "RemoteStart\n" where "\n" means Carriage Return and Linefeed. The power-off command is "RemoteStop\n". When the host RS232 receives "RemoteStart\n" or "RemoteStop\n" from the enclosure after the same command was sent to the enclosure, that means the enclosure accepts the command sent by the host. The reference script below runs on Linux.

```
#######################
   #!/bin/bash
   PORT="/dev/ttyS0"
   BAUDRATE="9600"
   NOFLOW="-ixon -ixoff -crtscts"
   SOFTFLOW="ixon ixoff -crtscts"
   DEFAULT="-inpck clocal -istrip ignbrk ignpar opost onlcr -iexten"
   if [$# -eq 0]; then
   echo "Usage: $0 start/stop"
   exit 1
   fi
   [!-e "$PORT"] && echo "Console closed..."
   stty -F $PORT $BAUDRATE cs8 parenb parodd -cstopb $NOFLOW opost onlcr
   case $1 in
   start)
   echo "RemoteStart"
   echo -e "\n" > $PORT
   echo -e "RemoteStart\n" > $PORT
   echo -e "RemoteStart\n" > $PORT
   echo -e "RemoteStart\n" > $PORT
   echo -e "RemoteStart\n" > $PORT
   echo -e "RemoteStart\n" > $PORT
   ;;
J2012-01 User's Manual
```

stop) echo "RemoteStop" echo -e "\n" > \$PORT echo -e "RemoteStop\n" > \$PORT echo -e "RemoteStop\n" > \$PORT

# Chapter 4. BMC Configuration and Settings

### 4.1 Sensor's location for Fan & Temperature

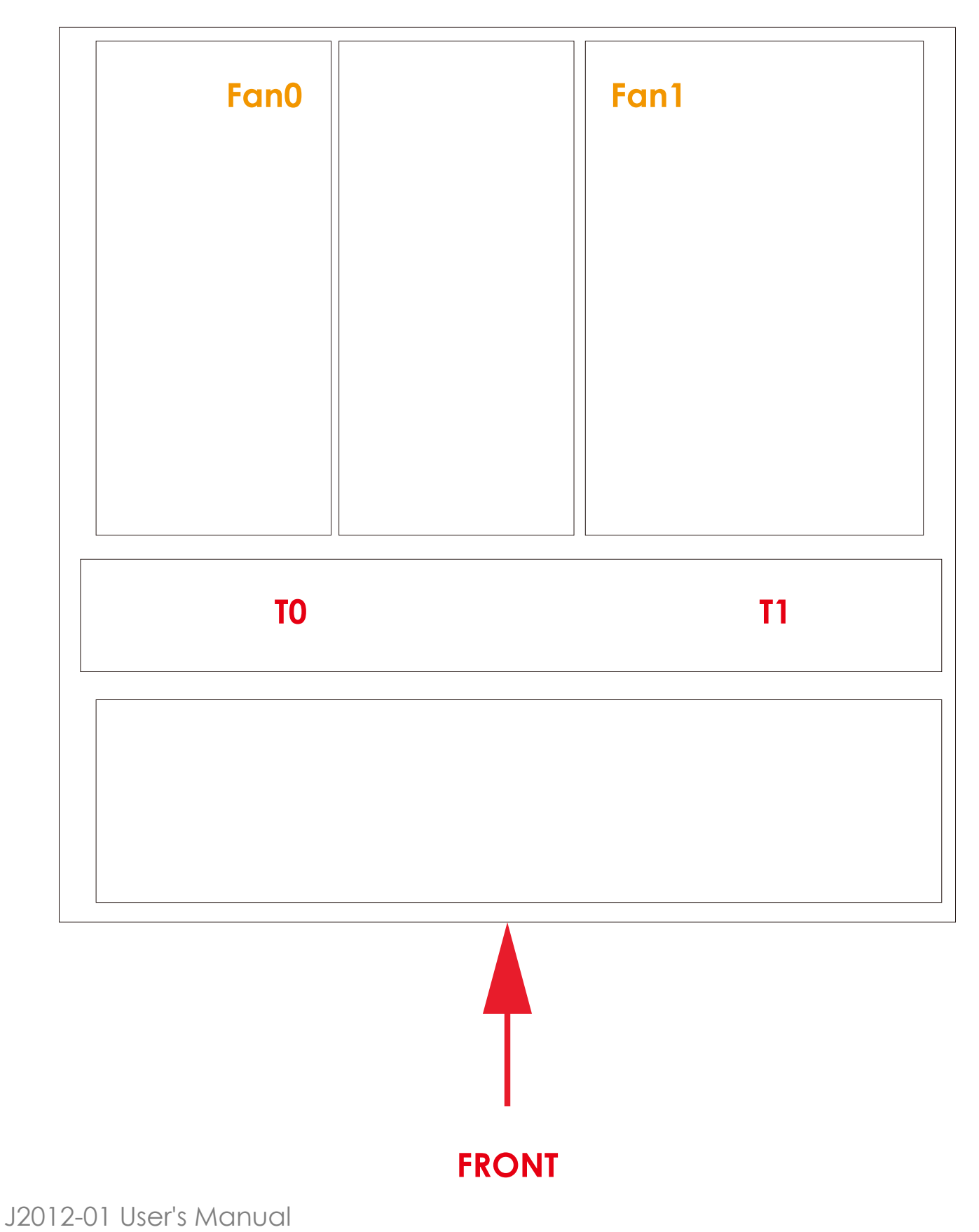

Chapter 4 BMC Configuration and Setting

#### 4.2 Utility setup on Host

Please refer to Section 3.2

# 4.3 Connect Host to BMC by RS232

1. Type the "[", it will show the IPMI serial interface

IPMI Terminal Interface

Usage :

Terminal Text command : [SYS Command] Terminal IPMI command : [NetFn SeqNum Cmd Data 0 ... Data N] Type [SYS HELP] - To get list of Text Command IPMI Terminal:/> [

Type command for login the interface. #[sys pwd –u admin admin ] It will response [OK]

# IPMI Terminal:/> [sys pwd -u admin admin ] [OK]

#### 2. Get LAN information

| Get LAN static IP /DHCP                                                                                                    | [30 00 02 01 04 00 00 ]                                   |
|----------------------------------------------------------------------------------------------------|-----------------------------------------------------------|
| Get LAN IP                                                                                                    | [30 00 02 01 03 00 00 ]                                   |
| Get submask                                                                                                    | [30 00 02 01 06 00 00 ]                                   |
| Get gateway                                                                                                    | [30 00 02 01 0C 00 00 ]                                   |
| $\begin{array}{r} 0_{hex} = 0_{dec} \\ 1_{hex} = 1_{dec} \\ 2_{hex} = 2_{dec} \end{array} \qquad \qquad \qquad \qquad \qquad \qquad \qquad \qquad \qquad \qquad \qquad \qquad \qquad \qquad \qquad \qquad \qquad \qquad $ | /> [30 00 02 01 04 00 00]<br>L 02]                        |
| 3 <sub>hex</sub> = 3 <sub>dec</sub> IPMI Terminal:           1         -4                                                                                                    | /> [30 00 02 01 03 00 00]                                 |
| $4_{hex} = 4_{dec}$ $5_{hex} = 5_{dec}$                                                                                                    |                                                           |
| 6<br>hex = 6<br>decIPMI Terminal:/7<br>hex = 7<br>                                                                                                    | <pre>/&gt; [30 00 02 01 06 00 00 ]</pre>                  |
| 8 <sub>hex</sub> = 8 <sub>dec</sub>                                                                                                    |                                                           |
| 9 <sub>hex</sub> = 9 <sub>dec</sub> IPMI Terminal:/           A <sub>hex</sub> = 10 <sub>dec</sub> [34 00 02 00 11]                                                                                                    | <pre>/&gt; [30 00 02 01 0C 00 00 ]     C0 A8 58 01]</pre> |
| $\mathbf{B}_{hex} = 11_{dec}$                                                                                                    |                                                           |
| $\mathbf{c}_{\text{hex}} = 12_{\text{dec}}$                                                                                                    |                                                           |
| $\mathbf{D}_{hex} = 13_{dec}$                                                                                                    |                                                           |
| $E_{hex} = 14_{dec}$                                                                                                    |                                                           |
| hex = 15dec                                                                                                    |                                                           |

Get LAN static IP /DHCP: 01 is static IP, 02 is DHCP.

The red box is hexadecimal, according to the left picture, the IP is 16\*12 + 0 = 192, 16\*10 + 8 = 168, 16\*5 + 8 = 88, 16\*6 + 11 = 107, It is **192.168.88.107** 

#### 3. Set LAN information

| Se | et LAN information                |      |      |      |    |      |       |      |       |    |   |
|----|-----------------------------------|------|------|------|----|------|-------|------|-------|----|---|
| Se | et LAN static IP /DHCP            | [    | 30 0 | 0 01 | 01 | 04 ( | 01/0  | 2]   |       |    |   |
| Se | et LAN IP                         | [    | 30 0 | 0 01 | 01 | 03   | C0 /  | 80   | 0 0 A | 、] |   |
| Se | et submask                        | [    | 30 0 | 0 01 | 01 | 06   | FF FF | FF   | 00]   |    |   |
| Se | et gateway                        | [    | 30 0 | 0 01 | 01 | 0C   | C0 /  | A8 ( | 0 01  | ]  |   |
|    | IPMI Terminal:/><br>[34 00 01 00] | [30  | 00   | 01   | 01 | 04   | 01    | ]]   |       |    |   |
|    | IPMI Terminal:/><br>[34 00 01 00] | [30  | 00   | 01   | 01 | 03   | C0    | A8   | 00    | ØA | ] |
|    | IPMI Terminal:/><br>[34 00 01 00] | [ 30 | 00   | 01   | 01 | 06   | FF    | FF   | FF    | 00 | ] |
|    | IPMI Terminal:/><br>[34 00 01 00] | [ 30 | 00   | 01   | 01 | 00   | C0    | A8   | 00    | 01 | ] |

The Green returns text that in red box is completion code, **00 means OK**, The blue text can change the value what you want, if you want to change the IP address, must **set the LAN status to static.**  4. Login the web page

Open a browser, type the IP in the address bar

| 😸 🗅 Megarac SP 🛛 🗙 🛄                                         |                                                                                                    |
|--------------------------------------------------------------|----------------------------------------------------------------------------------------------------|
| ← → C ⋒ [] 192.168.88.111/index.html                         | [ <b>↓</b> 公] =                                                                                                    |
| AIC                                                          | Intelligent Storage                                                                                                    |
| Required<br>1. Al<br>2. Al<br>3. Er<br>4. Er<br>1. Is recorr | Username:<br>Password:<br>Foract Password?<br>Login<br>Anowser Settings<br>ave popups from this site<br>wy popups from this site<br>wy file download from this site. (How to<br>)<br>able javascript for this site<br>able cookies for this site<br>mended not to use Refresh, Back and Forward options of the browser. |

Type the default account and password Account:admin Password:admin

| 📥 🗅 Megarac SP 🛛 🗙 🗖                 |                                                                                                    |                     |
|--------------------------------------|----------------------------------------------------------------------------------------------------|---------------------|
| ← → C ⋒ [] 192.168.88.111/index.html |                                                                                                    | □ 🗙 ☆ 🗎 🚍           |
| AIC                                  |                                                                                                    | Intelligent Storage |
|                                      | Username: admin<br>Password: Forgot Password?<br>Login<br>Beguired Browser Settings                                                                                                    |                     |
|                                      | <ol> <li>Allow popups from this site S</li> <li>Allow file download from this site. (How to D)</li> <li>Enable javascript for this site S</li> <li>Enable cookies for this site S</li> <li>Enable cookies for this site S</li> <li>It is recommended not to use Refresh, Back and Forward options of the browser.</li> </ol> |                     |

J2012-01 User's Manual

# 4.4 Web UI

#### 4.4.1 Dashboard

#### **Device Information**

Displays the Firmware Revision and Firmware Build Time (Date and Time).

#### Network Information

Shows network settings for the device. Click on the link Edit to view the Network Settings Page.

#### **Remote Control**

Not support this function.

#### Remote Console Preview Box

It will show the console preview of the remote server using java application. Click on 'Refresh' button to reload the console preview.

#### **Sensor Monitoring**

It lists all available sensors on the device, with information such as status, name, reading, and status icon, as well as a link to that sensor's page. There are 3 possible states for a Sensor:

- Green dot denotes a Normal state.
- Yellow exclamation mark denotes a Warning state.
- Red x denotes a Critical state.

The magnifying glass allows access to the Sensor details page for that sensor.

#### **Event Logs**

A graphical representation of all events incurred by the various sensors and % occupied/available space in logs. If you click on the colorcoded rectangle in the Legend for the chart, you can view a list of those specific events only.

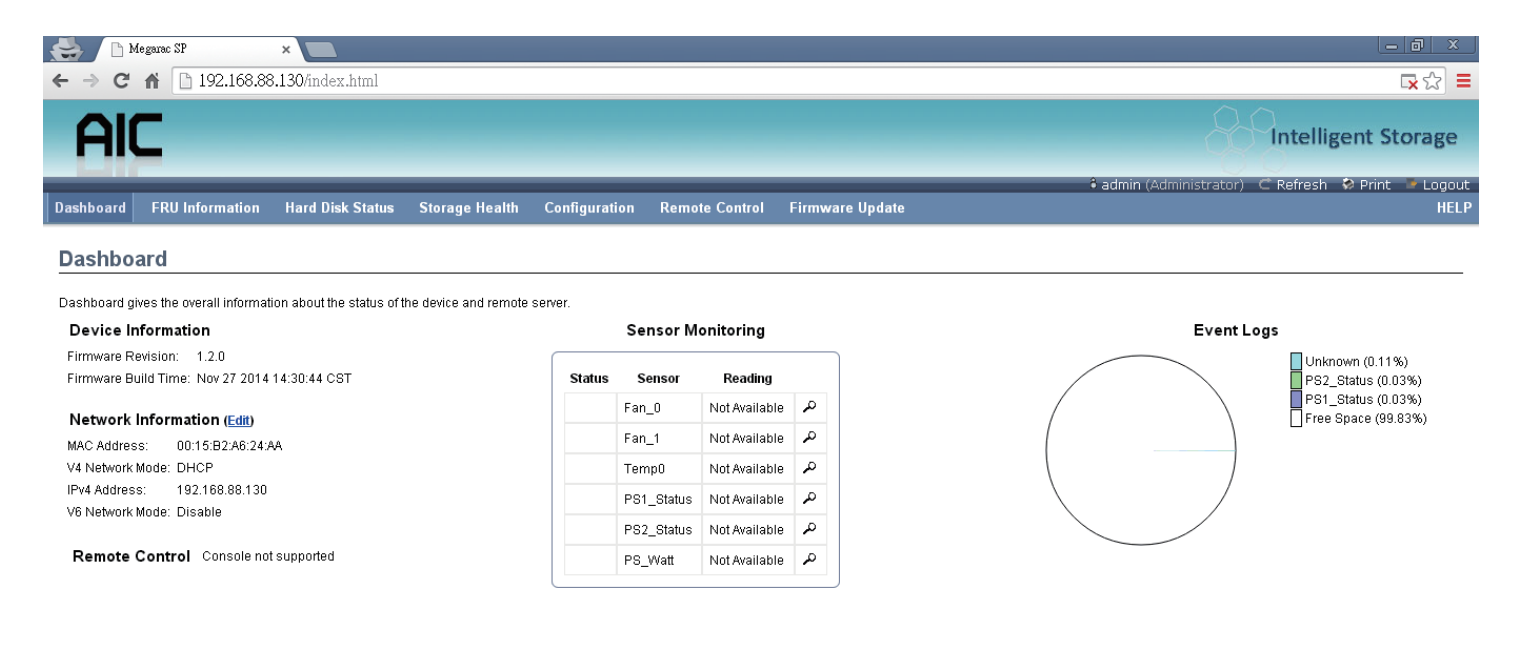

# J2012-01 User's Manual

4.4.2 FRU information

This page displays the BMC FRU file information. On selecting a particular FRU Device ID its corresponding FRU information will be displayed.

#### **Basic Information**

It displays the FRU device ID and device name for the selected FRU device ID.

#### **Chassis Information**

It displays the following Chassis information fields.

- Area Format Version
- Chassis Type
- Chassis Part Number
- Chassis Serial Number
- Chassis Extra

#### **Board Information**

It displays the following Board information fields.

- Area Format Version
- Language
- Manufacture Date Time
- Board Manufacturer
- Board Product Name
- Board Serial Number

- Board Part Number
- FRU File ID
- Board Extra

#### **Product Information**

It displays the following Product information fields.

- Area Format Version
- Language
- Manufacturer Name
- Product Name
- Product Part Number
- Product Version
- Product Serial Number
- Asset Tag
- FRU File ID
- Product Extra

| 😸 🗋 Megarac SP 🛛 🗙 🗖                               |                                                  |                                                                                    |
|----------------------------------------------------|--------------------------------------------------|------------------------------------------------------------------------------------|
| ← → C ♠ 🗋 192.168.88.130/inde                      | x.html                                           |                                                                                    |
| AIC                                                |                                                  | Intelligent Storage                                                                |
| Dashboard FRU Information Hard Di                  | sk Status Storage Health Configuration Remote Co | ● admin (Administrator) C Refresh I Print I Logout<br>Control Firmware Update HELP |
| Field Replaceable Unit(FRU)                        | <u> </u>                                         |                                                                                    |
| This page gives detailed information for the vario | ous FRU devices present in this system.          |                                                                                    |
| Basic Information:                                 |                                                  |                                                                                    |
| FRU Device ID                                      | 0 •                                              |                                                                                    |
| FRU Device Name                                    | BMC_FRU                                          |                                                                                    |
| Chassis Information:                               |                                                  |                                                                                    |
| Chassis Information Area Format Version            | 1                                                |                                                                                    |
| Chassis Type                                       | Main Server Chassis                              |                                                                                    |
| Chassis Part Number                                |                                                  |                                                                                    |
| Chassis Serial Number<br>Chassis Extra             |                                                  |                                                                                    |
| Board Information:                                 |                                                  |                                                                                    |
| Board Information Area Format Version              | 1                                                |                                                                                    |
| Language                                           | 0                                                |                                                                                    |
| Manufacture Date Time                              | Wed Nov 20 17:49:00 2013                         |                                                                                    |
| Board Manufacturer                                 | ABC                                              |                                                                                    |
| J2012-01 User's N                                  | Aanual                                           |                                                                                    |

4.4.3 Hard Disk Status

This page displays all the HDD power on/off status, using the "Power On" and "Power Off" button to control HDD status.

#### **ACTIONS Power On** Select a HDD to turn it power on. Power off Select a HDD to turn it power off. NOTE : WHEN SELECT A HDD TO POWER ON/OFF, MUST TO REFRESH THIS PAGE FOR GET THE NEW STATUS. 🖶 🗋 Megarac SP × C 🕯 🗋 192.168.88.130/index.html **□**×☆ = Intelligent Storage admin (Administrator) 🛛 C Refresh 🛛 😔 Print Logout Dashboard FRU Information Hard Disk Status Storage Health Configuration Remote Control Firmware Update Hard Disk Manager Power Control Power On Power Off Hard Disk Power Control HDD1 O HDD2 O HDD3 O HDD4 O HDD5 O HDD6 O HDD7 O HDD8 . . . . . HDD9 HDD10 HDD11 HDD12 HDD13 HDD14 HDD15 HDD16 ۲ . HDD17 HDD18 HDD19 HDD20 HDD21 HDD22 HDD22 HDD23 HDD24 javascript://

#### 4.4.4 Storage Heath

#### 4.4.4.1 Sensor Readings

A list of sensor readings will be displayed here. Click on a record to show more information about that particular sensor, including thresholds and a graphical representation of all associated events. Double click on a record to toggle (ON / OFF) the live widget for that particular sensor. You can filter the list to view particular sensors only using the drop-down list box.

NOTE : N/A represents Not Applicable.

#### Live Widget

Turn On or Off the live widget for this sensor. This widget gives a dynamic representation of the readings for the sensor.

#### View this Event Log

Click this button to go the event log page for the viewed sensor.

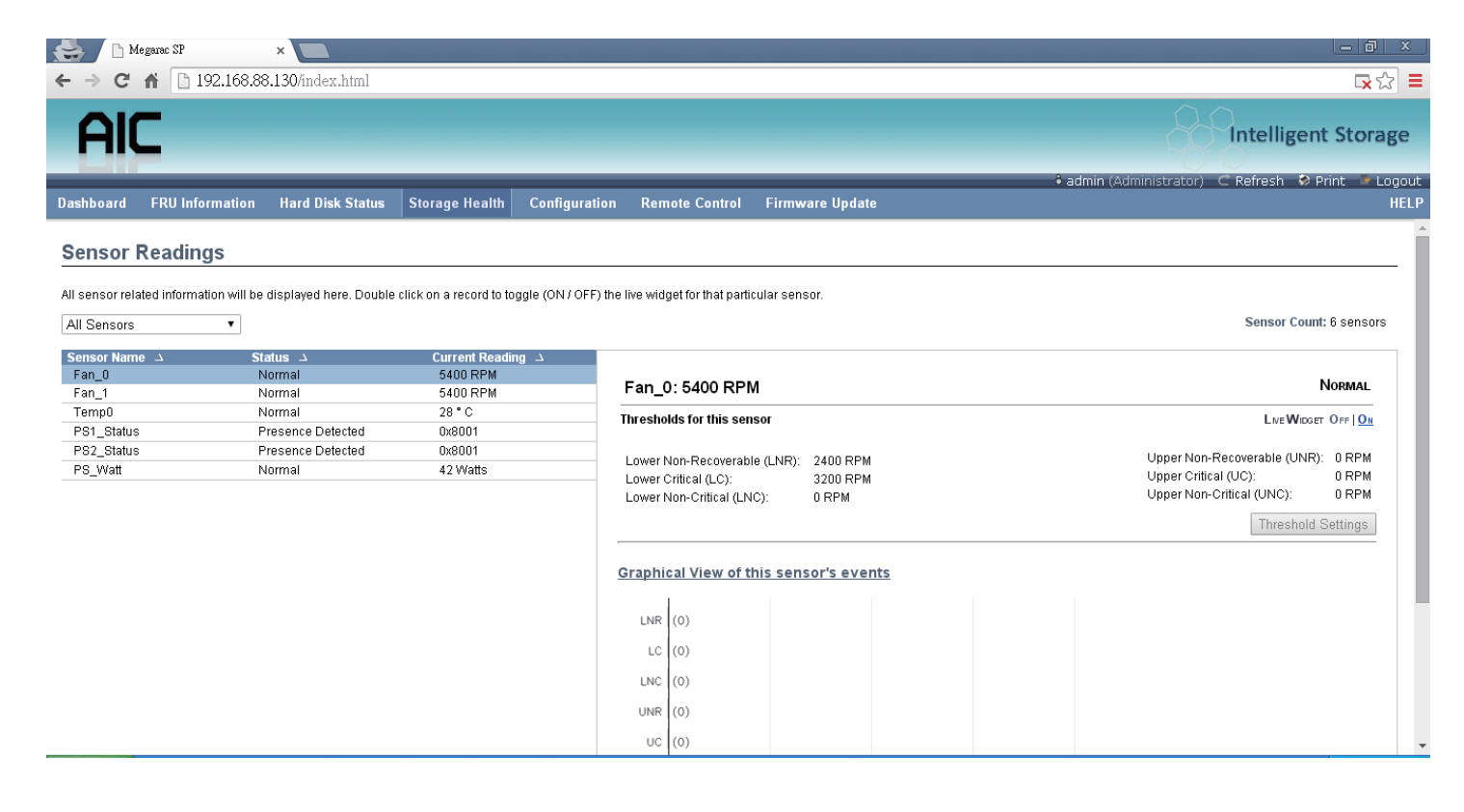

4.4.4.2 Event Log

This page displays the list of events incurred by different sensors on this device. Double click on a record to see the details of that entry. You can also sort the list of entries by clicking on any of the column headers. You can use the sensor type or sensor name filter options to view those specific events logged in the device.

#### **BMC** Timezone

Check this option to display the event log entries logged with the BMC Timezone value.

#### **Client Timezone**

Check this option to display the event log entries logged with the Client (user's) Timezone value.

#### UTC Offset

Displays the current UTC Offset value based on which event Time Stamps will be updated. Navigational arrows can be used to selectively access different pages of the Event Log.

#### **Clear All Event Logs**

Clear All Event Logs option will delete all existing records for all sensors.

#### Save All Event Logs

Save All Event Logs option will save all existing records for all sensors.

| 😫 🗋 Me                                                | egarac SP                                                                                                    | ×                                                                                   |                                                                                                    |                                         |                                     |                                                       |                                                                                                    |                                                                           |
|-------------------------------------------------------|----------------------------------------------------------------------------------------------------|-------------------------------------------------------------------------------------|----------------------------------------------------------------------------------------------------|-----------------------------------------|-------------------------------------|-------------------------------------------------------|----------------------------------------------------------------------------------------------------|---------------------------------------------------------------------------|
| ← → C'                                                | ₼ 192.168.88                                                                                                    | 3.130/index.html                                                                    |                                                                                                    |                                         |                                     |                                                       |                                                                                                    | 🗔 公 🗄                                                                     |
| AIC                                                   |                                                                                                    |                                                                                     |                                                                                                    |                                         |                                     |                                                       |                                                                                                    | Intelligent Storage                                                       |
| Dashboard                                             | FRU Information                                                                                                    | Hard Disk Status                                                                    | Storage Health                                                                                            | Configuration                           | Remote Control                      | Firmware Update                                       | ê ad                                                                                                    | nin (Administrator)  Refresh 😔 Print 🖙 Logou<br>HELI                      |
| Event Lo                                              | a                                                                                                    |                                                                                     |                                                                                                    |                                         |                                     |                                                       |                                                                                                    |                                                                           |
| Events genera                                         | ited by the system will b                                                                                                    | e logged here. Double                                                               | -click on a record to se                                                                                  | e the description.                      |                                     |                                                       |                                                                                                    |                                                                           |
| All Events                                            |                                                                                                    | T fi                                                                                |                                                                                                    | _                                       |                                     |                                                       |                                                                                                    |                                                                           |
|                                                       |                                                                                                    | ·                                                                                   | ter by: All Sensors                                                                                       | •                                       |                                     |                                                       |                                                                                                    | Event Log: 7 event entries, 1 page(s)                                     |
| BMC Tim                                               | nezone 🔍 Client Time                                                                                                    | zone UTC Offset: (GM                                                                | T+/-0)                                                                                                    | •                                       |                                     |                                                       |                                                                                                    | Event Log: 7 event entries, 1 page(s)       <     1       >>>             |
| ● BMC Tim                                             | nezone                                                                                                    | zone UTC Offset: (GM                                                                | T+/-0)<br>Sensor Name A                                                                                   | •                                       | Senso                               | rType →                                               | Description →                                                                                                    | Event Log: 7 event entries, 1 page(s)           <                         |
| ● BMC Tim<br>Event ID →<br>7                          | nezone                                                                                                    | zone UTC Offset: (GM<br>20:19                                                       | T+/-0)<br>Sensor Name<br>#0xa0                                                                            | •                                       | Senso<br>OE                         | rType ⊥<br>EM                                         | Description 그<br>Transition to Running - A                                                                                                    | Event Log: 7 event entries, 1 page(s)           <                         |
| ● BMC Tim<br>Event ID →<br>7<br>6                     | nezone Client Time<br><u>Time Stamp</u><br>11/28/2014 08:<br>11/28/2014 04:                                                                     | zone UTC Offset: (GM<br>20:19<br>02:01                                              | T+/-0) Sensor Name  #0xa0 #0xa0                                                                           |                                         | Senso<br>OE<br>OE                   | nrTyppe ⊥<br>EM<br>EM                                 | Description →<br>Transition to Running - A<br>Transition to Power Off-                                                                                                    | Event Log: 7 event entries, 1 page(s)           <                         |
| ● BMC Tim<br>Event ID →<br>7<br>6<br>5                | nezone Client Time<br><u>Time Stamp \</u><br>11/28/2014 08:<br>11/28/2014 04:<br>11/27/2014 06:                                                 | zone UTC Offset: (GM<br>20:19<br>02:01<br>51:17                                     | T+/-0)<br>Sensor Name →<br>#0xa0<br>#0xa0<br>#0xa0<br>#0xa0                                               |                                         | Senso<br>OE<br>OE<br>OE             | nrTyppe _∆<br>⊟M<br>⊟M                                | Description →<br>Transition to Running - A<br>Transition to Power Off-<br>Transition to Running - A                                                                                 | Event Log: 7 event entries, 1 page(s)  << < 1 >>> sserted sserted sserted |
| BMC Tim     Event ID      7     6     5     4         | ezone  Client Time Time Stamp  11/28/2014 08: 11/28/2014 04: 11/28/2014 04: 11/27/2014 06: 11/27/2014 06:                                       | zone UTC Offset: (GM<br>20:19<br>02:01<br>51:17<br>51:16                            | ter by: <u>All Sensors</u><br>T+/-0)<br><b>Sensor Name →</b><br>#0xa0<br>#0xa0<br>#0xa0<br>#0xa0<br>#0xa0 |                                         | Senso<br>OE<br>OE<br>OE<br>OE       | ir Type 🔺<br>EM<br>EM<br>EM                           | Description →<br>Transition to Running - A<br>Transition to Power Off-<br>Transition to Running - A<br>Transition to Power Off-                                                     | Event Log: 7 event entries, 1 page(s)           <                         |
| ● BMC Tim<br>Event ID →<br>7<br>6<br>5<br>4<br>3      | ezone ● Client Time<br>Time Stamp. →<br>11/28/2014 08:<br>11/28/2014 04:<br>11/27/2014 06:<br>11/27/2014 06:<br>11/27/2014 06:                  | zone UTC Offset: (GM<br>20:19<br>02:01<br>51:17<br>51:16<br>48:18                   | ter by: [All Sensors<br>T+/-0)<br>Sensor Name →<br>#0xa0<br>#0xa0<br>#0xa0<br>PS2_Status                  | ▲                                       | Senso<br>OE<br>OE<br>OE<br>Pa       | rType _∆<br>EM<br>EM<br>EM<br>EM<br>werSupply         | Description<br>Transition to Running - A<br>Transition to Power Off-<br>Transition to Running - A<br>Transition to Power Off-<br>Presence Detected - Ass                            | Event Log: 7 event entries, 1 page(s)           <                         |
| ● BMC Tim<br>Event ID →<br>7<br>6<br>5<br>4<br>3<br>2 | ezone ■ Client Time<br>Time Stamp →<br>11/28/2014 08:<br>11/28/2014 04:<br>11/27/2014 06:<br>11/27/2014 06:<br>11/27/2014 06:<br>11/27/2014 06: | zone UTC Offset: (GM<br>20:19<br>02:01<br>51:17<br>51:16<br>48:18<br>48:18<br>48:18 | T+/-0)<br>Sensor Name △<br>#0xa0<br>#0xa0<br>#0xa0<br>#0xa0<br>#0xa0<br>PS2_Status<br>PS1_Status          | • · · · · · · · · · · · · · · · · · · · | Senso<br>OE<br>OE<br>OE<br>Pa<br>Pa | r Type<br>EM<br>EM<br>EM<br>Wwer Supply<br>wer Supply | Description<br>Transition to Running - A<br>Transition to Power Off -<br>Transition to Running - A<br>Transition to Power Off<br>Presence Detected - Ass<br>Presence Detected - Ass | Event Log: 7 event entries, 1 page(s)           <                         |

Save Event Logs Clear All Event Logs

4.4.5 Configuration

4.4.5.1 DNS

This page is used to configure the Host name and Domain Name Server configuration of the device.

| Megarac SP                          | ×                                                            |                              |                 | _ @ ×                                                |
|-------------------------------------|--------------------------------------------------------------|------------------------------|-----------------|------------------------------------------------------|
| ← → C ⋒ 🗋 192.168.88.3              | 130/index.html                                               |                              |                 | 🖳 🏠 🚍                                                |
| AIC                                 |                                                              |                              |                 | Intelligent Storage                                  |
|                                     |                                                              |                              |                 | 🕯 admin (Administrator) i C Refresh 🕏 Print 🌁 Logout |
| Dashboard FRU Information           | Hard Disk Status Storage Health                              | Configuration Remote Control | Firmware Update | HELP                                                 |
| DNS Server Settings                 |                                                              |                              |                 |                                                      |
| Manage DNS settings of the device.  |                                                              |                              |                 |                                                      |
| Host Configuration<br>Host Settings | Automatic                                                    |                              |                 |                                                      |
| Host Name                           | AMIOD1EPDACD4AA                                              |                              |                 |                                                      |
| nust Name                           | AMI001562A624AA                                              |                              |                 |                                                      |
| Register BMC                        |                                                              |                              |                 |                                                      |
| eth0                                | <ul> <li>Register BMC</li> <li>Direct Dynamic DNS</li> </ul> |                              |                 |                                                      |
| Domain Name Configuration           |                                                              |                              |                 |                                                      |
| Domain Settings                     | eth0_v4 v                                                    |                              |                 |                                                      |
| Domain Name                         | lamyourfather                                                |                              |                 |                                                      |
| Domain Name Server Configuration    |                                                              |                              |                 |                                                      |
| DNS Server Settings                 | eth0 🔹                                                       |                              |                 |                                                      |
| IP Priority                         | IPv4 IPv6                                                    |                              |                 |                                                      |
| DNS Server1                         | 192.168.88.1                                                 |                              |                 |                                                      |
| DNS Server2                         |                                                              |                              |                 |                                                      |
| DNS Server3                         |                                                              |                              |                 |                                                      |

# <u>Host configuration</u>

Host Settings Choose either Automatic or Manual settings.

**Host Name** It displays the hostname of the device if Auto is selected. If the Host setting is chosen as Manual, then specify the hostname of the device.

**Register BMC** Choose the BMC's network port to register with the DNS settings. Check the option 'Register BMC' to register with the DNS settings. Choose the option 'Direct Dynamic DNS' to register with direct dynamic DNS or choose 'DHCP Client FQDN' to register through a DHCP server.

#### Domain Name Configuration

**Domain Settings** It lists the options for the domain interface as Manual, v4 or v6 for multi LAN channels.

**Domain Name** It displays the domain name of the device if Auto is selected. If the Domain setting is chosen as Manual, then specify the domain name of the device.

Domain Name Server Configuration

#### Chapter 4 BMC Configuration and Setting

**DNS Server Settings** It lists the options for the DNS interface, Manual and available LAN interfaces.

**IP Priority** If the IP Priority is IPv4, it will have 2 IPv4 DNS servers and 1 IPv6 DNS server. If the IP Priority is IPv6, it will have 2 IPv6 DNS servers and 1 IPv4 DNS server.

#### NOTE :

THIS IS NOT APPLICABLE FOR MANUAL CONFIGURATION.

#### DNS Server 1, 2 & 3

Specify the DNS (Domain Name System) server address to be configured for the BMC.

- An IPv4 Address is made of 4 numbers separated by dots as in "xxx.xxx.xxx.xxx".
- Each number ranges from 0 to 255.
- The first number must not be 0.

DNS Server Address will support the following:

- IPv4 Address format.
- IPv6 Address format.

#### Save

Click 'Save' to save any changes made. You will be logged out of current UI session and will need to log back in.

#### Reset

Reset the modified changes.

4.4.5.2 Network

This page is used to configure the network settings for available LAN channels.

| 📥 🗅 Megarac SP 🛛 🗙 📃                   |                            |               |                |                 |                                                      |
|----------------------------------------|----------------------------|---------------|----------------|-----------------|------------------------------------------------------|
| ← → C ⋒ 🗋 192.168.88.130/inde          | ex.html                    |               |                |                 | 🗟 🎝 🚍                                                |
| AIC                                    |                            |               |                |                 | Intelligent Storage                                  |
|                                        |                            | _             | _              |                 | 🕯 admin (Administrator) i CiRefresh 😔 Print 🍡 Logout |
| Dashboard FRU Information Hard D       | lisk Status Storage Health | Configuration | Remote Control | Firmware Update | HELP                                                 |
| Network Settings                       |                            |               |                |                 | Í                                                    |
|                                        |                            |               |                |                 |                                                      |
| Manage network settings of the device. |                            |               |                |                 |                                                      |
| LAN Interface                          | eth0 🔻                     | ]             |                |                 |                                                      |
| LAN Settings                           | Enable                     |               |                |                 |                                                      |
| MAC Address                            | 00:15:B2:A6:24:AA          |               |                |                 |                                                      |
| IDv4 Configuration                     |                            |               |                |                 |                                                      |
| Obtain an IP address automatically     | Use DHCP                   |               |                |                 |                                                      |
| IPv4 Address                           | 192.168.88.130             |               |                |                 |                                                      |
| Subnet Mask                            | 255.255.255.0              |               |                |                 |                                                      |
| Default Gateway                        | 192 168 88 1               | 1             |                |                 |                                                      |
| -                                      |                            |               |                |                 |                                                      |
| IPv6 Configuration                     | _                          |               |                |                 |                                                      |
| IPv6 Settings                          | Enable                     |               |                |                 |                                                      |
| Obtain an IP address automatically     | Use DHCP                   |               |                |                 |                                                      |
| IPv6 Address                           |                            |               |                |                 |                                                      |
| Subnet Prefix length                   | 0                          |               |                |                 |                                                      |
| Default Gateway                        |                            |               |                |                 |                                                      |

#### LAN Interface

Select the LAN interface to be configured.

### LAN Settings

Check this option to enable LAN support for the selected interface.

#### **MAC Address**

This field displays the MAC address of the selected interface (read only).

#### **IPv4** Configuration

It lists the IPv4 configuration settings.

#### Obtain an IP address automatically

Enable 'Use DHCP' to dynamically configure the IPv4 address using Dynamic Host Configuration Protocol (DHCP).

#### IPv4 Address, Subnet Mask, Default Gateway

If DHCP is disabled, specify a static IPv4 address, Subnet Mask and Default Gateway to be configured for the selected interface.

- An IP Address consists of 4 sets of numbers separated by dots as in "xxx.xxx.xxx.xxx".
- Each set ranges from 0 to 255.
- The first Number must not be 0.

#### IPv6 Configuration

It lists the IPv6 configuration settings.

J2012-01 User's Manual

#### **IPv6** Settings

Check this option to enable IPv6 support for the selected interface.

#### Obtain an IP address automatically

Enable 'Use DHCP' to dynamically configure the IPv4 address using Dynamic Host Configuration Protocol (DHCP).

#### **IPv6 Address**

Specify a static IPv6 address to be configured for the selected interface.

#### Subnet Prefix length

Specify the subnet prefix length for the IPv6 settings.

• Value ranges from 0 to 128.

#### Default Gateway

Specify the v6 default gateway for IPv6 settings.

#### Save

Click 'Save' to save any changes made. You will be prompted to log out of the current UI session and log back in at the new IP address.

#### Reset

Click 'Reset' to reset the modified changes.

#### 4.4.5.3 Network Link

This page is used to configure the network link option for the available network interfaces.

| 🔛 🗋 Megarac SP            | ×                               |                              |                 |                                                        |
|---------------------------|---------------------------------|------------------------------|-----------------|--------------------------------------------------------|
| ← → C ⋒ 🗋 192.168.88      | .130/index.html                 |                              |                 | 🗔 🏠 🗮                                                  |
| AIC                       |                                 |                              |                 | Intelligent Storage                                    |
|                           |                                 |                              |                 | 🕯 admin (Administrator)   C Refresh 😒 Print 🏾 🛸 Logout |
| Dashboard FRU Information | Hard Disk Status Storage Health | Configuration Remote Control | Firmware Update | HELF                                                   |
| Network Link Configu      | ration<br>evice.                |                              |                 |                                                        |
| LAN Interface             | eth0 🔻                          |                              |                 |                                                        |
| Auto Negotiation          | ON OFF                          |                              |                 |                                                        |
| Link Speed                | 100 Mbps 🔹                      |                              |                 |                                                        |
| Duplex Mode               | Full Duplex 🔻                   |                              |                 |                                                        |
|                           |                                 |                              |                 |                                                        |
|                           |                                 |                              |                 | Save Reset                                             |

#### LAN Interface

Select the network interface from the list for which the Link speed and duplex mode are to be configured.

#### **Auto Negotiation**

This option is enabled to allow the device to perform automatic configuration to achieve the best possible mode of operation (speed and duplex) over a link.

#### **Link Speed**

Link speed will list all the supported capabilities of the network interface. It can be 10/100/1000 Mbps.

#### **Duplex Mode**

Select any one of the following Duplex Modes.

- Half Duplex
- Full Duplex

#### Save

Click 'Save' to save the settings.

#### Reset

Click 'Reset' to reset the modified changes.

4.4.5.4 NTP

This page displays the device's current Date & Time Settings. It can be used to configure either Date & Time or NTP (Network Time Protocol) server settings for the device.

| 🐣 🗋 Megarac SP                                                                                     | ×                     |                |               |                |                 |                                                             |
|----------------------------------------------------------------------------------------------------|-----------------------|----------------|---------------|----------------|-----------------|-------------------------------------------------------------|
| ← → C f [] 192.168.88.130/index.html                                                               |                       |                |               |                |                 | 🗔 🎝 🚍                                                       |
| AIC                                                                                                |                       |                |               |                |                 | Intelligent Storage                                         |
| Dashboard FRU Informa                                                                              | tion Hard Disk Status | Storage Health | Configuration | Remote Control | Firmware Update | 🕯 admin (Administrator)  C Refresh 😒 Print 🛸 Logout<br>HELP |
| NTP Settings                                                                                       |                       |                |               |                |                 |                                                             |
| Here you can either configure the NTP server or view and modify the device's Date & Time settings. |                       |                |               |                |                 |                                                             |
| Date:                                                                                              | November •            | 28 🔻 2014      | •             |                |                 |                                                             |
| Time:<br>(hh:mm:ss)                                                                                | 08 28                 | 17             |               |                |                 |                                                             |
| Timezone:                                                                                          |                       |                | •             |                |                 |                                                             |
| Primary NTP Server:                                                                                | pool.ntp.org          | ]              |               |                |                 |                                                             |
| Secondary NTP Server:                                                                              | time.nist.gov         | ]              |               |                |                 |                                                             |
| Automatically synchronize Date & Time with NTP Server                                              |                       |                |               |                |                 |                                                             |
|                                                                                                    |                       |                |               |                |                 |                                                             |

Refresh Save Reset

#### Date

Specify the current Date for the device.

#### Time

Specify the current Time for the device.

#### NOTE :

AS A YEAR 2038 PROBLEM EXISTS, THE ACCEPTABLE DATE RANGE IS FROM 01-01-2005 TO 01-18-2038.

#### **NTP Server**

Specify the NTP Server for the device. Check the 'Automatically synchronize' option to configure the NTP Server. The NTP Server will support the following:

- IP Address (Both IPv4 and IPv6 format).
- FQDN (Fully qualified domain name) format.
# UTC Offset

UTC Offset list contains the UTC offset values for the NTP server, which can be used to display the exact local time.

NOTE :

USE THE CORRECT UTC OFFSET AFTER ADJUSTING FOR DST.

AUTOMATICALLY SYNCHRONIZE

Check this option to automatically synchronize Date and Time with the NTP Server.

# Refresh

Click 'Refresh' to reload the current date & time settings.

#### Save

Click 'Save' to save any changes made.

## Reset

Click 'Reset' to reset the modified changes.

4.4.5.5 PEF

This page is used to configure the Event Filter, Alert Policy and LAN Destination. To view the page, the user must at least be an Operator. To modify or add a PEF, the user must be an Administrator.

| AIC                 |                         |                |               |                |                 |                       | Intelligent Sto       | orage    |
|---------------------|-------------------------|----------------|---------------|----------------|-----------------|-----------------------|-----------------------|----------|
|                     |                         |                |               |                |                 | admin (Administrator) | Ċ Refresh 🛛 🕏 Print 💡 | 볼 Logout |
| Dashboard FRU Infor | nation Hard Disk Status | Storage Health | Configuration | Remote Control | Firmware Update |                       |                       | HELP     |
| PEF Manageme        | ıt                      |                |               |                |                 |                       |                       |          |

Use this page to configure Event Filter, Alert Policy and LAN Destination. To delete or modify a entry, select it in the list and click "Delete" or "Modify". To add a new entry, select an unconfigured slot and click "Add"

| Event Filter | Alert Policy LAN Destination |                       |                |                                   |
|--------------|------------------------------|-----------------------|----------------|-----------------------------------|
|              |                              |                       |                | Configured Event Filter count: 15 |
| PEF ID 🛆     | Filter Configuration 🔺       | Event Filter Action 🗅 | Event Severity | Sensor Name 🛆                     |
| 1            | Enabled                      | [Alert]               | Unspecified    | Any 🔺                             |
| 2            | Enabled                      | [Alert]               | Unspecified    | Any                               |
| 3            | Enabled                      | [Alert]               | Unspecified    | Any                               |
| 4            | Enabled                      | [Alert]               | Unspecified    | Any                               |
| 5            | Enabled                      | [Alert]               | Unspecified    | Any                               |
| 6            | Enabled                      | [Alert]               | Unspecified    | Any                               |
| 7            | Enabled                      | [Alert]               | Unspecified    | Any                               |
| 8            | Enabled                      | [Alert]               | Unspecified    | Any                               |
| 9            | Enabled                      | [Alert]               | Unspecified    | Any                               |
| 10           | Enabled                      | [Alert]               | Unspecified    | Any                               |
| 11           | Enabled                      | [Alert]               | Unspecified    | Any                               |
| 12           | Enabled                      | [Alert]               | Unspecified    | Any                               |
| 13           | Enabled                      | [Alert]               | Unspecified    | Any 👻                             |
|              |                              |                       |                | Add Modify Delete                 |

#### NOTE :

FREE SLOTS ARE DENOTED BY '~' IN ALL COLUMNS FOR THE SLOT. FOR MORE INFORMATION, REFER THE PLATFORM EVENT FILTERING (PEF) SECTION IN **IPMI SPECIFICATION.** 

#### **Event Filter**

Click the Event Filter tab to show configured Event filters and available slots. You can modify or add new event filter entries here. A maximum of 40 slots are available and include the default of 15 event filter configurations.

#### Alert Policy

Click the Alert policy tab to show configured Alert policies and available slots. You can modify or add new alert policy entries here. A maximum of 60 slots are available.

#### LAN Destination

Click the LAN Destination tab to show configured LAN destinations and available slots. You can modify or add new LAN destination entries here. A maximum of 15 slots are available

#### Send Test Alert

Select a configured slot in the LAN Destination tab and click 'Send Test Alert' to send a sample alert to the configured destination.

J2012-01 User's Manual

#### NOTE :

TEST ALERTS CAN BE SENT ONLY WITH SMTP CONFIGURATIONS SET TO ENABLED. SMTP SUPPORT CAN BE ENABLED UNDER CONFIGURATION->SMTP.

# Add

Select a free slot and click 'Add' to add a new entry to the device. Alternatively, double click on a free slot.

## Modify

Select a configured slot and click 'Modify' to modify that entry. Alternatively, double click on the configured slot.

# Delete

Select the desired configured slot to be deleted and click 'Delete'.

4.4.5.6 SMTP

This page is used to configure the SMTP settings.

| AIC                                 |                            |               |                |                 | Intelligent Storage                                        |
|-------------------------------------|----------------------------|---------------|----------------|-----------------|------------------------------------------------------------|
| Dashboard FRU Information Hard D    | )isk Status Storage Healtl | Configuration | Remote Control | Firmware Update | 🕯 admin (Administrator) C Refresh 🐶 Print 🍡 Logout<br>HELP |
| SMTP Settings                       |                            |               |                |                 |                                                            |
| Manage SMTP settings of the device. |                            |               |                |                 |                                                            |
| LAN Channel Number                  | 1 •                        |               |                |                 |                                                            |
| Sender Address                      |                            |               |                |                 |                                                            |
| Machine Name                        |                            |               |                |                 |                                                            |
| Primary SMTP Server<br>SMTP Support | 🖉 Enable                   |               |                |                 |                                                            |
| Server Address                      |                            |               |                |                 |                                                            |
| SMTP Server requires Authentication | 1                          |               |                |                 |                                                            |
| User Name                           |                            |               |                |                 |                                                            |
| Password                            |                            |               |                |                 |                                                            |
| Secondary SMTP Server               |                            |               |                |                 |                                                            |
| SMTP Support                        | Enable                     |               |                |                 |                                                            |
| Server Address                      |                            |               |                |                 |                                                            |
| SMTP Server requires Authentication | ı                          |               |                |                 |                                                            |
| User Name                           |                            |               |                |                 |                                                            |

# LAN Channel Number

Select the LAN channel to which the SMTP information needs to be configured.

# Sender Address

Enter the 'Sender Address' valid on the SMTP Server.

## **Machine Name**

Enter the 'Machine Name' of the SMTP Server.

- Machine Name is a string of maximum 15 alpha-numeric characters.
- Space, special characters are not allowed.

#### Primary SMTP Server

It lists the Primary SMTP Server configuration.

#### **SMTP** Support

Check this option to enable SMTP support for the BMC.

## Server Address

Enter the 'IP address' of the SMTP Server. It is a mandatory field.

• An IP Address is made of 4 numbers separated by dots as in "xxx.xxx.xxx.xxx".

- Each Number ranges from 0 to 255.
- The first Number must not be 0.

The server address will support the following:

- IPv4 Address format.
- IPv6 Address format.

J2012-01 User's Manual

# SMTP Server requires Authentication

Check the option 'Enable' to enable SMTP Authentication.

NOTE :

SMTP Server Authentication Types supported are:

- , CRAM-MD5
- , LOGIN
- , PLAIN

IF THE SMTP SERVER DOES NOT SUPPORT ANY ONE OF THE ABOVE

AUTHENTICATION TYPES, THE USER WILL GET AN ERROR MESSAGE STATING,

"AUTHENTICATION TYPE IS NOT SUPPORTED BY SMTP SERVER"

# Username

Enter the username to access SMTP Accounts.

- The User Name can be 4 to 64 alpha-numeric characters.
- It must start with an alphabet.
- Special characters ',' (comma), ':' (colon), ';' (semicolon), ' ' (space) and '\' (backslash) are not allowed.

# Password

Enter the password for the SMTP User Account.

- Passwords must be at least 4 characters long.
- Space is not allowed.

#### NOTE :

THIS FIELD WILL NOT ALLOW MORE THAN 64 CHARACTERS.

# Secondary SMTP Server

It lists the Secondary SMTP Server configuration. It is an optional field. If the Primary SMTP server is not working, then it tries the Secondary SMTP Server configuration.

# Save

Click 'Save' to save the new SMTP server configuration.

# Reset

Click 'Reset' to reset the modified changes.

# 4.4.5.7 User

The displayed table shows any configured Users and available slots. You can modify or add new users from here. A maximum of 10 slots are available, including the default admin and anonymous. It is advised that the anonymous user's privilege and password should be modified as a security measure. To view the page, you must have Operator privileges. To modify or add a user, You must have Administrator privileges.

#### NOTE :

Free slots are denoted by "~" in all columns for the slot.

#### Add User

Select a free slot and click 'Add User' to add a new user to the device. Alternatively, double click on a free slot to add a user.

#### Modify User

Select a configured slot and click 'Modify User' to modify that user. Alternatively, double click on the configured slot.

#### **Delete User**

Select the desired user to be deleted and click 'Delete User'

| 😸 🗅 Megarac SP 🛛 🗙 🔲                                                   |                                  |                                                      |
|------------------------------------------------------------------------|----------------------------------|------------------------------------------------------|
| ← → C ⋒ 🗋 192.168.88.130/index.html                                    |                                  | 🖳 🗘 🚍                                                |
| AIC                                                                    |                                  | Intelligent Storage                                  |
|                                                                        |                                  | 🇘 admin (Administrator) 🛛 C Refresh 😒 Print 🍡 Logout |
| Dashboard FRU Information Hard Disk Status Storage Health Configuratio | n Remote Control Firmware Update | HELP                                                 |
| User Management                                                        |                                  |                                                      |

The list below shows the current list of available users. To delete or modify a user, select the user name from the list and click "Delete User" or "Modify User". To add a new user, select an unconfigured slot and click "Add Use

|          |            |               |                     | Number of configured users: 2 |
|----------|------------|---------------|---------------------|-------------------------------|
| UserID 🛆 | Username 🗅 | User Access 🛆 | Network Privilege 🔺 | Email ID 스                    |
| 1        | anonymous  | Disabled      | Administrator       | ~                             |
| 2        | admin      | Enabled       | Administrator       | ~                             |
| 3        | ~          | ~             | ~                   | ~                             |
| 4        | ~          | ~             | ~                   | ~                             |
| 5        | ~          | ~             | ~                   | ~                             |
| 6        | ~          | ~             | ~                   | ~                             |
| 7        | ~          | ~             | ~                   | ~                             |
| 8        | ~          | ~             | ~                   | ~                             |
| 9        | ~          | ~             | ~                   | ~                             |
| 10       | ~          | ~             | ~                   | ~                             |
|          |            |               |                     |                               |

Add User Modify User Delete User

4.4.6 Remote Control

4.4.6.1 Storage power control

This page helps you to view or perform any host power cycle operations.

#### **Reset Expander**

Select this option to reboot the expander without powering off (warm boot).

### Power Off Storage

Select this option to immediately power off the storage.

#### Power On Storage

Select this option to power on the storage.

#### Power Cycle Storage

Select this option to first power off, and then reboot the system (cold boot).

## **Perform Action**

Click 'Perform Action' to perform the selected option.

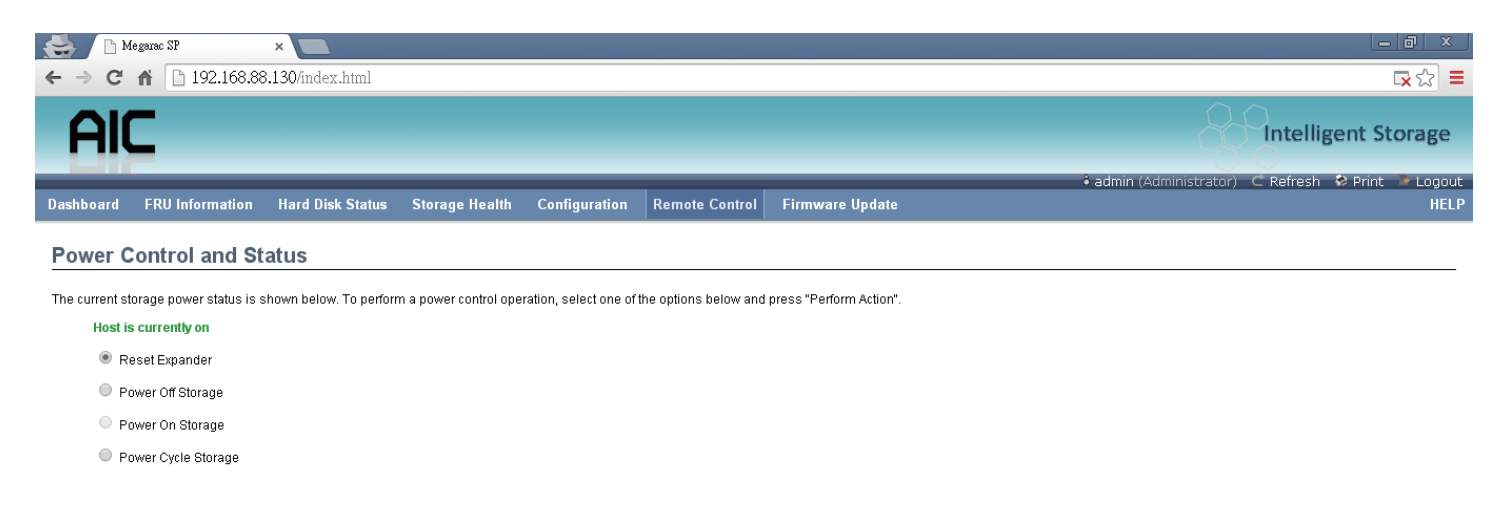

Perform Action

# 4.4.6.2 JAVA SOL

| Java SOL                      |                                             |                                        |              |
|-------------------------------|---------------------------------------------|----------------------------------------|--------------|
| Dashboard FRU Information Har | rd Disk Status Storage Health Configuration | Remote Control Firmware Update         | HELP         |
| 1000111                       |                                             | 🕴 admin (Administrator) 📿 Refresh 😒 Pr | int 🌗 Logout |
| AIC                           |                                             | Intelligent                            | Storage      |
|                               |                                             | ~ ~                                    |              |
| ← → C ⋒ 🗋 192.168.88.130/     | findex.html                                 |                                        |              |
| 🚔 🗋 Megarac SP 🛛 🗙 🚺          |                                             |                                        |              |
|                               |                                             |                                        |              |

Press the button to launch the Java SOL.

Java SOL

Launch the Java SOL, you must have Administrator privileges.

|     | - E                                                           | NOTE :       |                         |                |  |  |
|-----|---------------------------------------------------------------|--------------|-------------------------|----------------|--|--|
|     | A COMPATIBLE JRE MUST BE INSTALLED IN THE SYSTEM PRIOR TO THE |              |                         |                |  |  |
|     |                                                               | LAU          | unch of the J           | NLP FILE.      |  |  |
|     |                                                               |              |                         |                |  |  |
| 2   | Sessio                                                        | asor<br>n He | alb                     |                |  |  |
|     |                                                               |              |                         |                |  |  |
|     |                                                               | ſ            | 2                       |                |  |  |
| _   |                                                               | E            | 3                       |                |  |  |
| Das |                                                               |              | BMC IP :                | 192.168.88.111 |  |  |
| Ja  |                                                               |              | Username :              | admin          |  |  |
| Pre |                                                               |              | Password :              | ••••           |  |  |
|     |                                                               |              | Volatile-Bit-Rate :     | 38.4K          |  |  |
|     |                                                               |              | Non-Volatile-Bit-Rate : | 38.4K          |  |  |
|     |                                                               |              |                         |                |  |  |
|     |                                                               |              |                         | Connect Cancel |  |  |
|     |                                                               |              |                         |                |  |  |

Volatile-Bit-Rate Please set 38.4K Non-Volatile-Bit-Rate Please set 38.4K This function can connect to expander command line mode.

# 4.5 Firmware Update

4.5.1 Requirement Browsers: FireFox 24.0 or later version Chrome 35.0 or later version I.E. 7.0 or later version Linux: Redhat 6.4

#### NOTE :

IF YOU WANT TO UPDATE A NEW VERSION FIRMWARE FOR BMC, WHEN FINISHED ALL THE UPDATE PROCESS, PLEASE CLEAR THE WEB BROWSER COOKIES.

#### 4.5.2 Web update

- 1. Check the BMC IP is valid.
- Open a browser, type in the BMC IP, it will show the BMC web UI, type the default account, or have administrator privileges account. Username: admin Password: admin

| Megarac SP ×                         |                                                                                                    |                                       |
|--------------------------------------|----------------------------------------------------------------------------------------------------|---------------------------------------|
| ← → C ⋒ [] 192.168.88.111/index.html |                                                                                                    | □ □ □ □ □ □ □ □ □ □ □ □ □ □ □ □ □ □ □ |
| AIC                                  |                                                                                                    | Intelligent Storage                   |
|                                      | Username: admin<br>Password: Foraot Password?<br>Login                                                       |                                       |
|                                      | Required Browser Settings                                                                                    |                                       |
|                                      | <ol> <li>Allow popups from this site </li> <li>Allow file download from this site (How to </li> </ol>        |                                       |
|                                      | <ol> <li>2. Anow the download normalis site (now to)</li> <li>3. Enable javascript for this site </li> </ol> |                                       |
|                                      | 4. Enable cookies for this site 🥝                                                                            |                                       |
|                                      | It is recommended not to use Refresh, Back and Forward options of the browser.                               |                                       |

3. This is login main page.

| AIC                                                                             |                  |                 |            | Intelligent Storage                                           |
|---------------------------------------------------------------------------------|------------------|-----------------|------------|---------------------------------------------------------------|
| Dashboard FRU Information Storage Health Configuration                          | Remote Control I | Maintenance Fir | mware Upda | ∔admin (Administrator) ⊂ Refresh 🖏 Print 🧈 Logout<br>ate HELP |
| Dashboard                                                                       |                  |                 |            | i                                                             |
| Dashboard gives the overall information about the status of the device and remo | te server.       |                 |            |                                                               |
| Device Information                                                              | Sens             | or Monitoring   |            | Event Logs                                                    |
| Firmware Revision: 1.0.0<br>Firmware Build Time: Jul 17 2014 16:04:11 CST       | Status Sens      | sor Reading     |            | Free Space (100%)                                             |
| Natural Information (544)                                                       | Fan_O            | Not Available   | م          |                                                               |
| MAC Address: 00:15:B2:11:21:31                                                  | Fan_1            | Not Available   | م          |                                                               |
| V4 Network Mode: DHCP                                                           | Fan_2            | Not Available   | م          |                                                               |
| IPv4 Address: 192.168.88.111                                                    | Fan_3            | Not Available   | م          |                                                               |
| V6 Network Mode: DHCP<br>IPv6 Address: ::                                       | Fan_4            | Not Available   | م<br>ا     |                                                               |
|                                                                                 | Fan_5            | Not Available   | Q          |                                                               |
| Remote Control Console not supported                                            | Fan_6            | Not Available   | A          |                                                               |
|                                                                                 | TempO            | ) Not Available | Q          |                                                               |
|                                                                                 | Temp1            | Not Available   | مر         |                                                               |
|                                                                                 | Temp2            | 2 Not Available | م          |                                                               |
|                                                                                 | Temp3            | 3 Not Available | 2          |                                                               |
|                                                                                 | Temp4            | Not Available   | م          | •                                                             |

4. Click the "Firmware Update", it will pop a drop-down menu, click the "Firmware Update"

| Alegarac SP ×                                                                                                    |                         |                                                 |               | _ <b>0</b>                                     | ×            |
|----------------------------------------------------------------------------------------------------|-------------------------|-------------------------------------------------|---------------|------------------------------------------------|--------------|
| ← → C ⋒ [] 192.168.88.111/index.html                                                                                                    |                         |                                                 |               | <b>二</b> 公                                     | ) ≡          |
| AIC                                                                                                    |                         |                                                 |               | Intelligent Storag                             | ge           |
| Dashboard FRU Information Storage Health Configuration Re                                                                                                    | emote Control Mainte    | enance Firm                                     | ware Update   | 🗘 admin (Administrator) 📿 Refresh 😒 Print 🖙 Lo | gout<br>HELP |
| Dashboard                                                                                                    |                         | Firmv<br>Proto                                  | ware Update   |                                                | -            |
| Dashboard gives the overall information about the status of the device and remote s Device Information                                                             | erver.<br>Sensor M      | onitoring                                       |               | Event Logs                                     |              |
| Firmware Revision: 1.0.0<br>Firmware Build Time: Jul 17 2014 16:04:11 CST                                                                                          | Status Sensor           | Reading                                         |               | Free Space (100%)                              |              |
| Network Information (Edit)           MAC Address:         00:15:B2:11:21:31           V4 Network Mode:         DHCP           IPv4 Address:         192:168:89:111 | Fan_0<br>Fan_1<br>Fan_2 | Not Available<br>Not Available<br>Not Available | α<br>α<br>α   |                                                |              |
| V6 Network Mode: DHCP<br>IPv6 Address: ::                                                                                                    | Fan_4                   | Not Available                                   | م<br>م        |                                                |              |
| Remote Control Console not supported                                                                                                    | Fan_6                   | Not Available                                   | ۔<br>م        |                                                |              |
|                                                                                                    | Temp1                   | Not Available                                   | <u>م</u>      |                                                |              |
|                                                                                                    | Temp2                   | Not Available                                   | <u>م</u>      |                                                |              |
|                                                                                                    | Temp4                   | Not Available                                   | <u>~</u><br>م |                                                | -            |

5. This page will show the update warning, if you really want to update BMC firmware, click the "Enter Update Mode" button.

| 😸 🕒 Megarac SP 🛛 🗙 🔳                                                                                                    |                                                                       |
|----------------------------------------------------------------------------------------------------|-----------------------------------------------------------------------|
| ← → C ㎡ 192.168.88.111/index.html                                                                                                    | <b>国 公 </b> 公 目                                                       |
| AIC                                                                                                    | Intelligent Storage                                                   |
|                                                                                                    | 🗘 admin (Administrator) 🧲 Refresh 🔗 Print 🖙 Logout                    |
| Dashboard FRU Information Storage Health Configuration Remote Control Maintenance Firmware Update                                                                                                    | HELP                                                                  |
| Firmware Update                                                                                                    |                                                                       |
| Upgrade firmware of the device. Press "Enter Update Mode" to put the device in update mode.                                                                                                    |                                                                       |
| The protocol information to be used for firmware image transfer during this update is as follows. To configure, choose 'Protocol Configuration' under Firmware Update me<br><b>Protocol Type</b> : HTTP/HTTPs | nu.                                                                   |
| WARNING: Please note that after entering the update mode, the widgets, other web pages and services will not work. All the open widgets will be automatically closed. If the be reset.                        | upgradation is cancelled in the middle of the wizard, the device will |
|                                                                                                    |                                                                       |
|                                                                                                    |                                                                       |
|                                                                                                    |                                                                       |
|                                                                                                    |                                                                       |
|                                                                                                    |                                                                       |
|                                                                                                    |                                                                       |
|                                                                                                    |                                                                       |
|                                                                                                    |                                                                       |
|                                                                                                    |                                                                       |
|                                                                                                    | Enter Undate Mode                                                     |
|                                                                                                    | Linel Opdate Mode                                                     |

6. Wait few minutes, it will pop a window, click the "Select file" to upload firmware file that you want update.

| 🖶 🗋 Megarac SP 🛛 🗙 🛄                                                                                                    |                                                                                   |                                       |
|----------------------------------------------------------------------------------------------------|-----------------------------------------------------------------------------------|---------------------------------------|
| ← → C ⋒ [b] 192.168.88.111/index.html                                                                                                    |                                                                                   | □ □ □ □ □ □ □ □ □ □ □ □ □ □ □ □ □ □ □ |
| AIC                                                                                                    |                                                                                   | Intelligent Storage                   |
| Dashboard FRU Information Storage Health Configuration Remot                                                                                                    | e Control Maintenance Firmware Update                                             | • admin (Administrator)               |
| Firmware Update                                                                                                    |                                                                                   |                                       |
| Upgrade firmware of the device. Press "Enter Update Mode" to put the device in update mode<br>The protocol information to be used for firmware image transfer during this update is a<br><b>Protocol Type</b> : HTTP/HTTP's<br><b>WARNING:</b> Please note that after entering the update mode, the widgets, other web page<br>reset. | ode.<br>Is follows. To configure, choose 'Protocol Configuration' under F<br>     | Irmware Update menu.<br>              |
| <ul> <li>Closing all active client requests.</li> <li>Preparing device for firmware upgrade.</li> <li>Uploading firmware image.</li> <li>Verifying firmware image.</li> <li>Flashing firmware image.</li> <li>Resetting Device.</li> </ul>                                                                                            | Upload Firmware<br>Please select the firmware image to flash<br>選擇檔案 5090M010.ima | Upload Cancel                         |

7. Wait a minutes, it will pop a window for check update section, just check the "Check this option to do all full firmware flash" option.

| 🗅 Megarac SP 🛛 🗙 🔼                                                                                                    |                                                                                                    |
|----------------------------------------------------------------------------------------------------|----------------------------------------------------------------------------------------------------|
| → C 🖍 🗋 192.168.88.111/index.html                                                                                                    | دا                                                                                                    |
| AIC                                                                                                    | Intelligent Sto                                                                                                    |
| hboard FRU Information Storage Health Configuration Ret                                                                                                    | admin (Adminis     mote Control Maintenance Firmware Update                                                                                                    |
| rmware Update                                                                                                    |                                                                                                    |
| rade firmware of the device. Press "Enter Update Mode" to put the device in updat                                                                                  | te mode.                                                                                                    |
| The protocol information to be used for firmware image transfer during this update<br><b>Protocol Type</b> : HTTP/HTTPs                                            | e is as follows. To configure, choose 'Protocol Configuration' under Firmware Update menu.                                                                               |
| ARNING: Please note that after entering the update mode, the widgets, other web p<br>set.                                                                          | pages and services will not work. All the open widgets will be automatically closed. If the upgradation is cancelled in the middle of the wizard, the device             |
| Closing all active client requests.                                                                                                    | Section Based Firmware Undate                                                                                                    |
|                                                                                                    | eccient Based i miniare optiate                                                                                                    |
| 🗹 Preparing device for firmware upgrade.                                                                                                    |                                                                                                    |
| Preparing device for firmware upgrade. Uploading firmware image.                                                                                                   | The following section is used to allow the user to configure the firmware image for section based flashing.                                                              |
| <ul> <li>Preparing device for firmware upgrade.</li> <li>Uploading firmware image.</li> <li>Verifying firmware image. </li> </ul>                                  | The following section is used to allow the user to configure the firmware image for section based flashing.                                                              |
| <ul> <li>Preparing device for firmware upgrade.</li> <li>Uploading firmware image.</li> <li>Verifying firmware image.</li> <li>Flashing firmware image.</li> </ul> | The following section is used to allow the user to configure the firmware image for section based flashing.  Check this option to do full firmware flash  Proceed Cancel |

# 8. Click "OK" the firmware will started update operation.

| 😓 🗅 Megarac SP 🛛 🗙 🛄                                                                                                    |                                                                                                    | _ @ ×                                                                                        |
|----------------------------------------------------------------------------------------------------|----------------------------------------------------------------------------------------------------|----------------------------------------------------------------------------------------------|
| ← → C ⋒ 192.168.88.111/index.html                                                                                       |                                                                                                    | <b>□</b> ☆ 3                                                                                 |
| AIC                                                                                                    | 192.168.88.111 的網頁顯示: ×                                                                                                    | Intelligent Storage                                                                          |
| Dashboard FRU Information Storage Health Configuration Ren                                                              | Clocking UK 'will start the schall upgrade operation, where the<br>storage is written with the new firmware image. It is essential that the<br>upgrade operation is not interrupted once it starts. Do you wish to<br>proceed? | admin (Administrator)                                                                        |
| Firmware Update                                                                                                    | <b>確定</b> 取消                                                                                                    |                                                                                              |
| Upgrade firmware of the device. Press "Enter Update Mode" to put the device in update                                   | mode.                                                                                                    |                                                                                              |
| The protocol information to be used for firmware image transfer during this update<br><b>Protocol Type</b> : HTTP/HTTPs | s as follows. To configure, choose 'Protocol Configuration' under Firn                                                                                                    | nware Update menu.                                                                           |
| WARNING: Please note that after entering the update mode, the widgets, other web pa<br>reset.                           | ges and services will not work. All the open widgets will be automatic                                                                                                    | ally closed. If the upgradation is cancelled in the middle of the wizard, the device will be |
| Closing all active client requests.                                                                                     | Section Based Firmware Undate                                                                                                    |                                                                                              |
| 🗹 Preparing device for firmware upgrade.                                                                                |                                                                                                    |                                                                                              |
| 🗹 Uploading firmware image.                                                                                             | The following section is used to allow the user to configu                                                                                                    | ure the firmware image for section based flashing.                                           |
| 🗖 Verifying firmware image. 🕏                                                                                           |                                                                                                    | Check this option to do full firmware flash                                                  |
| Flashing firmware image.                                                                                                |                                                                                                    | Proceed Cancel                                                                               |
| Resetting Device.                                                                                                    |                                                                                                    |                                                                                              |

# 9. In the update processes, it will take 3~5 minutes.

|                                                                                                    | CAUTION:<br>Please do not close this webpage!! Or it will let the                                                                                                    | E FIRMWARE DEATH                                                      |
|----------------------------------------------------------------------------------------------------|----------------------------------------------------------------------------------------------------|-----------------------------------------------------------------------|
| Hegan                                                                                                    | a SP ×                                                                                                    |                                                                       |
| ← → C fi                                                                                                    | 🗅 192.168.88.111/index.html                                                                                                    | 🖳 🏹 🔳                                                                 |
| AIC                                                                                                    |                                                                                                    | Intelligent Storage                                                   |
| Design 1                                                                                                    |                                                                                                    | admin (Administrator)                                                 |
| Firmware U<br>Upgrade firmware<br>The protocol in<br>Protocol Type<br>WARNING: Pleas<br>reset.<br>WC Clo<br>Clo<br>Clo<br>Pre<br>Upl<br>Ver | Jpdate<br>of the device. Press "Enter Update Mode" to put the device in update mode.<br>formation to be used for firmware image transfer during this update is as follows. To configure, choose "Protocol Configuration' under Firmware Update menu.<br>: : HTTP/HTTPs<br>e note that after entering the update mode, the widgets, other web pages and services will not work. All the open widgets will be automatically closed. If the upgate<br>sing all active client requests.<br>paring device for firmware upgrade.<br>oading firmware image.<br>ifying firmware image. | radation is cancelled in the middle of the wizard, the device will be |
| 🗖 Fla                                                                                                    | shing firmware image. (50% done ) 🗢                                                                                                    |                                                                       |
| 🔲 Re                                                                                                    | setting Device.                                                                                                    |                                                                       |

10. When show the "Device has been reset" window, it means firmware update successful, wait 90 seconds for BMC restarted.

| A Megaras S? ×                                                                                                    | _ @ ×                        |
|----------------------------------------------------------------------------------------------------|------------------------------|
| ← → C ♠ 192.168.88.111Åndex.html                                                                                        | 🔽 😪 🔳                        |
| AIC                                                                                                    | Intelligent Storage          |
| Dashboard FRU Information Storage Health Configuration Remote Control Maintenance Firmware Update                       | admin (Administrator)        |
| Firmware Update                                                                                                    |                              |
| Upgrade firmware of the device. Press "Enter Update Mode" to put the device in update mode.                             |                              |
| The protocol Informatic Protocol Type : HTTF Device has been reset                                                      |                              |
| The device has been reset. Please close this browser session and open a new browser session to reconnect to the device. |                              |
| reset. The device may take about a minute to boot up.                                                                   | e wizard, the device will be |
| Closing all active client requests.                                                                                     |                              |
| 🧭 Preparing device for firmware upgrade.                                                                                |                              |
| 🖉 Uploading firmware image.                                                                                             |                              |
| 🖉 Verifying firmware image.                                                                                             |                              |
| 🖉 Flashing firmware image. (100% done)                                                                                  |                              |
| 🖉 Resetting Device.                                                                                                    |                              |
|                                                                                                    |                              |

# 4.6 Expander firmware update

1. Click the "Firmware Update", it will pop a drop-down menu, click the "Expand Update"

| AIC                                                                                  |                    |               |                                  | Intelligent Storage                                     |
|--------------------------------------------------------------------------------------|--------------------|---------------|----------------------------------|---------------------------------------------------------|
| Dashboard FRU Information Hard Disk Status Storage Health                            | Configuration Remo | te Control    | Firmware Update                  | 🕯 admin (Administrator) 🤇 Refresh 🔇 Print 🍡 Logout HELP |
| Dashboard                                                                            |                    | f             | Firmware Update<br>Expand Update |                                                         |
| Dashboard gives the overall information about the status of the device and remote se | rver.              | F             | Protocol Configuration           |                                                         |
| Device Information                                                                   | Sensor M           | onitoring     |                                  | Event Logs                                              |
| Firmware Revision: 2.0.0<br>Firmware Build Time: Feb 24 2015 15:21:18 CST            | Status Sensor      | Reading       |                                  | PS2_Status (0.05%)<br>PS1_Status (0.05%)                |
| Network Information (Edit)                                                           | Fan_O              | Not Available | 2                                | Unknown (0.08%)                                         |
| MAC Address: 00:15:B2:11:21:31                                                       | Fan_1              | Not Available | م                                |                                                         |
| V4 Network Mode: DHCP                                                                | TempO              | Not Available | م                                |                                                         |
| IPv4 Address: 192.168.88.151                                                         | PS1_Status         | Not Available | م                                |                                                         |
| Vo Network mode. Disable                                                             | PS2_Status         | Not Available | م                                |                                                         |
| Remote Control Console not supported                                                 | PS_Watt            | Not Available | ٩                                |                                                         |
|                                                                                      | PSU1_temp          | Not Available | م                                |                                                         |
|                                                                                      | PSU2_temp          | Not Available | a                                |                                                         |
|                                                                                      | Watchdog1          | 0x8001        | م                                |                                                         |

#### 2. Chose the expander firmware file then click the "upload" button.

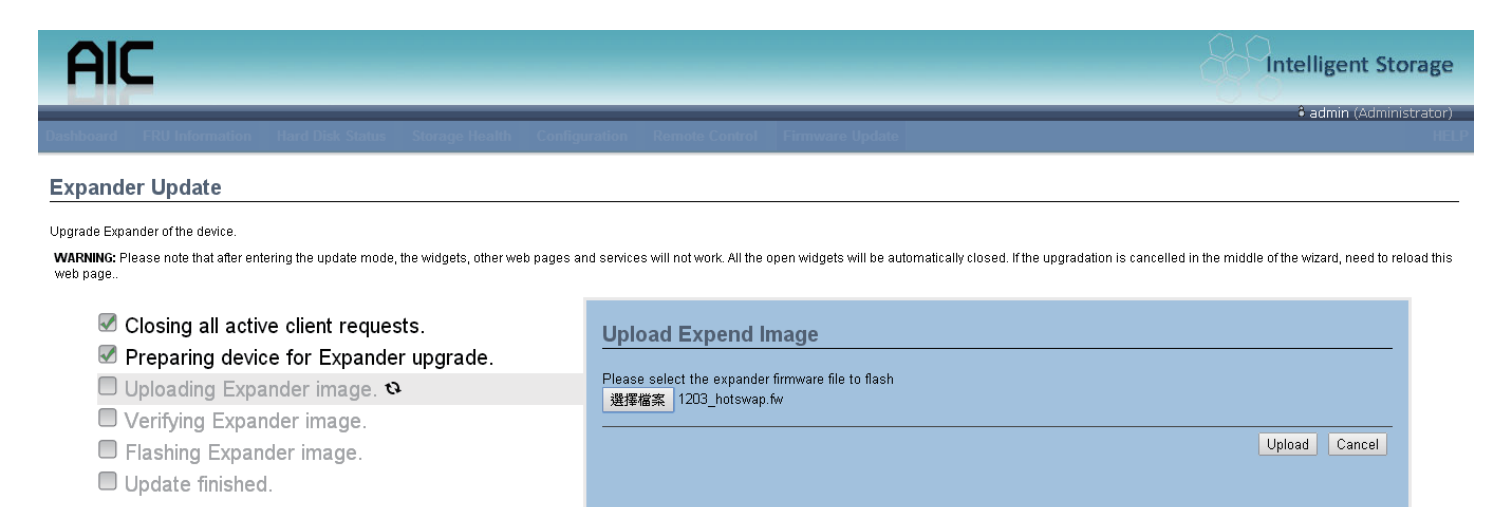

3. Click the "Proceed" button.

| AIC                                                                                                    | Intelligent Storage                                                                                                    |
|----------------------------------------------------------------------------------------------------|----------------------------------------------------------------------------------------------------|
| Dashboard FRU Information Hard Disk Status Storage Health Config                                                                                                    | admin (Administrator)      uration Remote Control Firmware Update                                                                                              |
| Expander Update Upgrade Expander of the device. WARNING: Please note that after entering the update mode, the widgets, other web pages a web page.                                                                                        | nd services will not work. All the open widgets will be automatically closed. If the upgradation is cancelled in the middle of the wizard, need to reload this |
| <ul> <li>Closing all active client requests.</li> <li>Preparing device for Expander upgrade.</li> <li>Uploading Expander image.</li> <li>Verifying Expander image.</li> <li>Flashing Expander image.</li> <li>Update finished.</li> </ul> | File Updated Press the Proceed button to flash expander firmware. Proceed Cancel                                                                               |
|                                                                                                    |                                                                                                    |

# 4. Updating

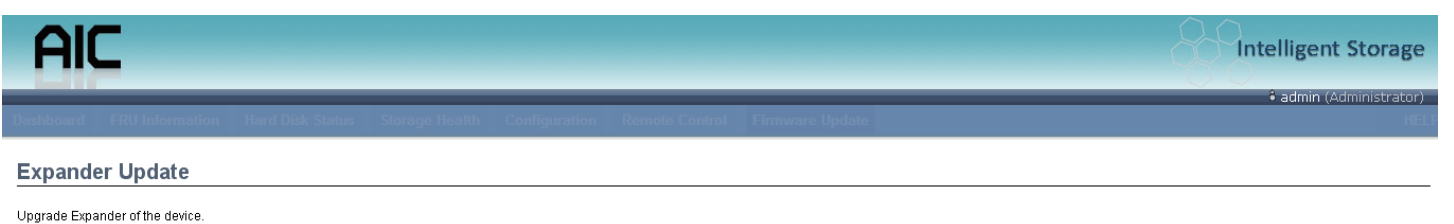

WARNING: Please note that after entering the update mode, the widgets, other web pages and services will not work. All the open widgets will be automatically closed. If the upgradation is cancelled in the middle of the wizard, need to reload this web page.

- Closing all active client requests.
- Preparing device for Expander upgrade.
- Iploading Expander image.
- Verifying Expander image.
- 🗖 Flashing Expander image. (1%) 🛽

Update finished.

5. Update finished and successful.

| AIC                                  |                                                                                                    | Intelligent Storage                |
|--------------------------------------|----------------------------------------------------------------------------------------------------|------------------------------------|
| Dashboard FRU Informa                | ation Hard Disk Status Storage Health Configuration Remote Control Firmware Update                                                                                                    | admin (Administrator)              |
| Expander Update                      |                                                                                                    |                                    |
| Upgrade Expander of the devi         | ce.                                                                                                    |                                    |
| WARNING: Please note that a web page | offer entering the under mode the widdente other web pages and conjects will not work. All the onen widdente will be submatically closed. If the upgradation is concelled in the middle<br>ixpander has been update | of the wizard, need to reload this |
| Closing                              | The expander has been update. Please close this browser session and open a new browser session to reconnect to the device.                                                                                          |                                    |
| 🗹 Preparir                           | Do the power cycle for get new expander version                                                                                                    |                                    |
| 🗹 Uploading                          | Expander image.                                                                                                    |                                    |
| 🗹 Verifying E                        | Expander image.                                                                                                    |                                    |
| 🗹 Flashing E                         | xpander image. (100%)                                                                                                    |                                    |
| 🗹 Update fini                        | ished.                                                                                                    |                                    |
| - opulie ini                         | MIGM.                                                                                                    |                                    |

6. If update processes not success, please check the expander firmware is current version or the system is already power off.

| AIC                                                                                                    | Intelligent Storage                              |
|----------------------------------------------------------------------------------------------------|--------------------------------------------------|
| Dashboard FRU Information Hard Disk Status Storage Health Configuration Remote Control Firmware Update                                | admin (Administrator)                            |
| Expander Update                                                                                                    |                                                  |
| Upgrade Expander of the device. WARNING: Please note that after update mode, the wideate, other web page. Expander update NOT success | is the widdle of the wizard, need to reload this |
| Closing Expander update not success. Please close this browser session and open a new browser session to reconnect to the device.     |                                                  |
| Preparir Please check the expander status is ready or the upload file is currently.                                                   |                                                  |
| ✓ Uploading Expander image.                                                                                                    |                                                  |
| Flashing Expander image.                                                                                                    |                                                  |
| ☑ Update finished.                                                                                                    |                                                  |

# 4.7 Firmware safety mode

If you update process fail or primary firmware suffers some error, it will boot in safety mode.

1. If you saw the sensor name, status LED and ID LED are abnormal, the LEDs are cross blinking, it means firmware is in safety mode, in safety mode some function will be useless!

| MEGARAC                                                                           |                                    |                                    | American<br>Megatrends                                    |
|-----------------------------------------------------------------------------------|------------------------------------|------------------------------------|-----------------------------------------------------------|
| Dashboard FRU Information Server Health Configuration R                           | emote Control Firmware L           | lpdate                             | 🕯 admin (Administrator) 📿 Refresh 🕏 Print 🍃 Logout<br>HEL |
| Dashboard                                                                         |                                    |                                    |                                                           |
| Dashboard gives the overall information about the status of the device and remote | server.                            |                                    |                                                           |
| Device Information                                                                | Sensor Monit                       | toring                             | Event Logs                                                |
| Firmware Revision: 1.0.0<br>Firmware Build Time: Jun 17 2014 18:47:17 CST         | Status Sensor                      | Reading                            | Unknown (0.11%)                                           |
| Network Information (Edit)<br>MAC Address: 00:15:B2:A6:24:A4                      | BMC SAFETY MODE<br>Clear the WEB   | Not Available 🔎<br>Not Available 🔎 |                                                           |
| V4 Network Mode: DHCP<br>IPv4 Address: 192.168.88.123<br>V6 Network Mode: DHCP    | page cookie to<br>refresh the page | Not Available 🔎                    |                                                           |
| IPv6 Address: ::                                                                  | then you can see<br>BMC RESET      | Not Available 🔎                    |                                                           |
| Remote Control Console not supported                                              | option and more                    | Not Available 🔎                    |                                                           |
|                                                                                   | info. Follow the                   | Not Available 🔎                    |                                                           |
|                                                                                   | indicator to                       | Not Available 🔎                    |                                                           |
|                                                                                   | reset BMC.                         | Not Available 🔎                    |                                                           |

| 🛃 root@david:~   |    |      |        |         |    |                |               |          |       |     |  |
|------------------|----|------|--------|---------|----|----------------|---------------|----------|-------|-----|--|
| [root@david ~]#  | ip | mito | ool -I | lanplus | -H | 192.168.88.123 | $-\mathrm{U}$ | admin -P | admin | sdr |  |
| BMC SAFETY MODE  | Ι  | no   | readin | ıg      | I  | ns             |               |          |       |     |  |
| Clear the WEB    | I  | no   | readin | ıg      | I  | ns             |               |          |       |     |  |
| page cookie to   | Ι  | no   | readin | ıg      | I  | ns             |               |          |       |     |  |
| refresh the page | Ι  | no   | readin | ıg      | I  | ns             |               |          |       |     |  |
| then you can see | Ι  | no   | readin | ıg      | I  | ns             |               |          |       |     |  |
| BMC RESET        |    | no   | readin | ıg      | I  | ns             |               |          |       |     |  |
| option and more  |    | no   | readin | ıg      | I  | ns             |               |          |       |     |  |
| info. Follow the |    | no   | readin | ıg      | I  | ns             |               |          |       |     |  |
| indicator to     |    | no   | readin | ıg      | I  | ns             |               |          |       |     |  |
| reset BMC.       |    | no   | readin | ıg      | I  | ns             |               |          |       |     |  |
| [root@david ~]#  |    |      |        |         |    |                |               |          |       |     |  |
|                  |    |      |        |         |    |                |               |          |       |     |  |

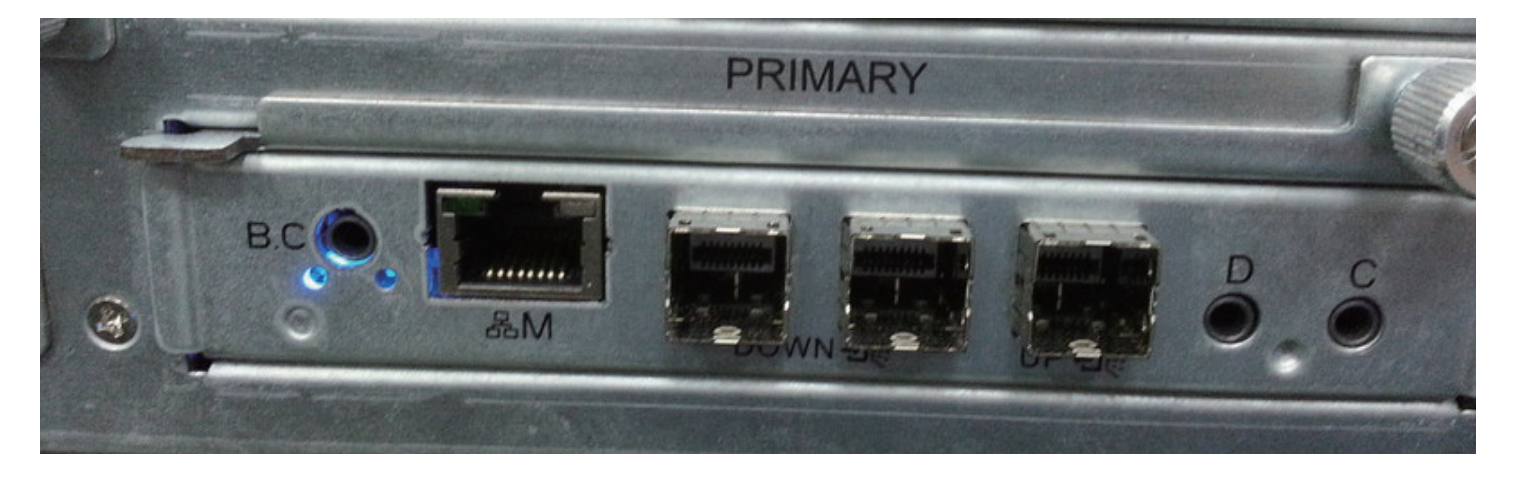

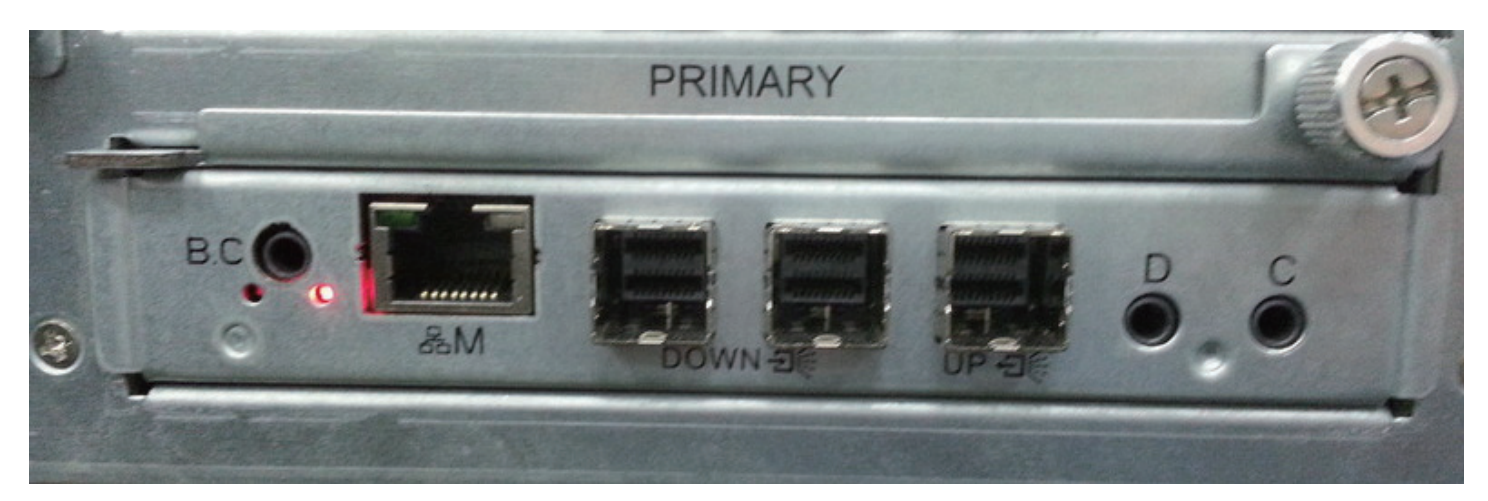

2. Please clear browser cookies, and re-start browser, BMC web UI will refresh web page object

| MEGA      | RAC®      |                 |                                                     |
|-----------|-----------|-----------------|-----------------------------------------------------|
|           |           |                 | 🗘 admin (Administrator) 🛛 😋 Refresh 🔅 Print 📑 Logou |
| Dashboard | BMC Reset | Firmware Update | HEL                                                 |
| Notice!   | !!        |                 |                                                     |

BMC is in safety mode!!

Please reset BMC via the WEB page soft button of BMC RESET to return to normal state.

If you see this screen again next time, please update BMC firmware.

Device Information Firmware Revision: 1.0.0 Firmware Build Time: Jun 17 2014 18:47:17 CST

 Network Info-"turn

 MAC Address:
 00:15:B2:A6:24:A4

 V4 Network Mode:
 State

 IPV4 Address:
 192:168:22:22

 V6 Network Mode:
 DHCP

 IPV6 Address:
 ::

3. Click the "BMC Reset" button, into the reset page

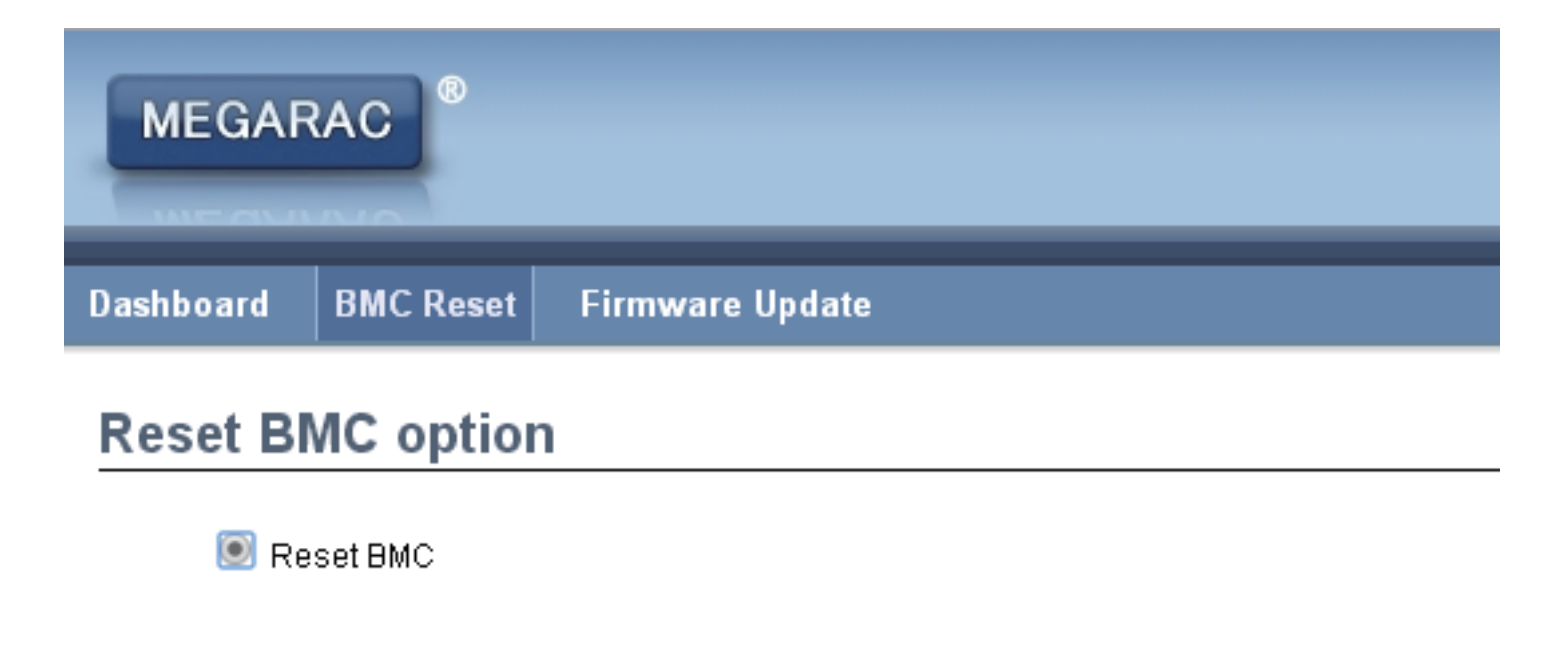

4. Select the "BMC reset", and Click the "Perform Action" button.

| MEGARAC                  | American                                         |
|--------------------------|--------------------------------------------------|
|                          | admin (Administrator) C Refresh 💀 Print 🥌 Logori |
| Dashboard BMC Reset Firm | are Update HELP                                  |
| Reset BMC option         |                                                  |
| 🖲 Reset BMC              |                                                  |

Perform Action

5. The page will show "Requesting" status, because reset BMC, this web page will be invalid, wait 90 seconds and clear browser cookies, re-login web UI again.

| MEGARAC          |           |                 | American<br>Megatrends                                        |
|------------------|-----------|-----------------|---------------------------------------------------------------|
| Dashboard        | BMC Reset | Firmware Update | • aunin (Auninistrator) C. Reinesh V. Print V. Euguat<br>HELP |
| Reset BMC option |           |                 | Performing Power ActionPlease Wait 🔳 🔲                        |
| Reset BMC        |           |                 |                                                               |
|                  |           |                 |                                                               |

Perform Action

6. If still see the safety mode page, please follow section 4.5 to do firmware update.

# **Chapter 5. Technical Support**

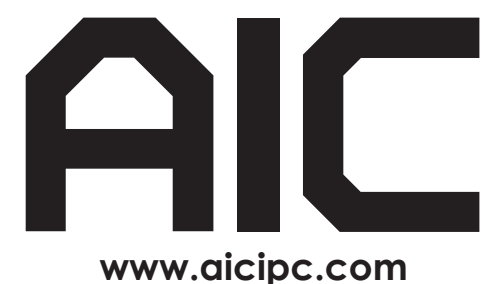

• TAIWAN

Tel: +886.3.313.8386 Fax: +886.3.313.8377 Email : sales@aicipc.com.tw

#### • CHINA

Tel: +86.21.54961421, +86.21.54961422 Fax: Extension: 608 Email Technical Support: support@aicipc.com

• AMERICA - West coast Tel: +1.909.895.8989 Fax: +1.909.895.8999 Email : sales@aicipc.com

AMERICA - East coast
 Tel: +1.973.884.8886
 Fax: +1.973.884.4794
 Email : njsales@aicipc.com

EUROPE
 Tel: +31.30.6386789
 Fax: +31.30.6360638
 Email:sales@aicipc.nl

Email Technical Support: support@aicipc.com